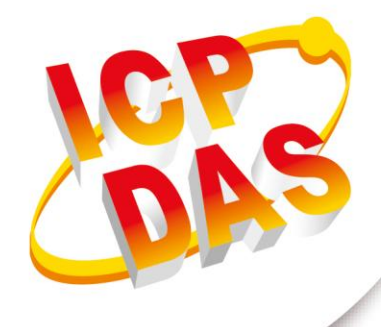

# User Manual

Version 1.10 2020/08/19

# HRT-711

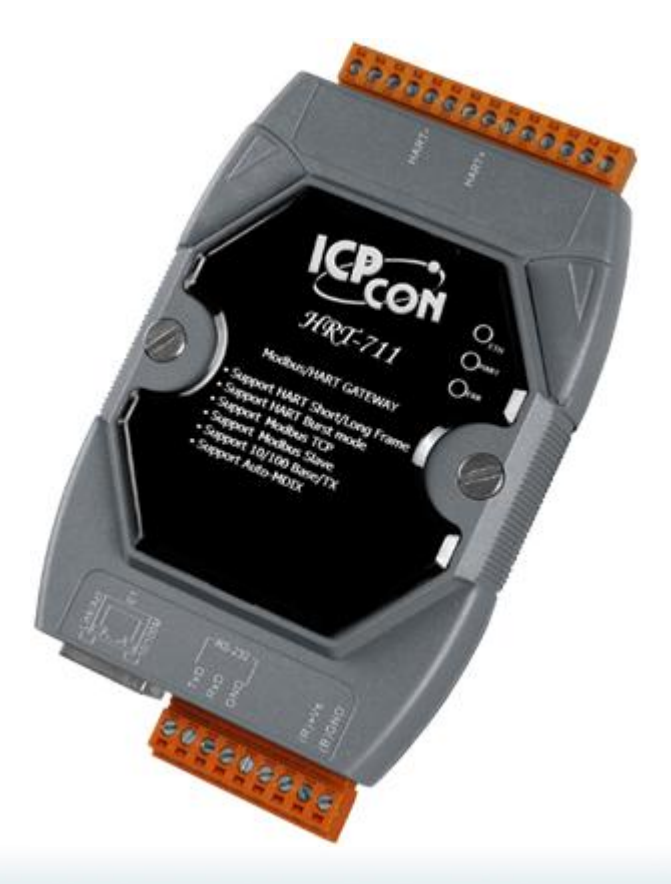

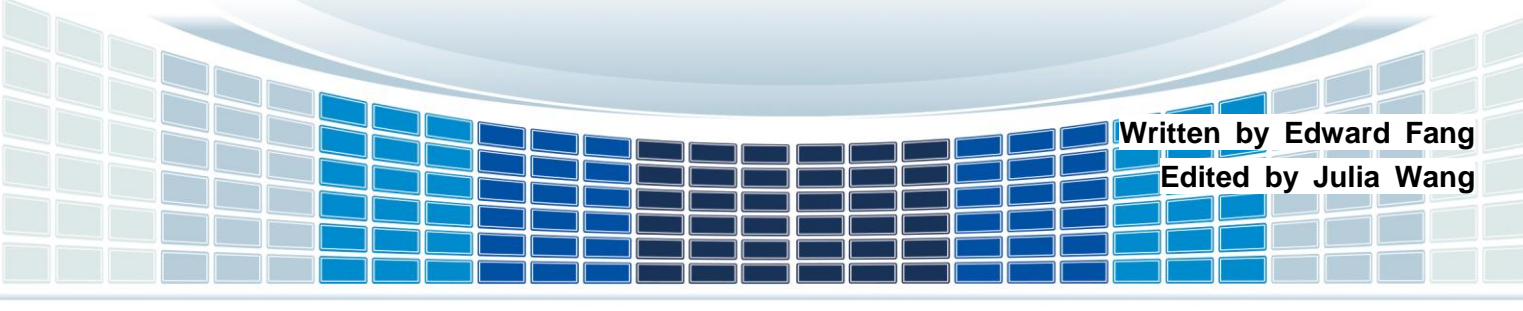

### **Table of Contents**

| 1. | Introduction                                             | 6  |
|----|----------------------------------------------------------|----|
|    | 1.1 Features                                             | 7  |
|    | 1.2 Specification                                        | 8  |
| 2. | Hardware                                                 | 9  |
|    | 2.1 Block Diagram                                        | 9  |
|    | 2.2 Pin Assignment                                       | 10 |
|    | 2.3 Wiring                                               | 11 |
|    | 2.3.1 RS-232                                             | 11 |
|    | 2.3.2 HART                                               | 12 |
|    | 2.3.3 Ethernet                                           | 13 |
|    | 2.4 LED Indicators                                       | 14 |
|    | 2.5 DIP Switch                                           | 15 |
|    | 2.6 Jumpers                                              | 16 |
|    | 2.7 Mounting                                             | 16 |
| 3. | HART Introduction                                        | 17 |
|    | 3.1 Analog and Digital Signal                            | 17 |
|    | 3.2 Topology                                             | 18 |
|    | 3.3 HART Frame                                           | 20 |
| 4. | Modbus Communication                                     | 22 |
|    | 4.1 Module Execution Process                             | 22 |
|    | 4.2 Modbus / HART Mapping Table                          | 22 |
|    | 4.2.1 Input Data Area – User CMD Data                    | 22 |
|    | 4.2.2 Input Data Area – Module State Data                | 22 |
|    | 4.2.3 Input Data Area – Default CMD 0 Data               | 24 |
|    | 4.2.4 Input Data Area – Default CMD 3 Normal Format Data | 24 |
|    | 4.2.5 Input Data Area – Module Error Record Data         | 25 |
|    | 4.2.6 Input Data Area – Default CMD 0&3 Status Data      | 26 |
|    | 4.2.7 Input Data Area – User CMD Error Status            | 26 |

|    | 4.2.8 Input Data Area – Module Hardware Data                                      | 27       |
|----|-----------------------------------------------------------------------------------|----------|
|    | 4.2.9 Input Data Area – Through Mode Data                                         | 27       |
|    | 4.2.10 Input Data Area – Default CMD 3 Simple Format Data                         | 27       |
|    | 4.2.11 Output Data Area                                                           | 28       |
|    | 4.3 Through Mode                                                                  | 30       |
| 5. | Utility                                                                           | 31       |
|    | 5.1 .NET Framework Installation                                                   | 31       |
|    | 5.2 Install HRT-711 Utility                                                       | 33       |
|    | 5.3 Introduction of Utility                                                       | 36       |
|    | 5.4 Configuration of Ethernet                                                     | 36       |
|    | 5.5 Configuration of Modbus to HART                                               | 37       |
|    | 5.5.1 Traffic Light                                                               | 38       |
|    | 5.5.2 Current Config Module Name                                                  | 38       |
|    | 5.5.3 Connection Status                                                           | 38       |
|    | 5.5.4 Connection Control                                                          | 38       |
|    | 5.5.5 Tools                                                                       | 38       |
| 6. | FAQ                                                                               | 53       |
|    | Q01 : How to add HART devices to HRT-711 ?                                        | 53       |
|    | Q02 : How to make sure that HRT-711 gets the HART device data correctly ?         | 58       |
|    | Q03 : How to map HART device CMD(3) data directly to SCADA or HMI ?               | 61       |
|    | Q04 : How to update the firmware of HRT-711 ?                                     | 69       |
|    | Q05 : How to read HART device command 1 data with standard format by Modbus ?     | 73       |
|    | Q06 : How to read HART device command 3 data with standard format by Modbus ?     | 76       |
|    | Q07 : How to know the connection status between HRT-711 and HART devices ?        | 79       |
|    | Q08 : How to integrate Active and Passive HART devices in multi-drop network ?    | 82       |
|    | Q09 : How to integrate multiple HR I-711 modules in the same project ?            | 83       |
|    | Q10 : How to integrate HART communication device with RS-232 hardware interface ? | 84       |
|    | Q11: How to add the HART Device-Specific command to HRT-711?                      | 85<br>00 |
|    | Q12. Now to set make a device address by mk1-711 utility $f$                      | 00       |
|    | O14 : Apply the same settings to the other HPT-711 residue 2                      | 91<br>01 |
|    | Apply the same settings to the other FIRT-7 IT taploty f                          | 34       |
|    | 015 How to send HART command for writing 2 (Ex: CMD19)                            | 96       |

HRT-711 User Manual

| Appendix C. Revision History14 <sup>4</sup>                            |     |  |  |  |  |
|------------------------------------------------------------------------|-----|--|--|--|--|
| Appendix B Command Format                                              | 140 |  |  |  |  |
| Appendix A HART Command                                                | 134 |  |  |  |  |
| Q101 : The whole configuration process of HRT-711 ?                    | 130 |  |  |  |  |
| Q27: How to use "Listen Only" function to get HART data?               | 125 |  |  |  |  |
| Q26 : How to use the In_Offset field of the UserCMD ?                  | 120 |  |  |  |  |
| Q25 : Using Through Mode of HG_Tool to Stop Burst Mode of HART Device  | 119 |  |  |  |  |
| Q24 : HART communication distance issues                               | 116 |  |  |  |  |
| Q23 : HART Multi-drop mode precautions                                 | 114 |  |  |  |  |
| Q22 : Integrate HART communication to traditional AI structure         | 113 |  |  |  |  |
| Q21 : HART communication update period calculation and adjustment      | 111 |  |  |  |  |
| Q20 : How to read total-flow data from flow-meter?                     | 109 |  |  |  |  |
| Q19 : How to reset totalizer value by sending Device-Specific command? | 107 |  |  |  |  |
| Q18 : How to send HART "Burst Mode" CMD? (CMD108/109)                  | 102 |  |  |  |  |
| Q17 : How to get HART command 48 information ?                         | 99  |  |  |  |  |

HRT-711 User Manual

Version 1.09

### **Important Information**

#### Warranty

All products manufactured by ICP DAS are under warranty regarding defective materials for a period of one year, beginning from the date of delivery to the original purchaser.

#### Warning

ICP DAS assumes no liability for any damage resulting from the use of this product.ICP DAS reserves the right to change this manual at any time without notice. The information furnished by ICP DAS is believed to be accurate and reliable. However, no responsibility is assumed by ICP DAS for its use, not for any infringements of patents or other rights of third parties resulting from its use.

#### Copyright

Copyright @ 2017 by ICP DAS Co., Ltd. All rights are reserved.

### Trademark

Names are used for identification purpose only and may be registered trademarks of their respective companies.

#### Contact us

If you encounter any problems while operating this device, feel free to contact us via mail at: <a href="mailto:service@icpdas.com">service@icpdas.com</a>. We guarantee to respond within 2 working days.

HRT-711 User Manual

Version 1.09

# 1. Introduction

Modbus and HART are two kinds of famous protocols and used wildly in the fields of factory and process automation. The HRT-711 module is a Modbus/TCP and Modbus/UDP to HART gateway. By using this module, users can integrate their HART devices into Modbus network easily. The below figure 1 shows an application example for the HRT-711 module.

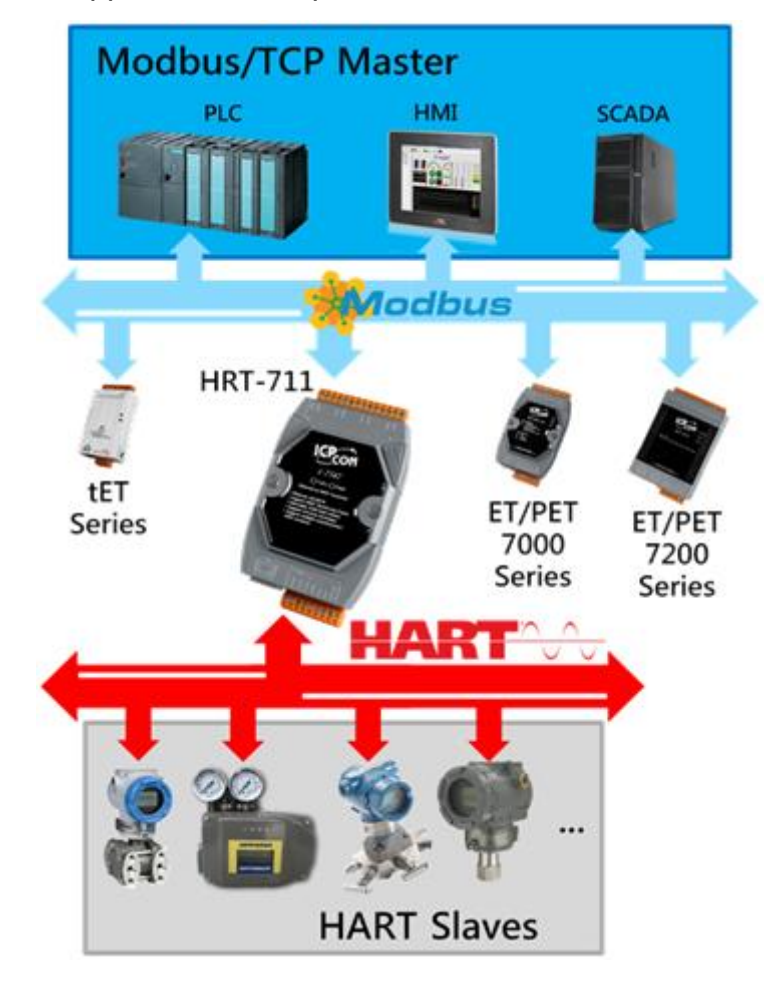

HRT-711 User Manual

Version 1.09

# **1.1 Features**

- Support HART Short/Long frame
- Support HART Burst mode
- Allow two HART Masters
- Support Modbus/TCP and Modbus/UDP format
- Support Modbus Slave / HART Master Mode
- Support Firmware Update via Com Port
- Support On-line Replacement of HART Devices
- Support Acquire Long Frame Address Automatically
- Provide LED indicators
- Built-in Watchdog
- DIN-Rail or Wall Mounting

HRT-711 User Manual

Version 1.09

# **1.2 Specification**

| ltem     | Specification                                                  |                         |                            |  |  |  |  |  |  |
|----------|----------------------------------------------------------------|-------------------------|----------------------------|--|--|--|--|--|--|
|          | RS-232(3 wire)                                                 |                         |                            |  |  |  |  |  |  |
| Com Port | Screwed termi                                                  | nal block               |                            |  |  |  |  |  |  |
|          | Fixed baud rate 115200 bps                                     |                         |                            |  |  |  |  |  |  |
|          | 1 HART Mode                                                    | n                       |                            |  |  |  |  |  |  |
|          | Screwed terminal block                                         |                         |                            |  |  |  |  |  |  |
|          | Operates as a                                                  | HART Master station and | supports all HART commands |  |  |  |  |  |  |
| HART     | Support Short                                                  | and Long Frame          |                            |  |  |  |  |  |  |
|          | Support Point                                                  | to Point or Multi-drop  |                            |  |  |  |  |  |  |
|          | Max. 15 HART                                                   | modules                 |                            |  |  |  |  |  |  |
|          | Max. 100 user commands and 32 default commands                 |                         |                            |  |  |  |  |  |  |
|          | 1 x 10/100Base-TX Ethernet Controller                          |                         |                            |  |  |  |  |  |  |
|          | RJ-45                                                          |                         |                            |  |  |  |  |  |  |
| Ethemet  | Auto Negotiation                                               |                         |                            |  |  |  |  |  |  |
|          | Auto MDIX                                                      |                         |                            |  |  |  |  |  |  |
|          | +10 ~ +30 VDC                                                  |                         |                            |  |  |  |  |  |  |
| Power    | Power reverse protection and Over-Voltage brown-out protection |                         |                            |  |  |  |  |  |  |
|          | Power Consumption : 2 W                                        |                         |                            |  |  |  |  |  |  |
|          | Dimensions: 72 mm x 121 mm x 35 mm (W x L x H)                 |                         |                            |  |  |  |  |  |  |
|          | Operating temperature: -25 ~ 75 ºC                             |                         |                            |  |  |  |  |  |  |
|          | Storage temperature: -30 ~ 85 °C                               |                         |                            |  |  |  |  |  |  |
| Madula   | Humidity: 5 ~ 95% RH, non-condensing                           |                         |                            |  |  |  |  |  |  |
| Module   | 3 x LED indicators                                             |                         |                            |  |  |  |  |  |  |
|          | ETH LED                                                        | Network Status          |                            |  |  |  |  |  |  |
|          | HART LED                                                       | HART Status             |                            |  |  |  |  |  |  |
|          | ERR LED                                                        | Error                   |                            |  |  |  |  |  |  |

HRT-711 User Manual

### 2. Hardware

### 2.1 Block Diagram

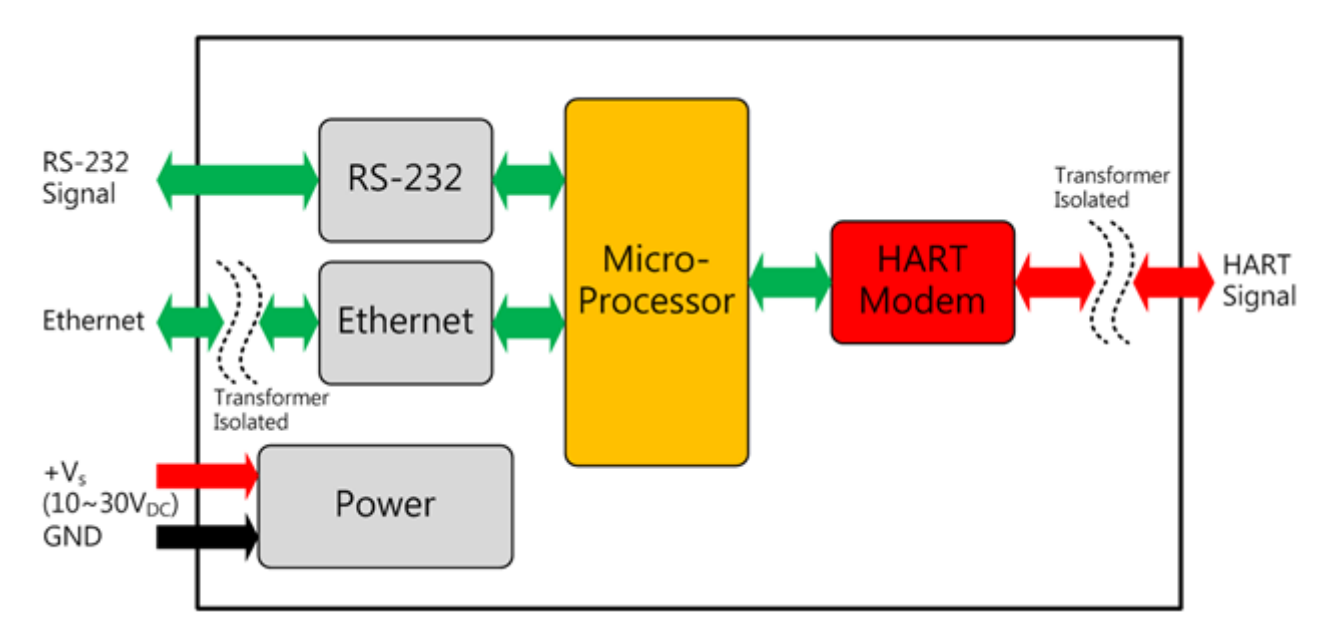

HRT-711 User Manual

Version 1.09

### 2.2 Pin Assignment

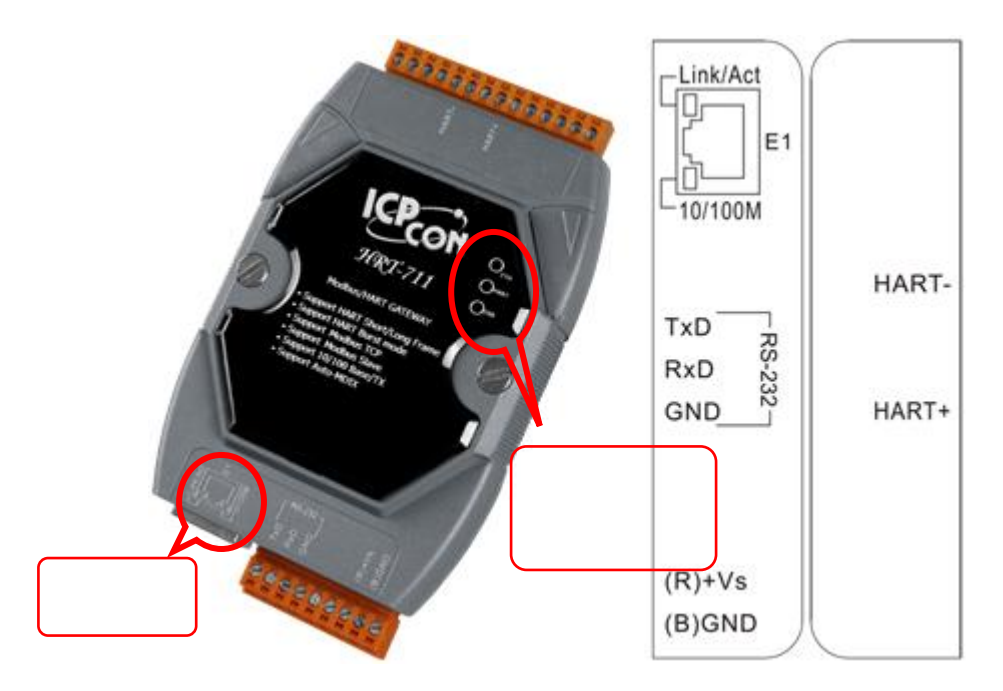

| Pin Name | Group Description                       |                                            |  |  |  |  |  |  |
|----------|-----------------------------------------|--------------------------------------------|--|--|--|--|--|--|
| HART+    | ЦАРТ                                    | Positive of HART                           |  |  |  |  |  |  |
| HART-    | HANT                                    | Negative of HART                           |  |  |  |  |  |  |
| +VS      | Dowor Sourco                            | V+ of Power Supply(+10 ~ +30 VDC)          |  |  |  |  |  |  |
| GND      | Power Source                            | GND of Power Supply                        |  |  |  |  |  |  |
| TXD      |                                         | Transmit Data of RS-232                    |  |  |  |  |  |  |
| RXD      | XD Configuration Receive Data of RS-232 |                                            |  |  |  |  |  |  |
| GND      |                                         | GND of RS-232                              |  |  |  |  |  |  |
| ⊏1       | Modbus/TCP                              | Ethernet RJ45 connector for Modbus/TCP and |  |  |  |  |  |  |
|          | Modbus/UDP                              | Modbus/UDP                                 |  |  |  |  |  |  |

HRT-711 User Manual

Version 1.09

Page : 10

Copyright © 2017 ICP DAS Co., Ltd. All Rights Reserved E-mail: service@icpdas.com

# 2.3 Wiring

In this section, this user's manual will introduce the wiring for each interface.

### 2.3.1 RS-232

The RS-232 port of HRT-711 uses a 3-wire communication interface. It needs a unique cable, CA-0910, to wire from screwed terminal block to D-Sub 9pin connector. Users can choose between using CA-0910 for RS-232 wiring or directly connecting to D-Sub. 2.3.1.1 and 2.3.1.2 are the wiring for the RS-232 interface.

■ Without CA-0910

When users choose not to use CA-0910 for RS-232 wiring, users have to have a D-Sub 9pin connector to wire. The following figure is the wiring diagram for wiring without CA-0910.

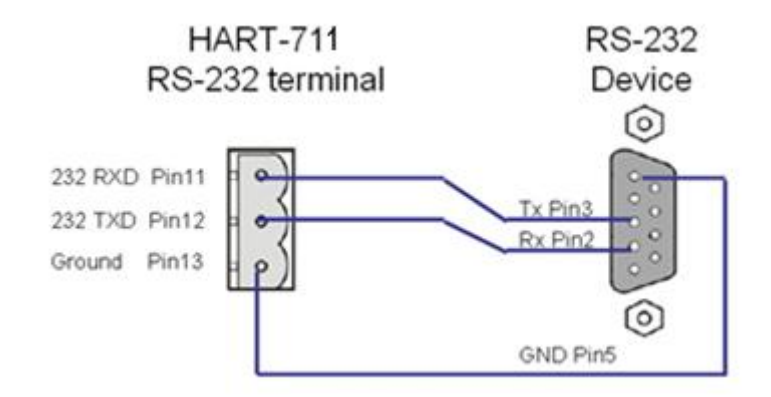

With CA-0910

It is recommended that users use CA-0910 for wiring the RS-232 port. The wiring of CA-0910 and HRT-711 is shown as below.

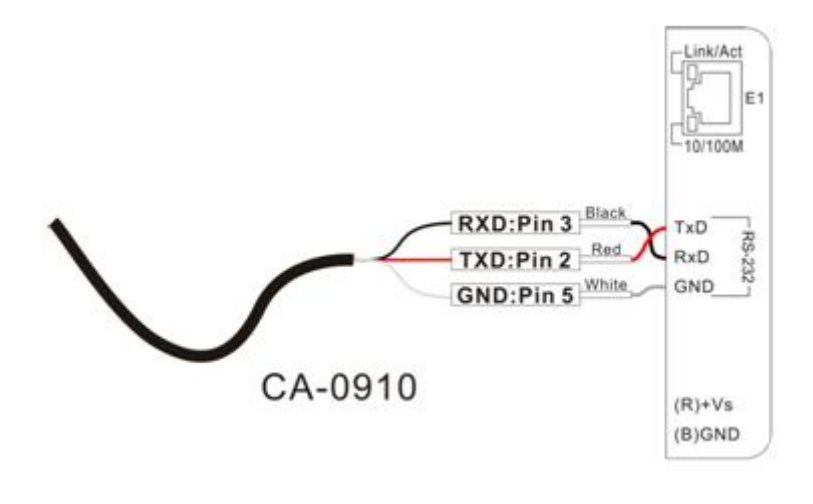

HRT-711 User Manual

### 2.3.2 HART

The wiring of HART bus can be devided into two types. One is loop power (Passive Loop), and the other is external power (Active Loop). The following figures show the wiring for the HART bus.

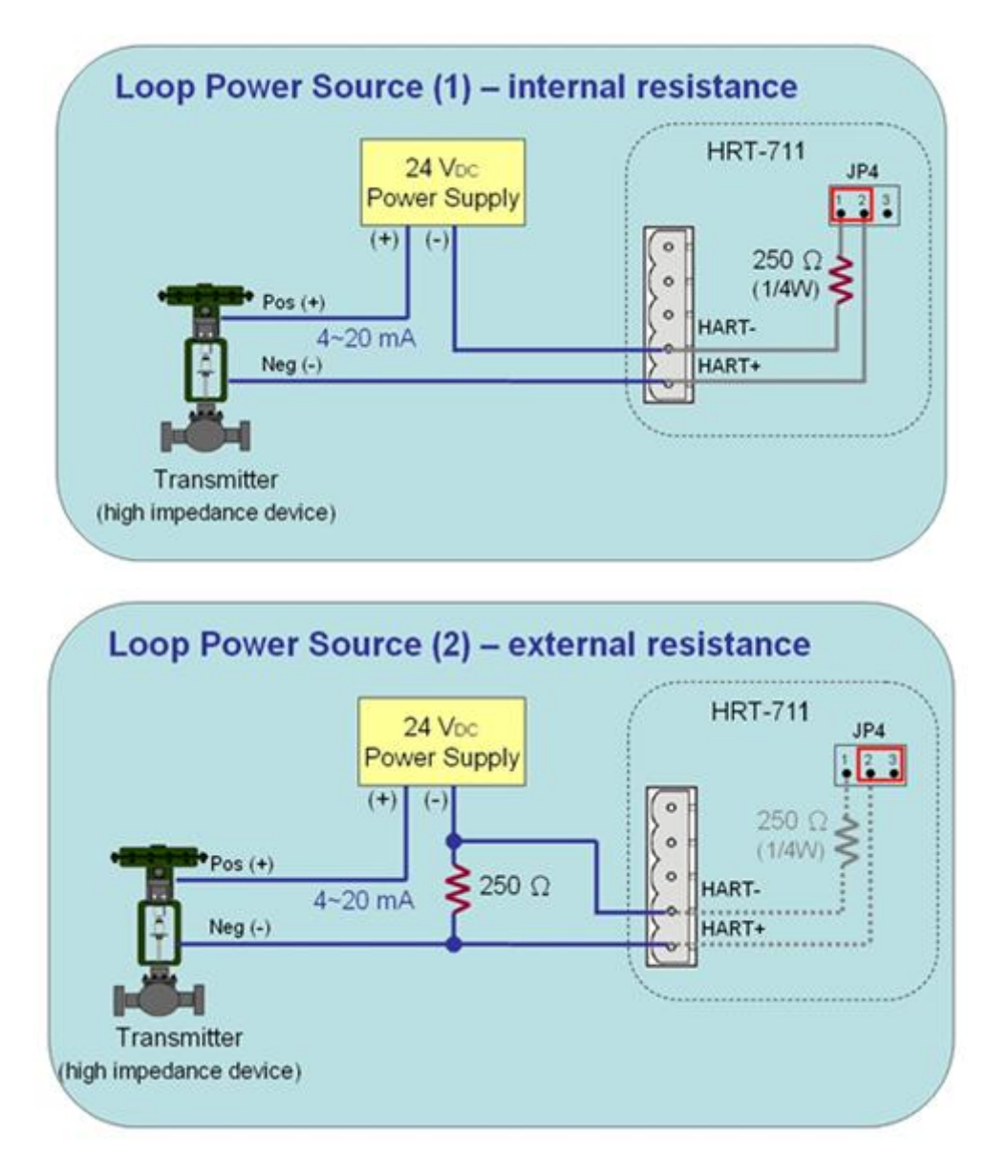

HRT-711 User Manual

Version 1.09

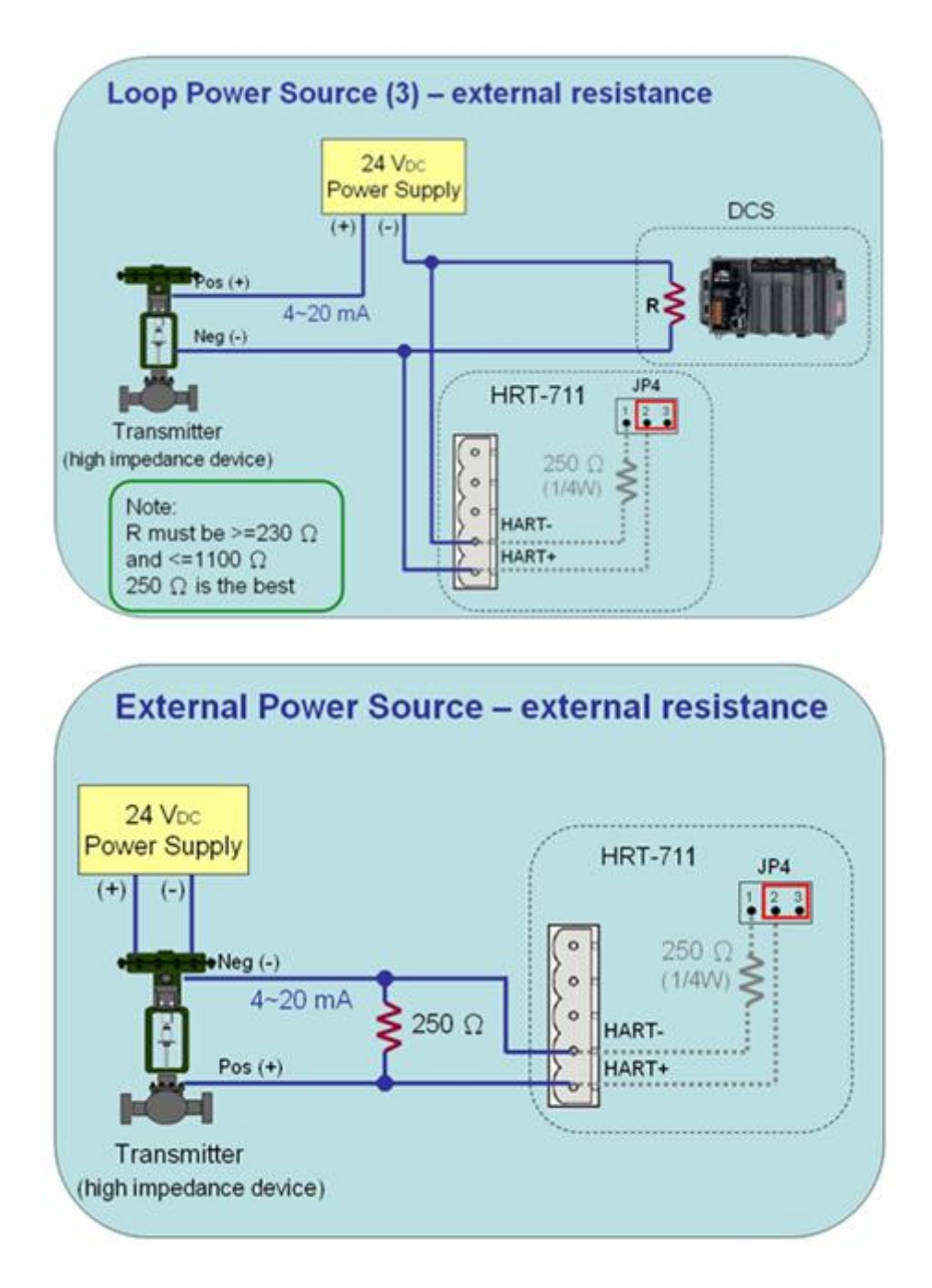

### 2.3.3 Ethernet

The wiring for Ethernet is directly connecting your RJ-45 Ethernet cable to the RJ-45 port on the HRT-711.

HRT-711 User Manual

Version 1.09

Page : 13

Copyright © 2017 ICP DAS Co., Ltd. All Rights Reserved E-mail: service@icpdas.com

# 2.4 LED Indicators

The HRT-711 provides three LED indicators to indicate the module status. The descriptions are shown as follow.

| LED  | Status | Description                                                   |  |  |  |  |  |  |
|------|--------|---------------------------------------------------------------|--|--|--|--|--|--|
|      | Plink  | Blink every 0.2 second : Receiving Ethernet packet            |  |  |  |  |  |  |
| ETH  | DIIIK  | Blink every 3 second : The network function is normal         |  |  |  |  |  |  |
|      | Off    | Ethernet Error                                                |  |  |  |  |  |  |
|      |        | Blink every 1 second :                                        |  |  |  |  |  |  |
|      |        | The HRT-711 is in the initialing procedure                    |  |  |  |  |  |  |
|      | Blink  | Blink every 0.5 second :                                      |  |  |  |  |  |  |
| HART |        | The HRT-711 is handling the burst frame sent from HART device |  |  |  |  |  |  |
|      |        |                                                               |  |  |  |  |  |  |
|      | Solid  | The HRT-711 is in the normal status                           |  |  |  |  |  |  |
|      | Off    | Firmware is not loaded                                        |  |  |  |  |  |  |
| EDD  | Blink  | HART communication error                                      |  |  |  |  |  |  |
|      | Off    | HART communication is good                                    |  |  |  |  |  |  |

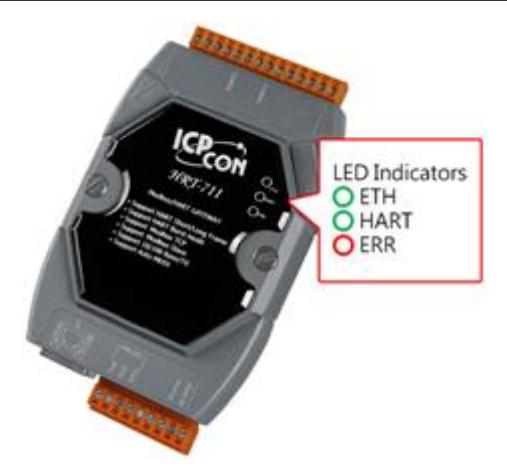

HRT-711 User Manual

Version 1.09

Page : 14

Copyright © 2017 ICP DAS Co., Ltd. All Rights Reserved E-mail: service@icpdas.com

# 2.5 DIP Switch

The DIP switch is used for switching the mode between Init and Normal. The switch is located on the back of the module. On the init side, the module can be configured through Utility. On the normal side, the module is a gateway between HART and Modbus/TCP, Modbus/UDP protocol. Users have to power cycle the module when switch to different mode.

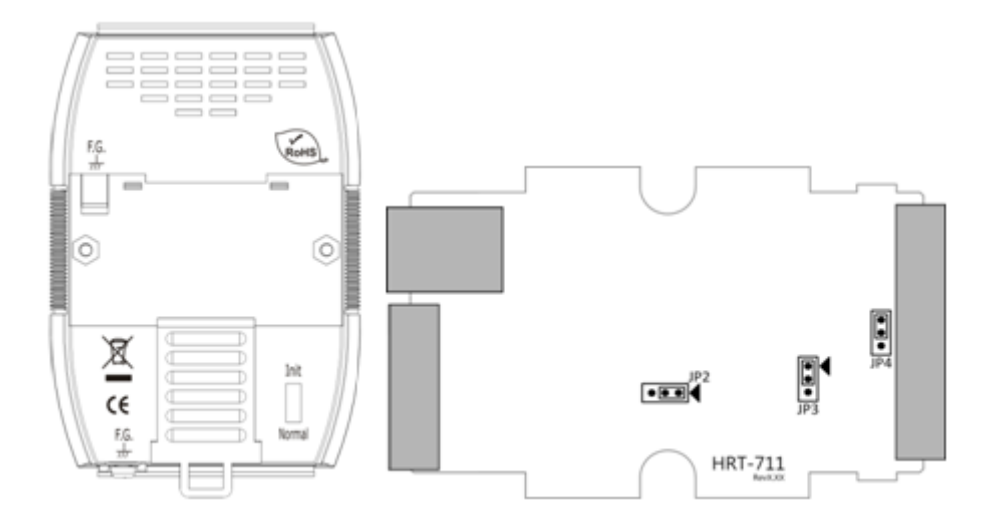

HRT-711 User Manual

Version 1.09

# 2.6 Jumpers

There are three jumpers for enabling/disabling function. The description for each jumper is shown as following table.

| Jumper | Description                                                                             |  |  |  |  |  |  |  |
|--------|-----------------------------------------------------------------------------------------|--|--|--|--|--|--|--|
|        | (1) Position 1 & 2 : Enable hardware WDT. (Default setting)                             |  |  |  |  |  |  |  |
| JF2    | (2) Position 2 & 3 : Firmware Update Mode. (JP3 should be also in the 2 & 3)            |  |  |  |  |  |  |  |
|        | (1) Position 1 & 2 : Firmware Operation Mode. (Default setting)                         |  |  |  |  |  |  |  |
| JP3    | (2) Position 2 & 3 : Firmware Update Mode. (JP2 should be also in the 2 & 3)            |  |  |  |  |  |  |  |
|        | => The detailed steps of Firmware Update, please refer to the Q04 of FAQ.               |  |  |  |  |  |  |  |
|        | The jumper can provide HART bus with 250 $\Omega$ (1/4 W) resistor. When the pin 1&2 of |  |  |  |  |  |  |  |
|        | of JP4 is closed, the resistor will connect to HART bus. When the pin 2&3 of JP4 is     |  |  |  |  |  |  |  |
| JF4    | closed or JP4 without jumper connected, it will disconnect the resistor from HART       |  |  |  |  |  |  |  |
|        | bus. By default, the pin1&2 of JP4 is closed. Please refer to section 2.3.2.            |  |  |  |  |  |  |  |

# 2.7 Mounting

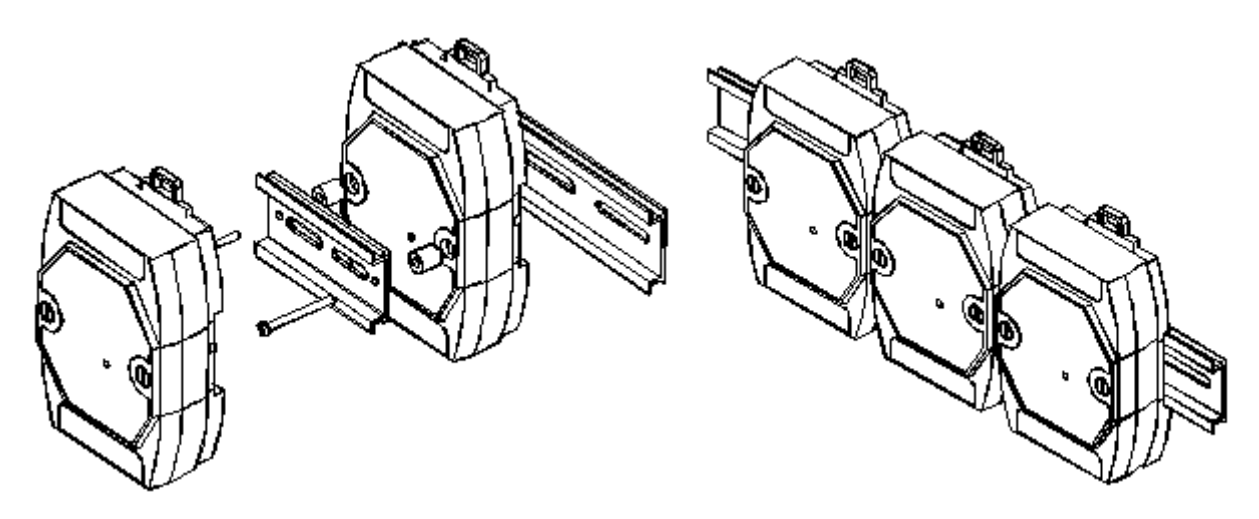

HRT-711 User Manual

Version 1.09

# 3. HART Introduction

### 3.1 Analog and Digital Signal

The HART communication protocol is based on the Bell 202 telephone communication standard and operates using the frequency shift keying (FSK, Figure 14) principle. The digital signal is made up of two frequencies - 1,200 Hz and 2,200 Hz representing bits 1 and 0, respectively. Sine waves of these two frequencies are superimposed on the direct current (dc) analog signal cables to provide simultaneous analog and digital communications.

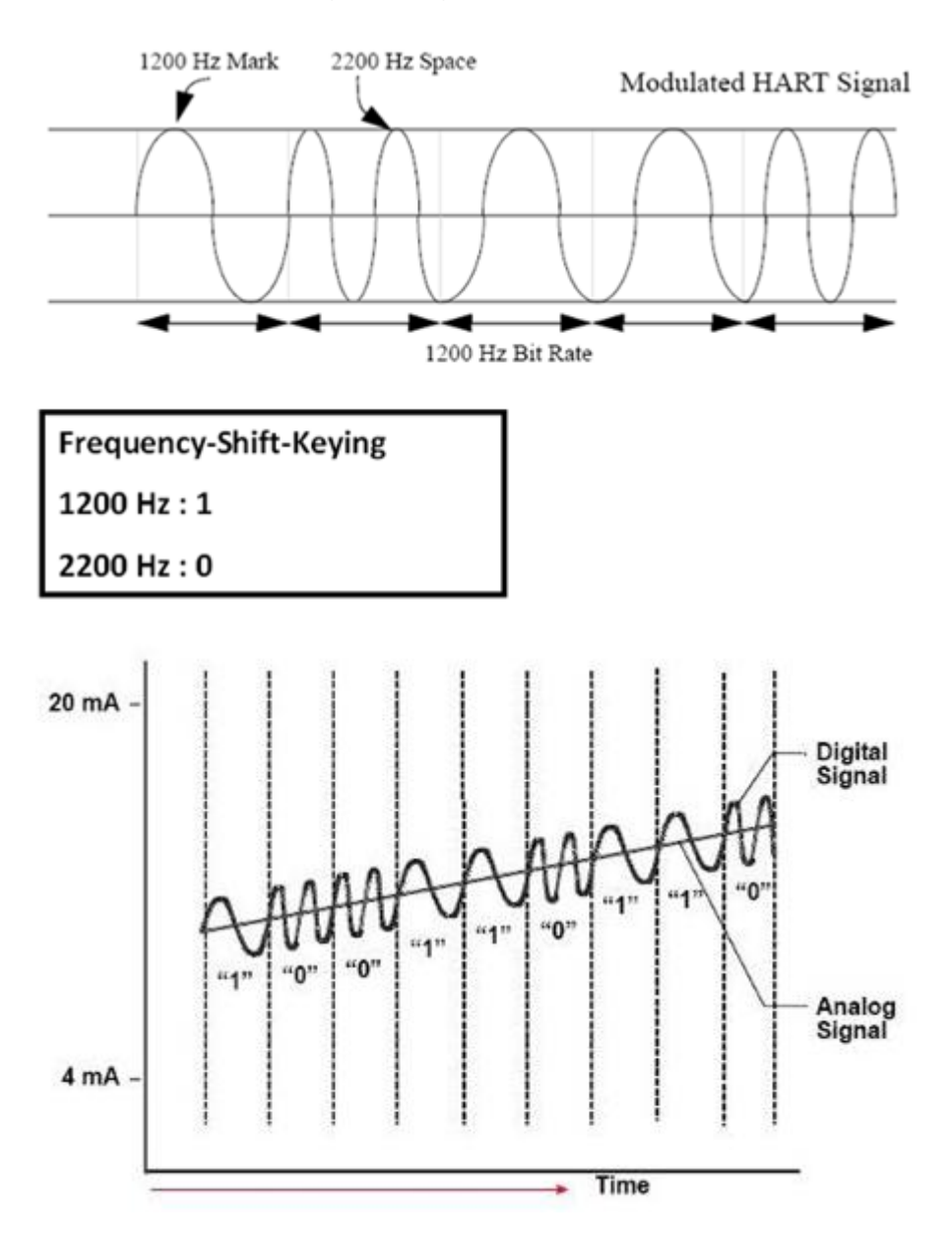

HRT-711 User Manual

Version 1.09

# 3.2 Topology

HART bus can operate in one of the two network configurartions, point to point and multi-drop.

### **Point to Point**

In point to point mode, the analog signal is used to communicate one process variable and the digital signal gives access to secondary variables and other data that can be used for operations, commissioning, maintenance and diagnostic purposes. Only one HART slave device can exist in HART bus and the polling address must be zero.

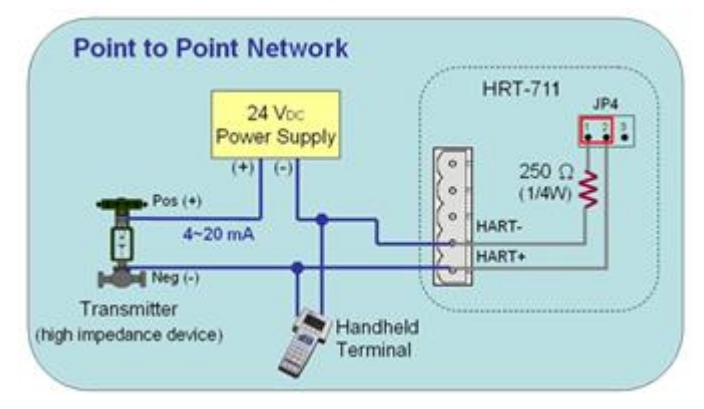

#### Multi-drop

In multi-drop mode, all process values are transmitted digitally. The polling address of all field devices must be bigger than 0 and between 1 ~ 15. The current through each device is fixed to a minimum value (typically 4 mA). The maximum HART device number in HART bus is up to 15.

NOTE : The built-in resistor in HRT-711 is 250 Ohm with 1/4W. Therefore, HRT-711 supports to connect the maximum 7 HART devices simultaneously. If the HART devices in multi-drop mode are more than 7, then users need to disconnect the built-in resistor in HRT-711 (prevent to burn down) and use an external 250 Ohm resistor with 1W.

HRT-711 User Manual

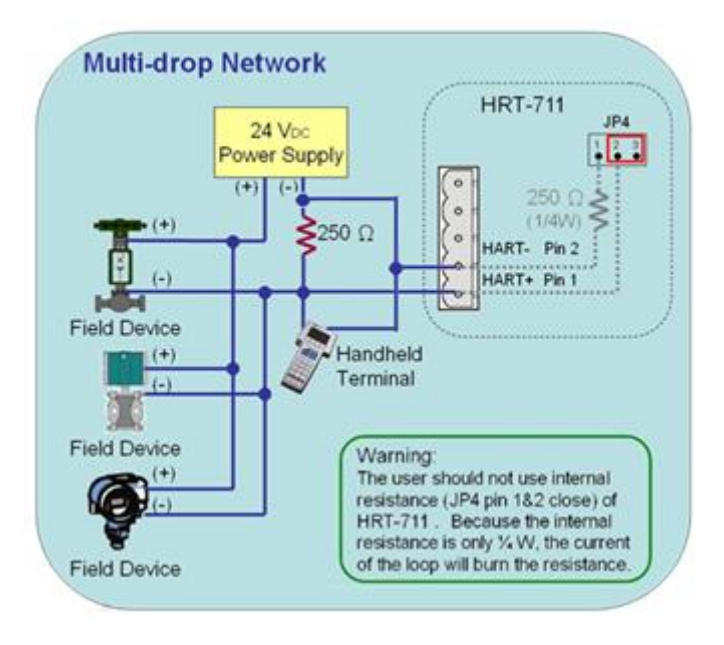

HRT-711 User Manual

Version 1.09

Page : 19

 $Copyright @ \ 2017 \ ICP \ DAS \ Co., \ Ltd. \ All \ Rights \ Reserved \\ E-mail: \ service @ icpdas.com$ 

# 3.3 HART Frame

The HART frame format is shown as below.

| Preamble | Delimiter | Address | Command | Byte<br>Count | [Data] | Check<br>Byte |
|----------|-----------|---------|---------|---------------|--------|---------------|
|          |           |         |         |               |        |               |

Master to Slave Frame

#### Slave to Master Frame

|--|

| Field      | Description                                                                           |                                                                                        |             |          |              |          |              |                |                |
|------------|---------------------------------------------------------------------------------------|----------------------------------------------------------------------------------------|-------------|----------|--------------|----------|--------------|----------------|----------------|
|            | All frames transmitted by HART master or slave devices are preceded by a specified    |                                                                                        |             |          |              |          |              |                |                |
| Preamble   | number of "0xFF" characters and they are called the preamble. The number of           |                                                                                        |             |          |              |          |              |                |                |
|            | preamb                                                                                | ole can't                                                                              | be less th  | nan 5 a  | nd more the  | an 20    |              |                |                |
| Dolinsitor | This da                                                                               | This data can indicate the frame is long or short frame and the frame is master frame, |             |          |              |          |              |                |                |
| Delimiter  | slave fr                                                                              | ame or                                                                                 | burst fram  | ne.      |              |          |              |                |                |
| Address    | If the H                                                                              | ART fra                                                                                | me is sho   | rt fram  | e, the addre | ess fiel | d is only or | ne byte. If it | is long frame, |
| Address    | the add                                                                               | lress fiel                                                                             | d are 5 by  | ytes an  | d include m  | nanufa   | cturer ID, d | evice type a   | nd device ID.  |
|            | The H                                                                                 | ART coi                                                                                | mmand s     | et can   | be devide    | ed into  | Universal    | , Common       | Practice and   |
|            | Device-Speific class. These three class shown as below :                              |                                                                                        |             |          |              |          |              |                |                |
|            | Comm                                                                                  | nand Nu                                                                                | mber        | Comm     | and Class    |          |              |                |                |
| Command    | Unive                                                                                 | rsal                                                                                   |             | 0~30, 3  | 31 is reserv | red .    |              |                |                |
|            | Comm                                                                                  | non Prac                                                                               | tice        | 32~120   | 6, 127 is re | served   |              |                |                |
|            | Device                                                                                | e-Specit                                                                               | IC          | 128~2    | 53<br>255    |          |              |                |                |
|            | Reser                                                                                 |                                                                                        | A           | 204 œ    | 200          |          | <b></b>      | .1             |                |
|            | Please refer to Appendix A for more detail of HAR I command                           |                                                                                        |             |          |              |          |              |                |                |
| Byte Count | It is the number of bytes between it and the check byte the end of the HART frame.    |                                                                                        |             |          |              |          | ART frame.   |                |                |
|            | It includes two bytes of status. These bytes convey three types of information:       |                                                                                        |             |          |              |          |              |                |                |
|            | Commu                                                                                 | unicatior                                                                              | n errors, C | Comma    | ind respons  | se prob  | olems and    | Field device   | status. They   |
|            | are sho                                                                               | wn as b                                                                                | elow.       |          |              |          |              |                |                |
| Posponso   | Respo                                                                                 | onse Co                                                                                | de Data     |          | Byte1        |          | Byte0        |                |                |
| Codo       | NOTE : When first byte shows the communication error, the value of the second byte is |                                                                                        |             |          |              |          |              |                |                |
| Code       |                                                                                       | 0                                                                                      |             |          |              |          |              |                |                |
|            |                                                                                       | Byt                                                                                    | e 0 repres  | sents th | ne commun    | ication  | error or re  | sponse cod     | e              |
|            | This b                                                                                | yte is us                                                                              | ed for err  | or statu | us when Bit  | 7 is 1.  | The status   | bits are sho   | wn as follow   |
|            | Bit7                                                                                  | Bit6                                                                                   | Bit5        | Bit4     | Bit3         | B        | Bit2         | Bit1           | Bit0           |

HRT-711 User Manual

Version 1.09 Page : 20

Copyright © 2017 ICP DAS Co., Ltd. All Rights Reserved E-mail: service@icpdas.com

| Field                                | Description |                 |                   |                                    |                         |                                    |       |                  |                          |                    |                |        |
|--------------------------------------|-------------|-----------------|-------------------|------------------------------------|-------------------------|------------------------------------|-------|------------------|--------------------------|--------------------|----------------|--------|
|                                      | 1           | Parity<br>Error | Overru<br>n error | ru Framin<br>or g Error            |                         | nin Checksu<br>ror merror 0(Reserv |       | served)          | RX<br>buffer<br>overflow | Over<br>(Unc<br>e) | rflow<br>Jefin |        |
|                                      | This b      | yte is us       | sed for r         | esponse                            | e cod                   | le when F                          | Bit7  | ' is 0.          |                          |                    |                |        |
|                                      | Bit7        | , E             | 3it6              | Bit5                               |                         | Bit4                               | В     | Bit3             | Bit2                     | Bit1               | E              | 3itO   |
|                                      | 0           |                 | I                 |                                    |                         | Res                                | pon   | ise Co           | de                       | 1                  |                |        |
|                                      | Response Co |                 |                   | Code                               |                         |                                    |       | Desc             | ription                  |                    |                |        |
|                                      |             |                 | 0                 |                                    | No                      | comman                             | nd-s  | specific         | error                    |                    |                |        |
|                                      |             |                 | 1                 |                                    | Und                     | defined                            |       |                  |                          |                    |                |        |
|                                      |             |                 | 2                 |                                    | Inva                    | alid selec                         | ctior | n<br>i i i i i i |                          |                    |                |        |
|                                      |             |                 | 3                 |                                    | Pas                     | ssed para                          | ame   | eter too         | o large                  |                    |                |        |
|                                      | -           |                 | <u>4</u><br>5     |                                    | Toc                     | few data                           | a hi  | tes re           | ceived                   |                    |                |        |
|                                      |             |                 | 6                 |                                    | Dev                     | vice-spec                          | cific | comm             | and erro                 | or (rarely us      | sed)           |        |
|                                      | [           |                 | 7                 |                                    | In v                    | write-prot                         | ect   | mode             |                          | \ ·                | ,              |        |
|                                      |             |                 | 8~15              |                                    | Multiple meanings       |                                    |       |                  |                          |                    |                |        |
|                                      |             |                 | 16                |                                    | Access restricted       |                                    |       |                  |                          |                    |                |        |
|                                      |             |                 | <u>∠ŏ</u><br>32   |                                    | Device is busy          |                                    |       |                  |                          |                    |                |        |
|                                      |             |                 | 64                |                                    | Command not implemented |                                    |       |                  |                          |                    |                |        |
|                                      |             | Buto            |                   |                                    | 1 ind                   | licates fie                        | -Id ( | device           | status                   |                    |                |        |
|                                      |             | Bi              | t 7               | Field de                           | vice                    | malfuncti                          | ion   | 001.00           | 010100                   |                    |                |        |
|                                      |             | Bi              | t 6               | Configu                            | ratior                  | n change                           | d     |                  |                          |                    |                |        |
|                                      |             | Bi              | t 5 (             | Cold sta                           | art                     |                                    |       |                  |                          |                    |                |        |
|                                      |             | Bi              | t 4               | More sta                           | atus a                  | available                          |       |                  |                          |                    |                |        |
|                                      |             | Bi              | t 3               | Analog output current fixed        |                         |                                    |       |                  |                          |                    |                |        |
|                                      |             | Bi              | t 2               | Analog output saturated            |                         |                                    |       |                  |                          |                    |                |        |
|                                      |             | Bi              | t 1               | Non-primary variable out of limits |                         |                                    |       |                  |                          |                    |                |        |
|                                      |             | Bi              | t 0               | Primary variable out of limits     |                         |                                    |       |                  |                          |                    |                |        |
| Data                                 | The co      | ntents of       | f the dat         | ta are de                          | ecide                   | d by HA                            | RT    | comm             | and num                  | ıber.              |                |        |
| Check Byte                           | Every I     | HART fr         | ame ha            | s a che                            | ck by                   | yte at the                         | e las | st data          | a byte. H                | ART device         | e can          | detect |
| Check Byte error frame by this byte. |             |                 |                   |                                    |                         |                                    |       |                  |                          |                    |                |        |

HRT-711 User Manual

Version 1.09

# 4. Modbus Communication

### 4.1 Module Execution Process

When the HRT-711 module is started, it will perform the Initial mode first and then the Operation mode.

- (1) When HRT-711 runs under Initial mode, it will execute all initial command and the HART LED will flash.
- (2) When HRT-711 runs under Operation mode, it will execute all polling command automatically and the HART LED will always on.

# 4.2 Modbus / HART Mapping Table

Users can access the HART device by using these Modbus address defined by HRT-711 module. These Modbus address can be divided into two parts as below.

- (1) Input Data Area (FC04)
- (2) Output Data Area (FC06, FC16)

### [Note]

The meaning of every Modbus address in the below table is based on the setting of SWAP Mode to be None. If the setting of SWAP Mode is Byte or WORD or W&B, then the meaning of every Modbus address in the below table will be moved one byte or word address

### 4.2.1 Input Data Area – User CMD Data

| Modbus Addr<br>(Hexadecimal) | Modbus Addr<br>(Decimal) | Description   |
|------------------------------|--------------------------|---------------|
| 0x0~1F3                      | 0~499                    | User CMD Data |

### 4.2.2 Input Data Area – Module State Data

| Modbus Addr<br>(Hexadecimal) | Modbus Addr<br>(Decimal) | Description                                                       |                                                            |
|------------------------------|--------------------------|-------------------------------------------------------------------|------------------------------------------------------------|
| 0x1F4                        | 500                      | High Byte<br>Module request<br>command count <sup>(2)</sup>       | Low Byte<br>Module state<br>machine <sup>(1)</sup>         |
| 0x1F5                        | 501                      | High Byte<br>Module receive error<br>command count <sup>(2)</sup> | Low Byte<br>Module receive<br>command count <sup>(2)</sup> |

HRT-711 User Manual

Version 1.09 Page : 22

 $\label{eq:copyright} \verb"Copyright" @ 2017 ICP DAS Co., Ltd. All Rights Reserved & E-mail: service@icpdas.com \\$ 

| Modbus Addr<br>(Hexadecimal) | Modbus Addr<br>(Decimal) | Description                                  |                                    |
|------------------------------|--------------------------|----------------------------------------------|------------------------------------|
| 0x1F6                        | 502                      | High Byte                                    | Low Byte                           |
|                              |                          | Module error<br>command index <sup>(4)</sup> | Module error status <sup>(3)</sup> |
| 0x1F7~1F9                    | 503~505                  | Reserved                                     |                                    |

NOTE 1 : The module state machine represents current state of command handling. The meanings of the states are shown in the following table.

| Value | Status                       |  |
|-------|------------------------------|--|
| 0     | Idle                         |  |
| 1     | Waiting to send HART command |  |
| 2     | Sending HART command.        |  |
| 3     | Waiting to receive HART data |  |
| 4     | Receiving HART data.         |  |

- NOTE 2 : In HRT-711, the module request and receive command and error count are used 1 byte respectively. Each request, receive or error will increase this byte until 256, then the value will start from 0 again.
- NOTE 3 : The module error status records the latest error status. The status is shown as following table.

| Value | Error Status                                                     |
|-------|------------------------------------------------------------------|
| 0     | No error                                                         |
| 1     | The command has never be executed                                |
| 2     | Receive timeout, can't receive any HART data                     |
| 3     | Receive HART data is too short                                   |
| 4     | The delimiter of HART data has some error                        |
| 5     | The address (the bit of master type) of HART data has some error |
| 6     | The address (the bit of burst mode) of HART data has some error  |
| 7     | The command of HART data has some error                          |
| 8     | The parity of HART data has error                                |
| 9     | The communication with HART slave device has some error and the  |
|       | error messages are recorded in the responses codes               |

NOTE 4 : The module command index records the latest command index. There is no error occur when this byte is 255.

HRT-711 User Manual

### 4.2.3 Input Data Area – Default CMD 0 Data

The HRT-711 will automatically add two default commands, CMD 0 and CMD 3, when add a HART device. The following table represents the default CMD 0 data Modbus address mapping.

| Modbus Addr<br>(Hexadecimal) | Modbus Addr<br>(Decimal) | Description                           |
|------------------------------|--------------------------|---------------------------------------|
| 0x1FA~200                    | 506~512                  | Default CMD 0 input data of Module 0  |
| 0x201~207                    | 513~519                  | Default CMD 0 input data of Module 1  |
| 0x208~20E                    | 520~526                  | Default CMD 0 input data of Module 2  |
| 0x20F~215                    | 527~533                  | Default CMD 0 input data of Module 3  |
| 0x216~21C                    | 534~540                  | Default CMD 0 input data of Module 4  |
| 0x21D~223                    | 541~547                  | Default CMD 0 input data of Module 5  |
| 0x224~22A                    | 548~554                  | Default CMD 0 input data of Module 6  |
| 0x22B~231                    | 555~561                  | Default CMD 0 input data of Module 7  |
| 0x232~238                    | 562~568                  | Default CMD 0 input data of Module 8  |
| 0x239~23F                    | 569~575                  | Default CMD 0 input data of Module 9  |
| 0x240~246                    | 576~582                  | Default CMD 0 input data of Module 10 |
| 0x247~24D                    | 583~589                  | Default CMD 0 input data of Module 11 |
| 0x24E~254                    | 590~596                  | Default CMD 0 input data of Module 12 |
| 0x255~25B                    | 597~603                  | Default CMD 0 input data of Module 13 |
| 0x25C~262                    | 604~610                  | Default CMD 0 input data of Module 14 |
| 0x263~269                    | 611~617                  | Default CMD 0 input data of Module 15 |

### 4.2.4 Input Data Area – Default CMD 3 Normal Format Data

When configure HRT-711 default CMD 3 to normal format, the data of Modbus address for each HART device is shown as following table.

| Byte 0  | Byte 1                                                  | Byte 2                                               | Byte 3  | Byte 4  |
|---------|---------------------------------------------------------|------------------------------------------------------|---------|---------|
| Unit    | Primary Variable                                        | Primary Variable of HART device (In IEEE 754 format) |         |         |
| Byte 5  | Byte 6                                                  | Byte 7                                               | Byte 8  | Byte 9  |
| Unit    | Secondary Variable of HART device (In IEEE 754 format)  |                                                      |         |         |
| Byte 10 | Byte 11                                                 | Byte 12                                              | Byte 13 | Byte 14 |
| Unit    | Tertiary Variable of HART device (In IEEE 754 format)   |                                                      |         |         |
| Byte 15 | Byte 16                                                 | Byte 17                                              | Byte 18 | Byte 19 |
| Unit    | Quaternary Variable of HART device (In IEEE 754 format) |                                                      |         |         |

HRT-711 User Manual

| Modbus Addr<br>(Hexadecimal) | Modbus Addr<br>(Decimal) | Description                                   |
|------------------------------|--------------------------|-----------------------------------------------|
| 0x26A~276                    | 618~630                  | Default CMD 3 Normal Format Data of Module 0  |
| 0x277~283                    | 631~643                  | Default CMD 3 Normal Format Data of Module 1  |
| 0x284~290                    | 644~656                  | Default CMD 3 Normal Format Data of Module 2  |
| 0x291~29D                    | 657~669                  | Default CMD 3 Normal Format Data of Module 3  |
| 0x29E~2AA                    | 670~682                  | Default CMD 3 Normal Format Data of Module 4  |
| 0x2AB~2B7                    | 683~695                  | Default CMD 3 Normal Format Data of Module 5  |
| 0x2B8~2C4                    | 696~708                  | Default CMD 3 Normal Format Data of Module 6  |
| 0x2C5~2D1                    | 709~721                  | Default CMD 3 Normal Format Data of Module 7  |
| 0x2D2~2DE                    | 722~734                  | Default CMD 3 Normal Format Data of Module 8  |
| 0x2DF~2EB                    | 735~747                  | Default CMD 3 Normal Format Data of Module 9  |
| 0x2EC~2F8                    | 748~760                  | Default CMD 3 Normal Format Data of Module 10 |
| 0x2F9~305                    | 761~773                  | Default CMD 3 Normal Format Data of Module 11 |
| 0x306~312                    | 774~786                  | Default CMD 3 Normal Format Data of Module 12 |
| 0x313~31F                    | 787~799                  | Default CMD 3 Normal Format Data of Module 13 |
| 0x320~32C                    | 800~812                  | Default CMD 3 Normal Format Data of Module 14 |
| 0x32D~339                    | 813~825                  | Default CMD 3 Normal Format Data of Module 15 |

### 4.2.5 Input Data Area – Module Error Record Data

The HRT-711 records the latest 3 error when HART communication has error. These 3 records are put in the module error record. The format of each record is shown as following table.

| Byte 0       | The length of send data    |
|--------------|----------------------------|
| Byte 1~53    | The record of send data    |
| Byte 54      | The length of receive data |
| Byte 55~109  | The record of receive data |
| Byte 110~113 | The time stamp record      |
| Byte 114~115 | Reserved                   |

| Modbus Addr<br>(Hexadecimal) | Modbus Addr<br>(Decimal) | Description           |
|------------------------------|--------------------------|-----------------------|
| 0x33A~373                    | 826~883                  | Module Error Record 1 |
| 0x374~3AD                    | 884~941                  | Module Error Record 2 |
| 0x3AE~3E7                    | 942~999                  | Module Error Record 3 |

HRT-711 User Manual

### 4.2.6 Input Data Area – Default CMD 0&3 Status Data

It consists of two bytes. The first byte is the state of Default CMD 0 and the second byte is the state of Default CMD 3.

Ex: If the value is 0x0100 for the MB address 1000, then the low byte of the 1000 is 0x00 and the high byte of the 1000 is 0x01. It means the error status of Default CMD 0 is 0x00 and the error status of Default CMD 3 is 0x01 in Module 0.

| Modbus Addr<br>(Hexadecimal) | Modbus Addr<br>(Decimal) | Description                         |
|------------------------------|--------------------------|-------------------------------------|
| 0x3E8                        | 1000                     | Default CMD 0&3 status of Module 0  |
| 0x3E9                        | 1001                     | Default CMD 0&3 status of Module 1  |
| 0x3EA                        | 1002                     | Default CMD 0&3 status of Module 2  |
| 0x3EB                        | 1003                     | Default CMD 0&3 status of Module 3  |
| 0x3EC                        | 1004                     | Default CMD 0&3 status of Module 4  |
| 0x3ED                        | 1005                     | Default CMD 0&3 status of Module 5  |
| 0x3EE                        | 1006                     | Default CMD 0&3 status of Module 6  |
| 0x3EF                        | 1007                     | Default CMD 0&3 status of Module 7  |
| 0x3F0                        | 1008                     | Default CMD 0&3 status of Module 8  |
| 0x3F1                        | 1009                     | Default CMD 0&3 status of Module 9  |
| 0x3F2                        | 1010                     | Default CMD 0&3 status of Module 10 |
| 0x3F3                        | 1011                     | Default CMD 0&3 status of Module 11 |
| 0x3F4                        | 1012                     | Default CMD 0&3 status of Module 12 |
| 0x3F5                        | 1013                     | Default CMD 0&3 status of Module 13 |
| 0x3F6                        | 1014                     | Default CMD 0&3 status of Module 14 |
| 0x3F7                        | 1015                     | Default CMD 0&3 status of Module 15 |
| 0x3F8~419                    | 1016~1049                | Reserved                            |

# High ByteLow ByteCMD 3 StatusCMD 0 Status

### 4.2.7 Input Data Area–User CMD Error Status

The HRT-711 supports maximum 100 User CMDs. The index of the User CMD is from 0 to 99. Each Modbus address represents two User CMD statuses.

Ex: If the value is 0x0200 for the MB address 1050, then the low byte of the 1050 is 0x00

HRT-711 User Manual

Version 1.09

and the high byte of the 1050 is 0x02. It means the error status of User CMD Index 0 is 0x00 and the error status of User CMD Index 1 is 0x02.

| Modbus Addr<br>(Hexadecimal) | Modbus Addr<br>(Decimal) | Description                      |
|------------------------------|--------------------------|----------------------------------|
| 0x41A~44B                    | 1050~1099                | User CMD Index 0~99 error status |

### 4.2.8 Input Data Area – Module Hardware Data

| Modbus Addr<br>(Hexadecimal) | Modbus Addr<br>(Decimal) | Description                                  |
|------------------------------|--------------------------|----------------------------------------------|
| 0x44C~44D                    | 1100~1101                | Module ID (An ASCII value to represent HART) |
| 0x44E~455                    | 1102~1109                | Module Name (An ASCII value to represent the |
|                              |                          | 16-byte module name)                         |
| 0x456~459 1                  | 1110~1113                | Module Firmware Version (An ASCII value to   |
|                              |                          | represent the 8-byte firmware version)       |
| 0x45A~47D                    | 1114~1149                | Reserved                                     |

### 4.2.9 Input Data Area – Through Mode Data

| Modbus Addr<br>(Hexadecimal) | Modbus<br>Addr<br>(Decimal) | Desc                          | cription                            |
|------------------------------|-----------------------------|-------------------------------|-------------------------------------|
|                              |                             | High Byte                     | Low Byte                            |
| 0x47E                        | 1150                        | Receive count in through mode | Send count in through mode          |
|                              |                             | High Byte                     | Low Byte                            |
| 0x47F                        | 1151                        | Reserved                      | Receive error count in through mode |
| 0x480                        | 1152                        | Receive length in throu       | ıgh mode                            |
| 0x481~50E                    | 1153~1294                   | Receive data in throug        | h mode                              |
| 0x50F~513                    | 1295~1299                   | Reserved                      |                                     |

### 4.2.10 Input Data Area – Default CMD 3 Simple Format Data

When configure HRT-711 default CMD 3 to simple format, the data of Modbus address for each HART device is shown as following table.

| Byte 0                                                 | Byte 1           | Byte 2            | Byte 3 |  |  |
|--------------------------------------------------------|------------------|-------------------|--------|--|--|
| Primary Variable                                       | e of HART device | (In IEEE 754 form | at)    |  |  |
| Byte 4Byte 5Byte 6Byte 7                               |                  |                   |        |  |  |
| Secondary Variable of HART device (In IEEE 754 format) |                  |                   |        |  |  |

HRT-711 User Manual

| Byte 8                                                  | Byte 9           | Byte 10          | Byte 11 |  |  |  |
|---------------------------------------------------------|------------------|------------------|---------|--|--|--|
| Tertiary Variable                                       | of HART device ( | In IEEE 754 form | at)     |  |  |  |
| Byte 12Byte 13Byte 14Byte 15                            |                  |                  |         |  |  |  |
| Quaternary Variable of HART device (In IEEE 754 format) |                  |                  |         |  |  |  |

| Modbus Addr<br>(Hexadecimal) | Modbus Addr<br>(Decimal) | Description                                   |
|------------------------------|--------------------------|-----------------------------------------------|
| 0x514~51D                    | 1300~1309                | Default CMD 3 Simple Format data of Module 0  |
| 0x51E~527                    | 1310~1319                | Default CMD 3 Simple Format data of Module 1  |
| 0x528~531                    | 1320~1329                | Default CMD 3 Simple Format data of Module 2  |
| 0x532~53B                    | 1330~1339                | Default CMD 3 Simple Format data of Module 3  |
| 0x53C~545                    | 1340~1349                | Default CMD 3 Simple Format data of Module 4  |
| 0x546~54F                    | 1350~1359                | Default CMD 3 Simple Format data of Module 5  |
| 0x550~559                    | 1360~1369                | Default CMD 3 Simple Format data of Module 6  |
| 0x55A~563                    | 1370~1379                | Default CMD 3 Simple Format data of Module 7  |
| 0x564~56D                    | 1380~1389                | Default CMD 3 Simple Format data of Module 8  |
| 0x56E~577                    | 1390~1399                | Default CMD 3 Simple Format data of Module 9  |
| 0x578~581                    | 1400~1409                | Default CMD 3 Simple Format data of Module 10 |
| 0x582~58B                    | 1410~1419                | Default CMD 3 Simple Format data of Module 11 |
| 0x58C~595                    | 1420~1429                | Default CMD 3 Simple Format data of Module 12 |
| 0x596~59F                    | 1430~1439                | Default CMD 3 Simple Format data of Module 13 |
| 0x5A0~5A9                    | 1440~1449                | Default CMD 3 Simple Format data of Module 14 |
| 0x5AA~5B3                    | 1450~1459                | Default CMD 3 Simple Format data of Module 15 |

### 4.2.11 Output Data Area

| Modbus Addr<br>(Hexadecimal) | Modbus Addr<br>(Decimal) | Description           |                                                           |
|------------------------------|--------------------------|-----------------------|-----------------------------------------------------------|
| 0x0~1F3                      | 0~499                    | User command          |                                                           |
| 0x1F4                        | 500                      | High Byte<br>Reserved | Low Byte<br>Reset module<br>state function <sup>(1)</sup> |
| 0x1F5                        | 501                      | High Byte<br>Reserved | Low Byte<br>Auto Polling<br>function <sup>(2)</sup>       |

HRT-711 User Manual

Version 1.09

| 0x1F6     | 502       | High Byte<br>The index of trigger<br>command <sup>(3)</sup> | Low Byte<br>Output Trigger<br>function <sup>(3)</sup> |
|-----------|-----------|-------------------------------------------------------------|-------------------------------------------------------|
| 0x1F7~1F9 | 503~505   | Reserved                                                    |                                                       |
| 0x1FA~76B | 506~1899  | Reserved (For Module                                        | Configuration)                                        |
| 0x76C     | 1900      | High Byte C<br>Reserved ir                                  | Low Byte<br>Channel selection<br>In through mode      |
| 0x76D     | 1901      | Send data length in thr                                     | ough mode                                             |
| 0x76E~7FB | 1902~2043 | Send data in through n                                      | node                                                  |

- NOTE 1 : When write the value greater than zero, the module will clear module request count, module response count, module error count, module error status and set module error command index to 255. To complete reset procedure, user has to write 0 to this field.
- NOTE 2 : When set the value to be 1, the module will execute all HART polling commands automatically.
- NOTE 3 : If change the value, the module will refer to the index value (0~99, 255 is for through mode) of trigger command to execute the corresponding user command.
  Ex: If the index of trigger command is 0 and the output trigger function value is 1, when change the value of output trigger function from 1 to 2, the module will execute the user command (index = 0).

Version 1.09

### 4.3 Through Mode

In this mode, users can send and receive the HART command directly. Please refer to the below steps.

- Step 1 : Set the Channel to 0. (Through Mode just support channel 0) [Address : 1900, Low Byte]
- Step 2 : Set the Send length [Address : 1901]
- **Step 3**: Set the HART command data. [Address : 1902~2043] Ex: 0xFF 0xFF 0xFF 0xFF 0xFF 0x02 0x80 0x00 0x00 0x82
- Step 4 : Set the Auto Polling to 0. (In this mode, Auto Polling function can not be enabled.) [Address : 501, Low Byte]
- Step 5: Set the The index of trigger command to 255. [Address : 502, High Byte]
- **Step 6**: Get the receive count from Receive count in through mode [Address : 1150, High Byte] and error count from Error count in through mode [Address : 1151, Low Byte].
- Step 7 : Change the Output Trigger function value. [Address : 502, Low Byte]
- **Step 8**: Get the value of Receive count in through mode and Error count in through mode until one of them is different than the last value.
- Step 9: If the Receive count in through mode is different than the last value, the user can get the receive length from Receive length in through mode and the user can get receive data from Receive data in through mode [Address : 1153 ~ ] according to receive data length. [Address : 1152]

(If the Error count in through mode is different than the last value, it means it can not receive any data.)

HRT-711 User Manual

Version 1.09

# 5. Utility

### 5.1 .NET Framework Installation

The Utility for HRT-711 needs .NET Framework to run. The version of .NET Framework to execute Utility has to greater than 2.0. If users do have this, please ignore this section and jump to section 5.2.

Microsoft .Net Framework Version 2.0 :

http://www.microsoft.com/downloads/details.aspx?FamilyID=0856eacb-4362-4b0d-8edd-aa b15c5e04f5&DisplayLang=en

The .NET Framework install steps are shown in the below :

**Step 1** : Press the Next button.

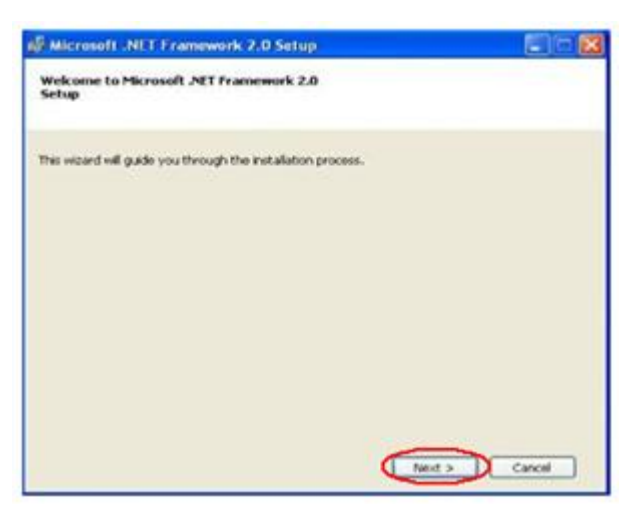

**Step 2**: Check the "I accept the terms of the License Agreement" and click Install button.

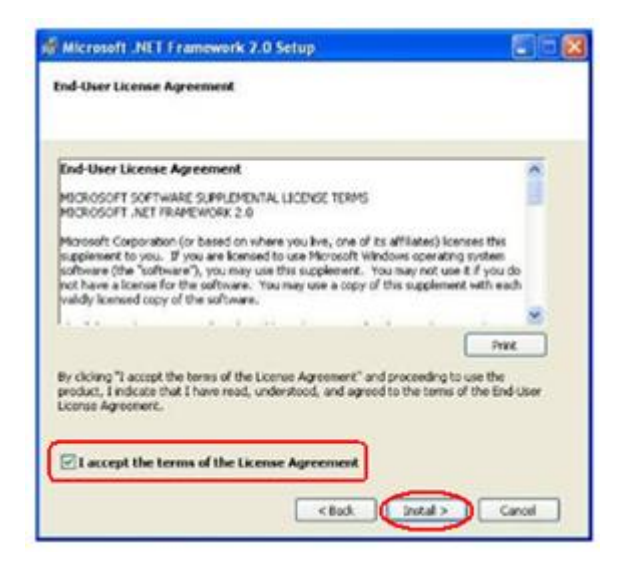

HRT-711 User Manual

Version 1.09

Step 3 : After finishing the installation, press Finish button to exit.

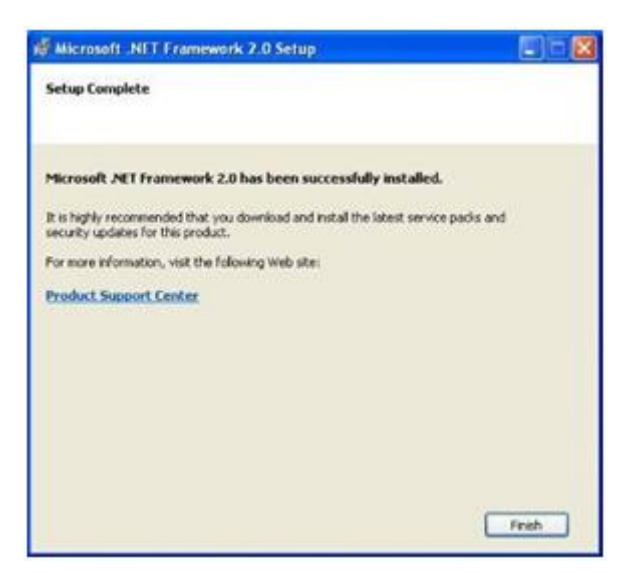

HRT-711 User Manual

Version 1.09

 $\mathsf{Page}: \mathbf{32}$ 

 $Copyright @ \ 2017 \ ICP \ DAS \ Co., \ Ltd. \ All \ Rights \ Reserved \\ E-mail: \ service @ icpdas.com$ 

# 5.2 Install HRT-711 Utility

- Step 1 : Download the installation file of HRT-711 Utility from the CD-ROM disk (CD:\hart\gateway\hrt-711\utilities\) or the web site (ftp://ftp.icpdas.com.tw/pub/cd/fieldbus\_cd/hart/gateway/hrt-711/utilities/)
- Step 2 : Execute the HRT-711 Utility x.x.x.exe (x.x.x.x is the version of the install package) file to install the Utility, and then click Next button.

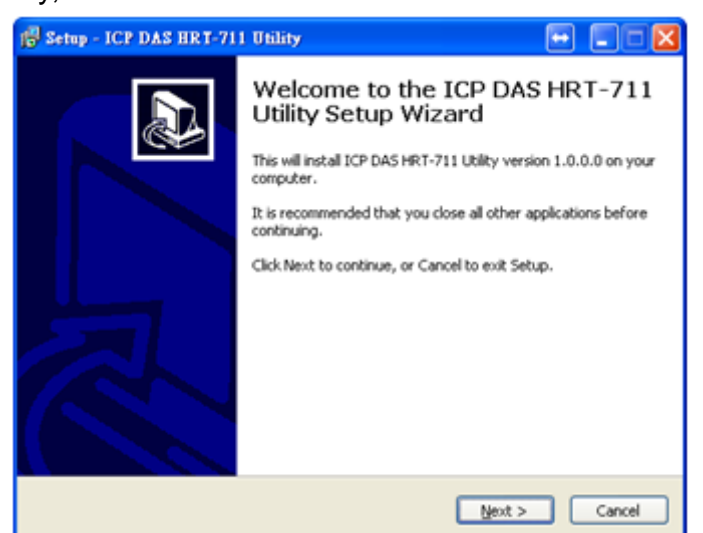

**Step 3**: Click the Next button to continue. If you want to change the installation destination, click Browse button to select the installation path.

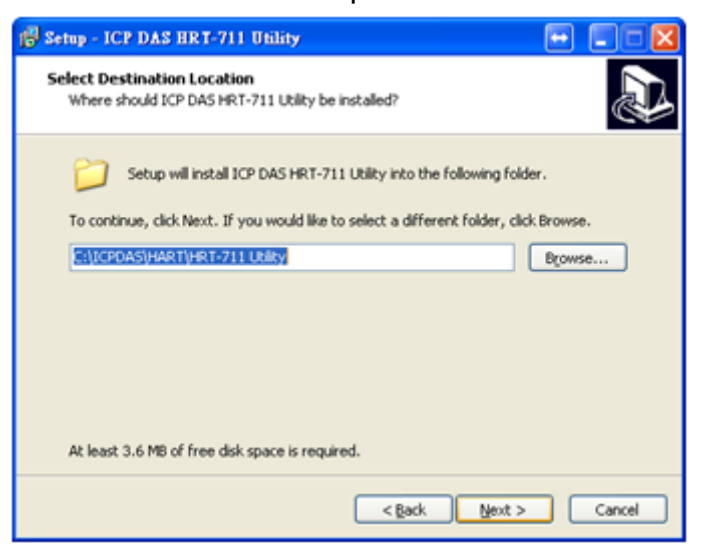

HRT-711 User Manual

Step 4 : Choose the name and the path to install in the Start Menu, and then click Next.

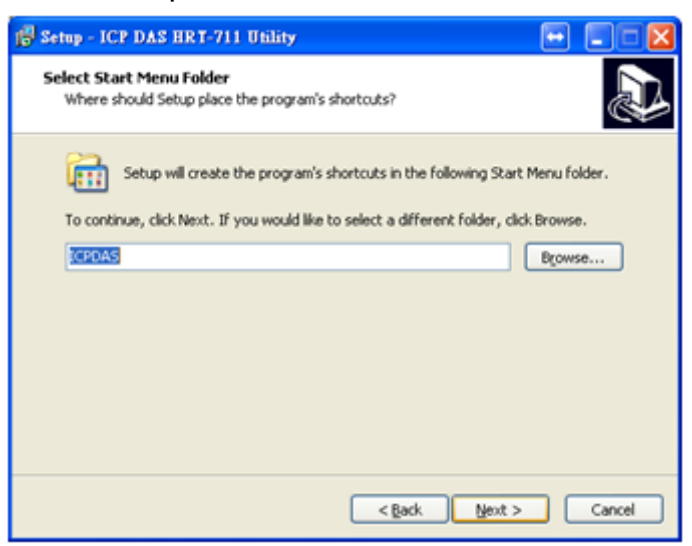

**Step 5** : Click Install to start installation

| 😰 Setup - ICP DAS HRT-711 Utility 🕞                                                                             |        |
|----------------------------------------------------------------------------------------------------|--------|
| Ready to Install<br>Setup is now ready to begin installing ICP DAS HRT-711 Utility on your computer.            |        |
| Click Install to continue with the installation, or click Back if you want to review or<br>change any settings. | ,      |
| Destination location:<br>C:\ICPDAS\HART\HRT-711 Utilty<br>Start Menu folder:<br>ICPDAS                          | X I    |
|                                                                                                    | Σ      |
| < Back [Instal]                                                                                                 | Cancel |

HRT-711 User Manual

Version 1.09

Page : 34

Copyright © 2017 ICP DAS Co., Ltd. All Rights Reserved E-mail: service@icpdas.com

**Step 6**: Wait the installation finish, then check "View Patch Note.txt" if you want and click Finish to complete the installation.

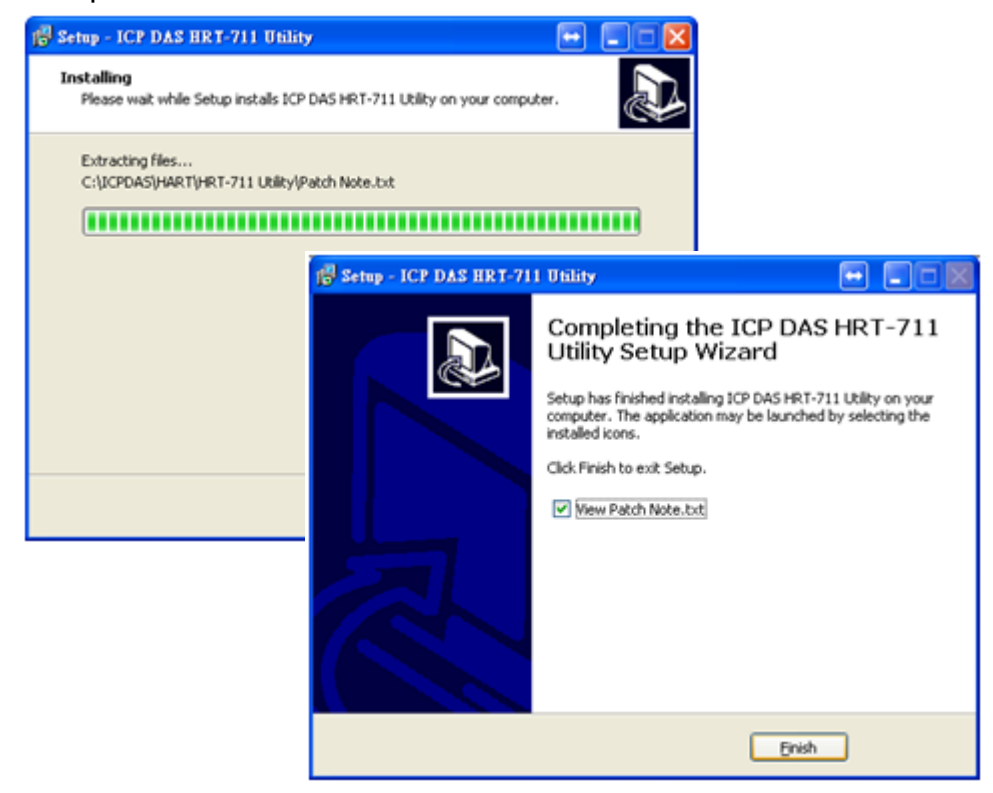

**Step 7**: Users can execute the Utility in the following path.

#### Windows XP

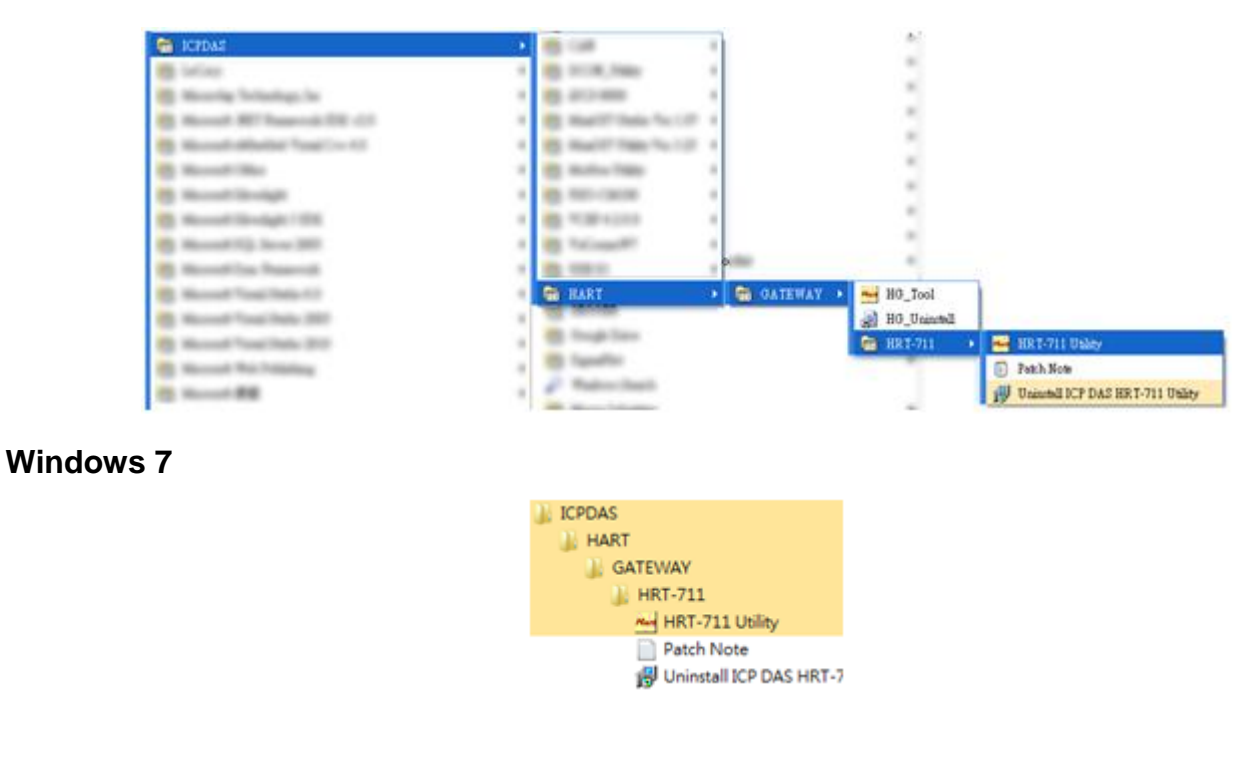

HRT-711 User Manual

Version 1.09

# 5.3 Introduction of Utility

The HRT-711 has, Ethenet and HART, two interfaces. The Utility can configure these two interfaces. Users have to choose which interface to configure in the first form of the Utility. User can click the figure to choose interface. The detail of the configuration of these two interfaces will be discuss in the following section.

| ľ |                |                                               |
|---|----------------|-----------------------------------------------|
|   | Please click t | he following figure for related configuration |
|   | Ethernet       |                                               |
|   | HART           | HART                                          |

### 5.4 Configuration of Ethernet

The Ethernet interface of HRT-711 handles the Modbus/TCP and Modbus/UDP protocol. Users have to configure the interface for appropriate configuration (IP, Sub-net mask····etc) for using. Click Search Servers in this form to search all ICPDAS devices.

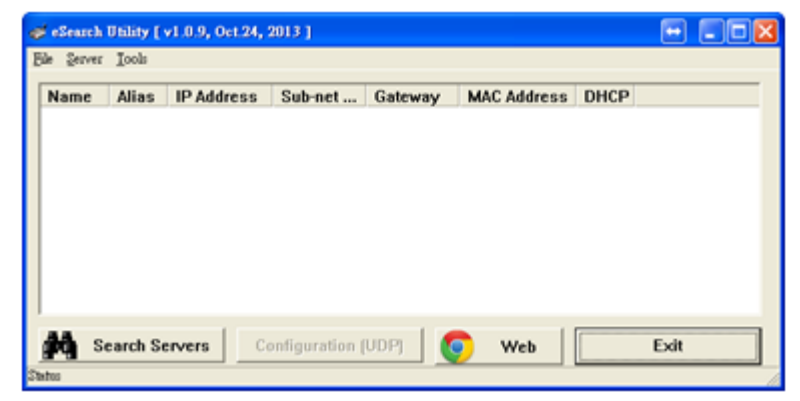

The HRT-711 will list in this form after searching. If the HRT-711 does not list in this form, please check the network connection or the power of the HRT-711.

| Name    | Alias       | IP Address    | Sub-net M   | Gateway     | MAC Address       |
|---------|-------------|---------------|-------------|-------------|-------------------|
| HRT-711 | HRT-711     | 192,168,255,1 | 255.255.0.0 | 192.168.0.1 | 00:0d:e0:8f:ff:ff |
| < A     | reh Conuere | Carliauratia  | , (ID2)     | Web         | Evit              |

HRT-711 User Manual

Version 1.09
Users can configure the network parameters by double clicking HRT-711 in the list. Users can modify the parameters to appropriate setting for users' application, then click OK button to apply the new setting.

| Configure Server (I | mn)           |   |           |                   |                    | ×   |
|---------------------|---------------|---|-----------|-------------------|--------------------|-----|
| Server Name :       | HRT-711       |   |           |                   |                    |     |
| DHCP:               | 0: OFF        | • | Alias:    | HRT-711           | [7 Chars]          |     |
| IP Address :        | 192.168.255.1 | _ | MAC:      | 00:0d:e0:88.8     | EN .               |     |
| Sub-net Mask :      | 255.255.0.0   | _ | Warning!  | and Mathematic Ad | ministrator to our |     |
| Gateway :           | 192.168.0.1   |   | correct o | onfiguration be   | fore any changing  | ngt |
|                     |               |   |           | ок                | Cance              |     |

After assigning parameter, user can click Exit to exit the Network Configuration form.

# 5.5 Configuration of Modbus to HART

The HRT-711 is the Modbus/TCP and Modbus/UDP to HART gateway. It not only has to configure the Ethernet but also the HART interface.

NOTE : Before configuring HART interface, users have to switch the Init Mode switch to Init then power cycle the HRT-711.

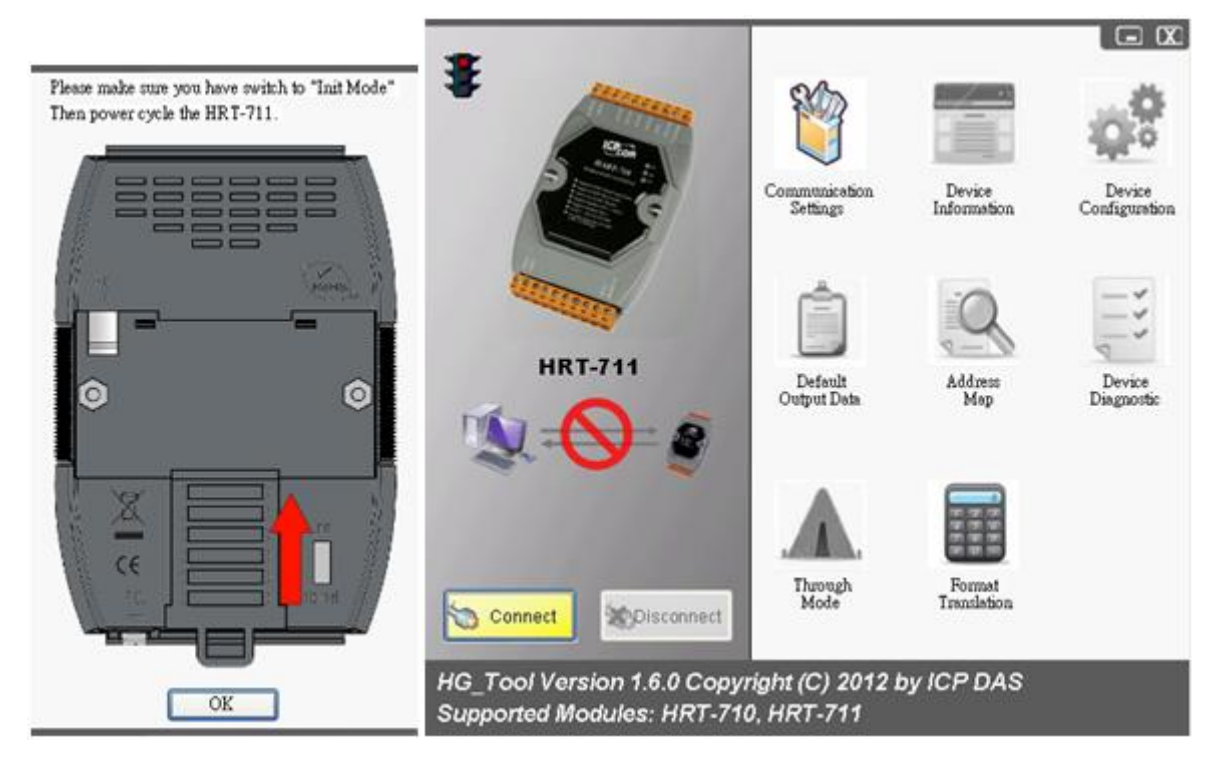

The HART configuration form can devide into 5 parts. These 5 parts are Traffic Light, Current Config Module Name, Connection Status, Connection Controll and Tools. The following section will describe each part and functionalities.

HRT-711 User Manual

Version 1.09

# 5.5.1 Traffic Light

| Sign | Status                                                           |
|------|------------------------------------------------------------------|
| -    | The Com port of PC has not opened yet                            |
| -    | The Com port of PC has opened and tried to connect to the module |
| 1    | The PC connects to module successfully                           |

# 5.5.2 Current Config Module Name

The Current Config Module Name displaies the current module name to configure. This Utility also supports HRT-711. So, the Current Config Module Name helps users to know what module is under configuring.

## 5.5.3 Connection Status

| Figure          | Status                                                           |
|-----------------|------------------------------------------------------------------|
| ®, <b>-⊖-</b> 8 | The Com port of PC has not opened                                |
|                 | The Com port of PC has opened and tried to connect to the module |
| <b>N8</b>       | The PC connects to the module successfully                       |

## 5.5.4 Connection Control

| Button              | Function                                                  |
|---------------------|-----------------------------------------------------------|
| S Connect           | When clicks this button, the PC will open the Com port    |
| Connect             | and try to connect to the module.                         |
| Disconnect          | When clicks this button, the PC will break the connection |
| <b>S</b> Disconnect | of the module and close the Com port.                     |

## 5.5.5 Tools

The Utility contains many tools for configuration and debug. The following table lists all tools and its functionalities.

| ΤοοΙ          | Functionality                   |
|---------------|---------------------------------|
| Communication | Communication Setting           |
| Settings      | The Com Port setting for the PC |

HRT-711 User Manual

Version 1.09

| ΤοοΙ                   | Functionality                                                                      |
|------------------------|------------------------------------------------------------------------------------|
| Device                 | Device Information                                                                 |
| Information            | Display the configuration of the device                                            |
| Device                 | Device Configuration                                                               |
| Configuration          | Change the configuration                                                           |
| Default<br>Output Data | Default Output Data<br>The configuration for boot-up default output of User<br>CMD |
| Address                | Address Map                                                                        |
| Map                    | Display the Modbus Address mapping of User CMD                                     |
| Device                 | Device Diagnostic                                                                  |
| Disgnostic             | Display current status of HART command of the module                               |
| Through                | Through Mode                                                                       |
| Mode                   | Send/Receive the HART command                                                      |
| Format                 | Format Translation                                                                 |
| Translation            | Translate Packed ASCII and IEEE 754 format                                         |

HRT-711 User Manual

Version 1.09

Page : 39

### 5.5.5.1 Communication Settings

User can choose what device to configure. In this manual, please select HRT-711 in the dropdown list, and then select the Com Port number connected to HRT-711.

| Com Port Se                   | tting                                                |    |        |
|-------------------------------|------------------------------------------------------|----|--------|
| Device :<br>Setting<br>Port N | HRT-710/310<br>HRT-710/310<br>HRT-711<br>ium : COM13 |    |        |
|                               |                                                      | OK | Cancel |

## 5.5.5.2 Device Information

| Device Information                                                                                                    |                                                                                                    |                                                                   | + |  |
|----------------------------------------------------------------------------------------------------|----------------------------------------------------------------------------------------------------|-------------------------------------------------------------------|---|--|
| <ul> <li>HRT-711</li> <li>→ HART Device 0</li> <li>→ Default CMD(0)</li> <li>→ Default CMD(2)</li> <li>→ User CMD(1)</li> <li>→ User CMD(2)</li> <li>→ User CMD(12)</li> <li>→ User CMD(13)</li> <li>→ User CMD(14)</li> <li>→ User CMD(15)</li> <li>→ User CMD(16)</li> <li>→ User CMD(16)</li> <li>→ User CMD(17)</li> <li>→ User CMD(18)</li> <li>→ User CMD(19)</li> </ul> | Item<br>Module Name<br>[ System Info ]<br>HART Device Count<br>User Crud Count<br>Crud Interval (ms)<br>Crud Timeout (ms)<br>Auto Polling<br>Retry Count<br>[ Modbus Info ]<br>Swap Mode | Value<br>System<br>1<br>11<br>1000<br>1000<br>Enable<br>3<br>None |   |  |

It shows the configuration of the module. When clicking the left item, it will show the item data in the right side. About the data of these items is shown as following table.

| Node    | Mouse                      | Behavior                                          |  |  |
|---------|----------------------------|---------------------------------------------------|--|--|
| HRT-711 | Left Click                 | Display configuration                             |  |  |
| Queters | Left Click                 | Display configuration                             |  |  |
| System  | Right Click <sup>(1)</sup> | Generate Pop-up menu Basic Operation and Advanced |  |  |

HRT-711 User Manual

Version 1.09 Pag

| Node             | Mouse                      | Behavior                                                    |  |
|------------------|----------------------------|-------------------------------------------------------------|--|
|                  |                            | Operation                                                   |  |
| HART<br>Device N | Left Click                 | Display configuration                                       |  |
| Default          | Left Click                 | Display configuration                                       |  |
| CMD (N)          | Right Click <sup>(2)</sup> | Generate Pop-up menu Basic Operation and Advanced Operation |  |
| User             | Left Click                 | Display configuration                                       |  |
| CMD (N)          | Right Click <sup>(2)</sup> | Generate Pop-up menu Basic Operation and Advanced Operation |  |

- (1) When right clicking the item of System, it will generate a pop-up menu. The functionalities of the menu will describe below :
  - Basic Operation

| System IO Data                                                                                                    |                                                                                                    |           |
|----------------------------------------------------------------------------------------------------|----------------------------------------------------------------------------------------------------|-----------|
| System Output<br>status reset :<br>auto polling :<br>manual trigger :                                               | Disable   Enable  Disable  Construction  Disable  Construction  Disable  Construction  Construction |           |
| System Input                                                                                                    | or commune (0~255).                                                                                                    | Send Data |
| State Machine : I<br>Request Count :<br>Response Count<br>Error Count : 0<br>Error Status : No<br>Error index of us | DIDLE<br>160<br>160<br>error<br>er command : 255                                                                                                    | X         |
|                                                                                                    |                                                                                                    | Update    |

| System Output |                                                                          |  |  |  |
|---------------|--------------------------------------------------------------------------|--|--|--|
|               | When set the item to Enable, the module will clear module request count, |  |  |  |
| status reset  | module response count, module error count, module error status and set   |  |  |  |
|               | module error command index to 255                                        |  |  |  |
|               | When set the item to Enable, the module will execute all HART polling    |  |  |  |
|               | commands automatically                                                   |  |  |  |
| manual        | When set the item to Enable, the module will execute the user command    |  |  |  |
| trigger       | once according to the value of trigger index of user command field       |  |  |  |
| trigger index | If users want to execute user command by manual mode, users must set     |  |  |  |
| command       | the index value first                                                    |  |  |  |
| Send Data     | When click the button, it will update data in the System Output area to  |  |  |  |
| button        | module                                                                   |  |  |  |
| System Input  |                                                                          |  |  |  |

HRT-711 User Manual

Version 1.09

|                                   | System Output                                                                                                    |  |  |  |  |  |
|-----------------------------------|----------------------------------------------------------------------------------------------------|--|--|--|--|--|
| State<br>Machine                  | It will show the state machine of module                                                                            |  |  |  |  |  |
| Request<br>Count                  | It will show the request count of HART UserCmd                                                                      |  |  |  |  |  |
| Response<br>Count                 | It will show the response count of HART UserCmd                                                                     |  |  |  |  |  |
| Error Count                       | It will show the response error count of HART UserCmd                                                               |  |  |  |  |  |
| Error Status                      | It will show the error status of HART UserCmd                                                                       |  |  |  |  |  |
| Error index of<br>user<br>command | It will show the latest HART UserCmd that has error happened. If the index value is 255, it means no error happened |  |  |  |  |  |
| Update<br>button                  | When click the button, it will update System Input data from the module                                             |  |  |  |  |  |

Advanced Operation

| 0 Data                                                          |                                                                                                    |    |    |    |    |     |    |    |    |         |   |
|-----------------------------------------------------------------|----------------------------------------------------------------------------------------------------|----|----|----|----|-----|----|----|----|---------|---|
| Module name : System<br>Color<br>available unavailable selected |                                                                                                    |    |    |    |    |     |    |    |    |         |   |
| Output Da                                                       | ta.                                                                                                    |    |    |    |    |     |    |    |    |         |   |
| Addr                                                            | C1                                                                                                    | C2 | C3 | C4 | C5 | C6  | C7 | C8 | C9 | C10     | ^ |
| 0~9                                                             | 0                                                                                                    | 0  | 1  | 0  | 0  | 0   | 0  | 0  | 0  | 0       |   |
| 10~19                                                           | 0                                                                                                    | 0  | 0  | 0  | 0  | 0   | 0  | 0  | 0  | 0       |   |
| 20~29                                                           | 0                                                                                                    | 0  | 0  | 0  | 0  | 0   | 0  | 0  | 0  | 0       |   |
| 30~39                                                           | 0                                                                                                    | 0  | 0  | 0  | 0  | 0   | 0  | 0  | 0  | 0       |   |
| 40~49                                                           | 0                                                                                                    | 0  | 0  | 0  | 0  | 0   | 0  | 0  | 0  | 0       | ~ |
| <                                                               | Image: A state of the state of the state |    |    |    |    |     |    |    |    |         |   |
|                                                                 |                                                                                                    |    |    |    |    |     |    |    | Se | nd Data |   |
| Input Dat                                                       | a                                                                                                    |    |    |    |    |     |    |    |    |         |   |
| Addr                                                            | C1                                                                                                    | C2 | C3 | C4 | C5 | C6  | C7 | C8 | C9 | C10     | ^ |
| 0~9                                                             | 4                                                                                                    | 6  | 5  | 0  | 0  | 255 | 0  | 0  | 0  | 0       |   |
| 10~19                                                           | 0                                                                                                    | 0  | 0  | 0  | 0  | 0   | 0  | 0  | 0  | 0       |   |
| 20~29                                                           | 0                                                                                                    | 0  | 0  | 0  | 0  | 0   | 0  | 0  | 0  | 0       |   |
| 30~39                                                           | 0                                                                                                    | 0  | 0  | 0  | 0  | 0   | 0  | 0  | 0  | 0       |   |
| 40~49                                                           | 0                                                                                                    | 0  | 0  | 0  | 0  | 0   | 0  | 0  | 0  | 0       | ~ |
| <                                                               | _                                                                                                    | _  |    |    | Ш  | _   | _  |    |    | )>      |   |
|                                                                 |                                                                                                    |    |    |    |    |     |    |    |    | Ipdate  |   |

#### **Output Data**

It has 6 bytes data. When click the Send Data button, it will send the output data to module. (Modbus Address: 500~502 in Output Data Area)

#### **Input Data**

It has 6 bytes data. When click the Update button, it will update the data from module. (Modbus Address: 500~502 in Input Data Area)

(2) When right clicking the item of Default or User CMD, it will generate a pop-up menu. The functionalities of the menu will describe below :

### Basic Operation

In this function, only supports HART command 0, 1, 2, 3, 6, 11, 12, 13, 14, 15, 16, 17, 18, 19 and the different HART command will show the different user command

HRT-711 User Manual

Version 1.09

| С | ommand 0 IO Data                                                                                                    |                                                                  |                                                                               |                     | Command 6 IO Data                                                                                                    |        |
|---|----------------------------------------------------------------------------------------------------|------------------------------------------------------------------|-------------------------------------------------------------------------------|---------------------|----------------------------------------------------------------------------------------------------|--------|
|   | Information : Read Uniq<br>Manufacturer :<br>Preambles Number :<br>Transmitter Revision :<br>Hardware Revision :<br>Device ID : | ue Identifier<br>Hartmann_and_Braun(22)<br>7<br>2<br>8<br>723522 | Device Type Code :<br>Command Set Revision :<br>Software Revision :<br>Flag : | 133<br>5<br>11<br>2 | Information : Write Polling Address-Request Polling address (0~15) : D Information : Write Polling Address-Response Polling address : 0 | Send   |
|   |                                                                                                    | Sho                                                              | w Long Frame Address                                                          | Update              | - unity water.                                                                                                    | Update |

window (EX: The window of HART command 0 and 6 is shown as below).

### Advanced Operation

Users can wirte/read HART command/response via this form. In this form, there are two buttons Send Data and Update. When click the Send Data button, it will send the output data to the module. And when click this button, it will update the input and output data from the module.

NOTE : About the Input data area of user command, the first 2 bytes are response code1 and code2 of HART command and the left bytes are the HART command data.

| e    | u                                    | navaila                                                             | able                                                                                                    |                                                                                                    | selecte                                                                                                    | d                                                                                                    |                                                                                                    |                                                                                                    |                                                                                                    |                                                                                                    |
|------|--------------------------------------|---------------------------------------------------------------------|----------------------------------------------------------------------------------------------------|----------------------------------------------------------------------------------------------------|----------------------------------------------------------------------------------------------------|----------------------------------------------------------------------------------------------------|----------------------------------------------------------------------------------------------------|----------------------------------------------------------------------------------------------------|----------------------------------------------------------------------------------------------------|----------------------------------------------------------------------------------------------------|
| -1   |                                      |                                                                     |                                                                                                    |                                                                                                    |                                                                                                    |                                                                                                    |                                                                                                    |                                                                                                    |                                                                                                    |                                                                                                    |
| D1 I | _                                    |                                                                     |                                                                                                    |                                                                                                    |                                                                                                    |                                                                                                    |                                                                                                    |                                                                                                    |                                                                                                    |                                                                                                    |
| -1   | C2                                   | C3                                                                  | C4                                                                                                    | C5                                                                                                    | C6                                                                                                    | C7                                                                                                    | C8                                                                                                    | C9                                                                                                    | C10                                                                                                    | ^                                                                                                    |
| 0    | 0                                    | 0                                                                   | 0                                                                                                    | 0                                                                                                    | 0                                                                                                    | 0                                                                                                    | 0                                                                                                    | 0                                                                                                    | 0                                                                                                    |                                                                                                    |
| 0    | 0                                    | 0                                                                   | 0                                                                                                    | 0                                                                                                    | 0                                                                                                    | 0                                                                                                    | 0                                                                                                    | 0                                                                                                    | 0                                                                                                    |                                                                                                    |
| 0    | 0                                    | 0                                                                   | 0                                                                                                    | 0                                                                                                    | 0                                                                                                    | 0                                                                                                    | 0                                                                                                    | 0                                                                                                    | 0                                                                                                    |                                                                                                    |
| 0    | 0                                    | 0                                                                   | 0                                                                                                    | 0                                                                                                    | 0                                                                                                    | 0                                                                                                    | 0                                                                                                    | 0                                                                                                    | 0                                                                                                    |                                                                                                    |
| 0    | 0                                    | 0                                                                   | 0                                                                                                    | 0                                                                                                    | 0                                                                                                    | 0                                                                                                    | 0                                                                                                    | 0                                                                                                    | 0                                                                                                    | ~                                                                                                    |
|      |                                      |                                                                     | 1                                                                                                    |                                                                                                    |                                                                                                    |                                                                                                    |                                                                                                    |                                                                                                    | >                                                                                                    |                                                                                                    |
|      |                                      |                                                                     |                                                                                                    |                                                                                                    |                                                                                                    |                                                                                                    |                                                                                                    | Se                                                                                                    | nd Dat                                                                                                    | a                                                                                                    |
|      |                                      |                                                                     |                                                                                                    |                                                                                                    |                                                                                                    |                                                                                                    |                                                                                                    |                                                                                                    |                                                                                                    |                                                                                                    |
| C1   | C2                                   | C3                                                                  | C4                                                                                                    | C5                                                                                                    | C6                                                                                                    | C7                                                                                                    | C8                                                                                                    | C9                                                                                                    | C10                                                                                                    | ^                                                                                                    |
| 0    | 0                                    | 254                                                                 | 22                                                                                                    | 133                                                                                                    | 7                                                                                                    | 5                                                                                                    | 2                                                                                                    | 11                                                                                                    | 8                                                                                                    |                                                                                                    |
| 2    | 11                                   | 10                                                                  | 66                                                                                                    | 0                                                                                                    | 0                                                                                                    | 0                                                                                                    | 0                                                                                                    | 0                                                                                                    | 0                                                                                                    |                                                                                                    |
| •    | 0                                    | 0                                                                   | 0                                                                                                    | 0                                                                                                    | 0                                                                                                    | 0                                                                                                    | 0                                                                                                    | 0                                                                                                    | 0                                                                                                    |                                                                                                    |
| U    |                                      |                                                                     |                                                                                                    |                                                                                                    |                                                                                                    |                                                                                                    | -                                                                                                    |                                                                                                    |                                                                                                    |                                                                                                    |
| 0    | 0                                    | 0                                                                   | 0                                                                                                    | 0                                                                                                    | 0                                                                                                    | 0                                                                                                    | 0                                                                                                    | U                                                                                                    | U                                                                                                    |                                                                                                    |
|      | 0<br>0<br>0<br>0<br>0<br>0<br>0<br>0 | 0 0<br>0 0<br>0 0<br>0 0<br>0 0<br>0 0<br>0 0<br>0 0<br>0 0<br>2 11 | 0         0         0           0         0         0           0         0         0           0         0         0           0         0         0           0         0         0           0         0         0           0         0         254           2         11         10 | 0         0         0         0           0         0         0         0           0         0         0         0           0         0         0         0           0         0         0         0           0         0         0         0 | 0         0         0         0         0           0         0         0         0         0           0         0         0         0         0           0         0         0         0         0           0         0         0         0         0           0         0         0         0         0           0         0         0         0         0           0         0         0         0         0           0         0         0         0         0           0         0         2         1         0           0         0         25         21         133           1         10         66         0 | 0         0         0         0         0         0           0         0         0         0         0         0           0         0         0         0         0         0           0         0         0         0         0         0           0         0         0         0         0         0         0           0         0         0         0         0         0         0           0         0         0         0         0         0         0           0         0         0         0         0         0         0           0         0         2         7         2         11         10         66         0         0 | 0         0         0         0         0         0         0           0         0         0         0         0         0         0           0         0         0         0         0         0         0         0           0         0         0         0         0         0         0         0           0         0         0         0         0         0         0         0           0         0         0         0         0         0         0         0           0         0         0         0         0         0         0         0         0           0         0         0         0         0         0         0         0         0           0         0         254         22         133         7         5           1         10         66         0         0         0         0 | 0         0         0         0         0         0         0         0         0         0         0         0         0         0         0         0         0         0         0         0         0         0         0         0         0         0         0         0         0         0         0         0         0         0         0         0         0         0         0         0         0         0         0         0         0         0         0         0         0         0         0         0         0         0         0         0         0         0         0         0         0         0         0         0         0         0         0         0         0         0         0         0         0         0         0         0         0         0         0         0         0         0         0         0         0         0         0         0         0         0         0         0         0         0         0         0         0         0         0         0         0         0         0         0         0         0         0 | 0         0         0         0         0         0         0         0         0         0         0         0         0         0         0         0         0         0         0         0         0         0         0         0         0         0         0         0         0         0         0         0         0         0         0         0         0         0         0         0         0         0         0         0         0         0         0         0         0         0         0         0         0         0         0         0         0         0         0         0         0         0         0         0         0         0         0         0         0         0         0         0         0         0         0         0         0         0         0         0         0         0         0         0         0         0         0         0         0         0         0         0         0         0         0         0         0         0         0         0         0         0         0         0         0         0         0 | 0         0         0         0         0         0         0         0         0         0         0         0         0         0         0         0         0         0         0         0         0         0         0         0         0         0         0         0         0         0         0         0         0         0         0         0         0         0         0         0         0         0         0         0         0         0         0         0         0         0         0         0         0         0         0         0         0         0         0         0         0         0         0         0         0         0         0         0         0         0         0         0         0         0         0         0         0         0         0         0         0         0         0         0         0         0         0         0         0         0         0         0         0         0         0         0         0         0         0         0         0         0         0         0         0         0         0 |

HRT-711 User Manual

Version 1.09

Page : 43

## 5.5.5.3 Device Configuration

| Device Configuration                                                                                                    |                                                                                                    |                                                                   |
|----------------------------------------------------------------------------------------------------|----------------------------------------------------------------------------------------------------|-------------------------------------------------------------------|
| <ul> <li>□ HRT-711</li> <li>□ System</li> <li>□ HART Device 0</li> <li>□ Default CMD(0)</li> <li>□ Default CMD(3)</li> <li>□ User CMD(1)</li> <li>□ User CMD(2)</li> <li>□ User CMD(2)</li> <li>□ User CMD(12)</li> <li>□ User CMD(13)</li> <li>□ User CMD(14)</li> <li>□ User CMD(15)</li> <li>□ User CMD(16)</li> <li>□ User CMD(16)</li> <li>□ User CMD(17)</li> <li>□ User CMD(18)</li> <li>□ User CMD(19)</li> </ul> | Item<br>Module Name<br>[ System Info ]<br>HART Device Count<br>User Cmd Count<br>Cmd Interval (ms)<br>Auto Polling<br>Auto Polling<br>Retry Count<br>[ Modbus Info ]<br>Swap Mode | Value<br>System<br>1<br>11<br>1000<br>1000<br>Enable<br>3<br>None |
|                                                                                                    | Operation<br>Load From File Load<br>Save to File Sa                                                                                                    | A From Device Load Default Setting                                |

It will show the system configuration of HRT-711 and users can also configure HRT-711 here. When clicking the left items, it will show the corresponding item information in the right side of window. The following is detailed description.

| Node                | Mouse                      | Behavior                                         |  |  |  |
|---------------------|----------------------------|--------------------------------------------------|--|--|--|
| HRT-711             | Left Click                 | Display configuration                            |  |  |  |
| Sustam              | Left Click                 | Display configuration                            |  |  |  |
| System              | Right Click <sup>(1)</sup> | Generate Pop-up menu Edit and Add Module         |  |  |  |
| HART<br>Device N    | Left Click                 | Display configuration                            |  |  |  |
| Default             | Left Click                 | Display configuration                            |  |  |  |
| CMD (N) Right Clicl |                            | Generate Pop-up menu Edit Delete and Add Command |  |  |  |
| User                | Left Click                 | Display configuration                            |  |  |  |
| CMD (N)             | Right Click <sup>(3)</sup> | Generate Pop-up menu Edit and Delete             |  |  |  |

- (1) When right clicking the item of System, it will generate a pop-up menu. The functionalities of the menu will describe below :
  - Edit

| System Edit                                                                                                |                                                              |
|----------------------------------------------------------------------------------------------------|--------------------------------------------------------------|
| System<br>Cmd Interval (75~65535 ms) : 1000<br>Auto Polling : Enable<br>Modbus Setting<br>Swap Mode : None | Timeout Value (305~65535 ms) : 1000<br>Retry Count (0~5) : 3 |
|                                                                                                    | OK Cancel                                                    |

HRT-711 User Manual

Page : 44

It is used to set the communicating parameters of HART and Modbus and described as below.

| System                                                          |                                                                       |                                  |           |           |                   |  |  |
|-----------------------------------------------------------------|-----------------------------------------------------------------------|----------------------------------|-----------|-----------|-------------------|--|--|
| Cmd Interval                                                    | The polling interv                                                    | The polling interval of HART Cmd |           |           |                   |  |  |
| Timeout Value                                                   | The timeout value                                                     | The timeout value of HART Cmd.   |           |           |                   |  |  |
|                                                                 | If the function is enabled, the HRT-711 will execute all HART polling |                                  |           |           |                   |  |  |
| Auto Polling                                                    | Cmd automatically.                                                    |                                  |           |           |                   |  |  |
| Dotry Count                                                     | When HART cor                                                         | nm. error happ                   | ened, the | e HRT-711 | will re-send the  |  |  |
| Retry Count                                                     | HART Cmd for Re                                                       | etry count times                 |           |           |                   |  |  |
| Modbus Setting                                                  |                                                                       |                                  |           |           |                   |  |  |
| It is used for the format of the word data in Modbus. The optio |                                                                       |                                  |           |           | s. The option are |  |  |
|                                                                 | None / Byte / Word / W&B.                                             |                                  |           |           |                   |  |  |
|                                                                 | Ex : 2 words data (0x1234, 0x5678) from HRT-711. Users can set the    |                                  |           |           |                   |  |  |
|                                                                 | swap mode for different data format.                                  |                                  |           |           |                   |  |  |
| Swap Mode                                                       |                                                                       | Swap Mode                        | D         | ata       |                   |  |  |
|                                                                 |                                                                       | None                             | 0x1234    | 0x5678    |                   |  |  |
|                                                                 |                                                                       | Byte                             | 0x3412    | 0x7856    |                   |  |  |
|                                                                 |                                                                       | Word                             | 0x5678    | 0x1234    |                   |  |  |
|                                                                 |                                                                       | W&B                              | 0x7856    | 0x3412    |                   |  |  |

Add Module

| Module      | 0                                | (572) | Auto Confirment  | Diviti    | 00782 | Environment  | Long    | - |
|-------------|----------------------------------|-------|------------------|-----------|-------|--------------|---------|---|
| Channel :   | U                                | *     | Auto Configure : | Disable   | ~     | Frame type : | POILS   | × |
| Master type | Primary Master                   | *     | Network mode :   | Multidrop | *     | Address :    | 0       |   |
| Preambles : | 5                                |       | Cmd 0 mode :     | Initial   | ~     | Cmd 3 mode : | Polling | ~ |
| Unique Ide  | entifier<br>ntifier automaticall | XI    |                  |           |       |              |         |   |
| Manufactu   | rer ID : 22                      |       | Device type :    | 133       |       | Device ID :  | 723522  |   |

It is used to set the communicating mode for HART devices and described as below.

|           | Module                                                            |
|-----------|-------------------------------------------------------------------|
| Channel   | 0~7. (Only channel 0 supports now)                                |
| Auto      | If enables this function, the HRT-711 will detect the frame type, |
| Configure | address, preambles, manufacturer ID, device type and device ID of |

HRT-711 User Manual

Version 1.09 Page : 45

|                       | HART device automatically                                            |
|-----------------------|----------------------------------------------------------------------|
|                       | Warning:If enables this function, just supports HART Point to Point  |
|                       | mode                                                                 |
| Frame type            | Short or Long frame                                                  |
| Mastar type           | Primary or Secondary Master                                          |
| Master type           | Warning : In general, the HRT-711 should set to the Primary Master   |
|                       | Point to Point or Multi-drop mode.                                   |
| Network<br>mode       | Point to Point : Only one HART slave device in HART bus              |
|                       | Multi-drop : More than one HART devices can be in HART bus           |
|                       | 0~15 °                                                               |
| Address               | Warning: If the address of HART device is 0, it means in Point to    |
|                       | Point mode                                                           |
| Preambles             | 5~20                                                                 |
| Cmd 0 Mdoe            | Disable(1) / Initial(2) / Polling(3)                                 |
| Cmd 3 Mdoe            | Disable(1) / Initial(2) / Polling(3)                                 |
|                       | Unique Identifier                                                    |
|                       | If the frame type of HART slave device is long frame, users can      |
| Auto Get<br>Unique ID | enable this function to get unique ID automatically by short frame   |
| •••••                 | address                                                              |
| Manufacturer          | Users can set the manufacturer ID for HART device. If the frame type |
| ID                    | is short, users can omit this setting                                |
|                       | Users can set the device type for HART device. If the frame type is  |
| Device Type           | short, users can omit this setting                                   |
|                       | Users can set the device ID for HART device. If the fram type is     |
|                       | short,users can omit this setting                                    |

- 1. Disable : The HRT-711 will not execute the default HART Cmd
- 2. Initial : The HRT-711 will execute the default HART Cmd automatically when in Initial mode.
- 3. Polling: The HRT-711 will execute the default HART Cmd automatically when in Operation mode.
- (2) When right clicking the item of HART Device N, it will generate a pop-up menu.The functionalities of the menu will describe below :
  - Edit

HRT-711 User Manual

Version 1.09

Same as the selection Add Command in the pop-up menu when right click System, please refer to that section.

Delete

Delete current selected module

Add Command

| Command Edit                                                  |                                  |                   |
|---------------------------------------------------------------|----------------------------------|-------------------|
| Command<br>Command Num. : 158<br>In Size : 6<br>In Offset : 3 | Mode : Polling 💌<br>Out Size : 0 | Format : Normal 💌 |
|                                                               |                                  | OK Cancel         |

It is used to set the communicating parameter for HART User CMD. The details are described as below :

|                | Command                                                                              |
|----------------|--------------------------------------------------------------------------------------|
| Command<br>Num | Set the HART command number                                                          |
| Mode           | Initial <sup>(1)</sup> / Polling <sup>(2)</sup> / Manual <sup>(3)</sup>              |
| Format         | Normal <sup>(4)</sup> / Simple <sup>(5)</sup> (Data exchange format between HART and |
| Format         | Modbus)                                                                              |
|                | Set the input data length of HART command.                                           |
| In Sizo        | Note: The size includes 2 bytes response code and data size of                       |
|                | HART command. (Ex: HART Cmd 0 = 2(response code) +12                                 |
|                | =14)                                                                                 |
| Out Size       | Set the output data length of HART command.                                          |
| In Offect      | Set the input offset of HART returned command data.                                  |
|                | (HG_Tool v1.5.0 or newer supported, refer to example FAQ26)                          |

- 1. Initial : The module will run this command in initial mode
- 2. Polling : The module will run this command in operation mode
- 3. Manual : The module will run this command by manual
- 4. Normal : When read / write HART data by Modbus, the data format is HART standard command format

HRT-711 User Manual

Version 1.09

- 5. Simple : When read / write HART data by Modbus, the data format is simple format defined by HRT-711. The detailed description, please refer to the Appendix B. (In this mode, the HMI or SCADA software can read or write HART data and don't need to process any data. Now, it is only supported HART command number: 1, 2 and 3.)
- (3) When right clicking the item of User CMD (N), it will generate a pop-up menu. The functionalities of the menu will describe below :
  - Edit

Same as the selection Add Command in the pop-up menu when right click HART Device N, please refer to that section.

Delete

Delete current selected User CMD (N)

### 5.5.5.4 Default Output Data

It is used to set the default value for all UserCMD output data.

- (1) Click the left User CMD item and if the output length of the User CMD is not zero, then the occupied address will be blue in the right window.
- (2) Double click the address field and it will show the Data Edit window to set the default value.

When finished all configuration, click Save to Device button to apply all settings. (The module will reboot when click Save to Device button)

| Default Output Data (For User CMD) 😝 🗐 🔂                  |                                        |                            |             |              |                    |                            |           |        |       |            |                 |   |
|-----------------------------------------------------------|----------------------------------------|----------------------------|-------------|--------------|--------------------|----------------------------|-----------|--------|-------|------------|-----------------|---|
| ☐ HRT-711<br>— System<br>— HART Device 0<br>— User CMD(1) | Color<br>Default V                     | Availa<br>alue             | able        | Uns          | wailab             | le                         | For (     | Curren | t Cmd | <b>.</b> S | Selected        | 1 |
| User CMD(2)<br>User CMD(6)                                | Addr                                   | C1                         | C2          | C3           | C4                 | C5                         | C6        | C7     | C8    | C9         | C10             | ^ |
| User CMD(12)                                              | 0~9                                    | 0                          | 0           | 0            | 0                  | 0                          | 0         | 0      | 0     | 0          | 0               |   |
| User CMD(13)                                              | 10~19                                  | 0                          | 0           | 0            | X                  | 0                          | 0         | 0      | 0     | 0          | 0               |   |
| User CMD(15)                                              | 20~29                                  | 0                          | 0           | 0            | 0                  | 0                          | 0         | 0      | 0     | 0          | 0               |   |
| User CMD(17)                                              | 30~39                                  | 0                          | 0           | 0            | 0                  | 0                          | 0         | 0      | 0     | 0          | 0               |   |
| User CMD(19)                                              | 4(<br>5) Dat<br>< F<br>Ope<br>Load Fro | a Edi<br>lease i<br>m File | t<br>nput t | the nur<br>Q | nber<br>(<br>m Dev | (0~25<br>DK<br>vice<br>Sav | 5):  <br> | Cau    | ncel  | ve to I    | 0<br>0<br>Reset |   |

HRT-711 User Manual

Version 1.09

### 5.5.5.5 Address Map

It is used to show the MB address for all User CMD.

- (1) Click the left User CMD item and the occupied address of the User CMD will be blue in the right Modbus AO or Modbus AI table.
- (2) The data of Modbus AI table can be read by Modbus Function Code 4.
- (3) The data of Modbus AO table can be read by Modbus Function Code 3 and written by Modbus Function Code 6 or 16.
- NOTE : The Modbus address of the default command is fixed, so users can refer to section 4.2 to get the address.

| Address Map (For User CMD)                                                                                                    |                                                                                                    |                                                                                                    |  |
|----------------------------------------------------------------------------------------------------|----------------------------------------------------------------------------------------------------|----------------------------------------------------------------------------------------------------|--|
| <ul> <li>HRT-711</li> <li>System</li> <li>HART Device 0</li> <li>User CMD(1)</li> <li>User CMD(2)</li> <li>User CMD(1)</li> <li>User CMD(12)</li> <li>User CMD(13)</li> <li>User CMD(13)</li> <li>User CMD(14)</li> <li>User CMD(15)</li> <li>User CMD(17)</li> <li>User CMD(17)</li> <li>User CMD(18)</li> <li>User CMD(19)</li> </ul> | Addr     LB     HB       0     0       1     0       1     0       2     0       3     0       4     0       5     0       6     0       7     0       8     0       9     0       10     0 | xilable for current cmd<br>Modbus AI<br>Addr Li<br>0<br>1<br>2<br>3<br>4<br>5<br>6<br>7<br>8<br>9<br>10<br>11 |  |

### 5.5.5.6 Device Diagnostic

It is used to show the status of HART command in the HRT-711.

(1) Click the left User CMD item and the icon of the item will show the status described as below :

| Figure | Status                                       |
|--------|----------------------------------------------|
|        | It means no error                            |
| 1      | It means the command has never been executed |
| 2      | It means the command has error and the error |
| 3      | status shows at the right side of the window |
| H      | It means the item is selected                |

HRT-711 User Manual

Page : 49

 $Copyright @ \ 2017 \ ICP \ DAS \ Co., \ Ltd. \ All \ Rights \ Reserved \\ E-mail: \ service @ icpdas.com \\$ 

- (2) Status Update button : Refresh the status of HART Cmd
- (3) Record button : The HRT-711 records the latest error command and saves to Record 1~3. Users can get these records by click Record 1, Record 2 and Record 3 button.

| Device Diagnostic                                                                                                    |                                                                                                    |                                                                                  |          |
|----------------------------------------------------------------------------------------------------|----------------------------------------------------------------------------------------------------|----------------------------------------------------------------------------------|----------|
| HRT-711<br>HART Device 0<br>Oefault CMD(0)<br>Default CMD(3)<br>User CMD(1)<br>User CMD(2)<br>User CMD(2)<br>User CMD(12)<br>User CMD(12)<br>User CMD(13)<br>User CMD(14)<br>User CMD(15)<br>User CMD(16)<br>User CMD(17)<br>User CMD(18)<br>User CMD(19) | Item<br>Module Name<br>State Machine<br>[ User CMD ]<br>Request Count<br>Response Count<br>Error Count<br>Latest Error Status<br>Error Index of Command | Value<br>System<br>Wait to Receive<br>0<br>0<br>No Error<br>No Error<br>No Error |          |
| Operation Auto Status Update                                                                                                    | Error Record<br>Record 1                                                                                                    | Record 2                                                                         | Record 3 |

HRT-711 User Manual

Version 1.09

Page : 50

## 5.5.5.7 Through Mode

It is used to send / receive HART command directly. Users have to check the items below before using through mode function.

(1) The RUN LED is always on.

(2) The auto polling function is disabled.

Here is an example to send / receive HART command 0 :

Step 1 In Send field, fill in the data"0xFF 0xFF 0xFF 0xFF 0xFF 0xO2 0x80 0x00 0x00" and then click Send button to send HART Cmd.

Step 2 Click Update button to show the response of HART device.

| Through Mode                                                                                                    |        |
|----------------------------------------------------------------------------------------------------|--------|
| Send Data<br>Channel : 0                                                                                                    | Send   |
| With Parity Check                                                                                                    |        |
| FF FF FF FF FF 02 80 00 00 82                                                                                                    |        |
|                                                                                                    |        |
|                                                                                                    | ~      |
|                                                                                                    | Clear  |
| Receive Data                                                                                                    |        |
| Receive Count : 1<br>Error Count : 0<br>Receive Length : 24<br>Receive Data :<br>0xFF 0xFF 0xFF 0xFF 0x06 0x80 0x00 0x0E 0x00<br>0x00 0xFE 0x16 0x85 0x07 0x05 0x02 0x0B 0x08 0x02<br>0x0B 0x0A 0x42 0xA7 |        |
|                                                                                                    | Update |

HRT-711 User Manual

Version 1.09

## 5.5.5.8 Format Translation

Here we provide some tools for HART communication. Packed ASCII Translate tool can convert Packed ASCII into ASCII format. IEEE754 Translate tool can convert IEEE754 into byte format.

| Features                  | Description                                                                                                    |
|---------------------------|----------------------------------------------------------------------------------------------------|
|                           | It can be used to convert between Packed ASCII and ASCII format  Packed ASCII Translate  Packed ASCII 3  Packed ASCII 6  Packed ASCII 12  Packed ASCII 24                                                                                                    |
| Packed ASCII<br>Translate | Message       Packed ASCII data         mSG       ⇒         format:       • decimal         #0:       53         #0:       53         #1:       49         #2:       224         #3:       0         #4:       0         #5:       0         #6:       1         #12:       0         #13:       0         #14:       0         #16:       0         #18:       1         #19:       1         #20:       1         #21:       0         #22:       0 |
| IEEE 754 Translate        | It can be used to convert between IEEE754 and DWORD format          IEEE754 Translate         IEEE 754 float         Byte data         format :         decimal         100.78         #0:       42         #1:       C9         #2:       8F         #3:       5C                                                                                                    |

HRT-711 User Manual

Version 1.09

Page : 52

# 6. FAQ

# Q01 : How to add HART devices to HRT-711 ?

- 1. Add first HART device: (Ex: Add <u>ABB AS800</u> HART device)
  - [ Step 1 ] Connect to HRT-711 and use "HRT-711 Utility" to start configuration
    - (1) Select HART in the first page of the Utility and switch operation mode to Init.

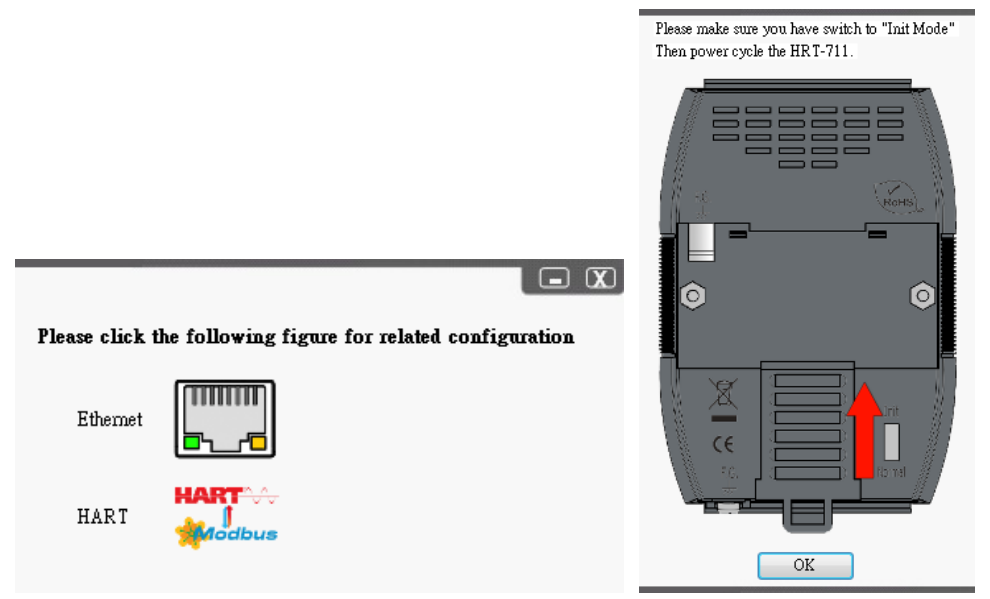

- (2) Selecting device to HRT-711 and switching to appropriate com port in the Communication Setting, and then click OK
- (3) Click the "Connect" button to connect HRT-711 module

HRT-711 User Manual

Version 1.09

| *                                                          | Communication<br>Settings | Device<br>Information | Device<br>Configuration |
|------------------------------------------------------------|---------------------------|-----------------------|-------------------------|
| Com Port Setting Device : HRT-711  Setting Port Num : COM1 |                           |                       | Cancel                  |
| Connect                                                    | Through<br>Mode           | Format<br>Translation |                         |
| Supported Modules: HRT-710                                 | ), HRT-711                | by ICP DAS            |                         |

[ Step 2 ] Deleting the default HART device setting in HRT-711

Once successfully connected to HRT-711, the traffic light indicator will change to green ( $\clubsuit$ ) to indicate that the Utility can start configuring HRT-711. Now, users will need to delete the default configuration by clicking Device Configuration option on the right side of the Utility. Follow the figure below to delete the default configuration for preparing add a new HART device.

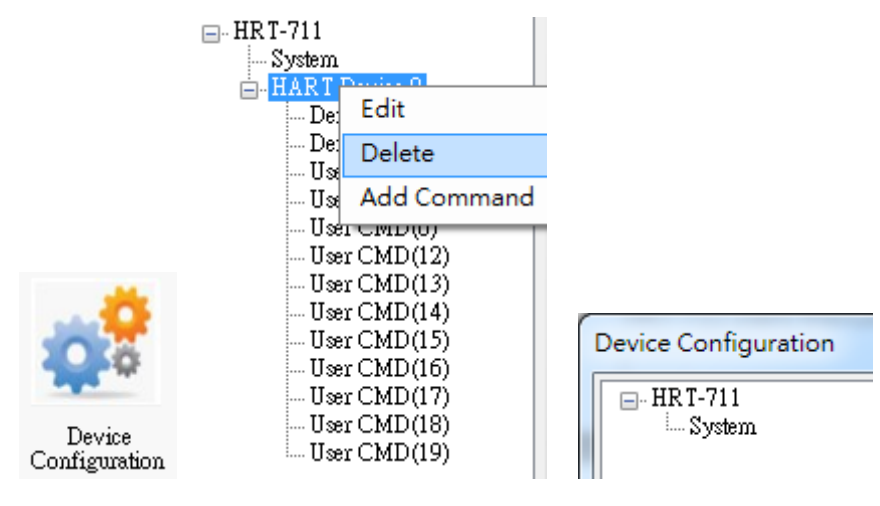

HRT-711 User Manual

### [ Step 3 ] Add the new HART device setting

Users can now adding new HART device by right clicking System item.

|               |                |   |                  |                |   | 1                    |
|---------------|----------------|---|------------------|----------------|---|----------------------|
|               |                |   | System Ed        | it             |   |                      |
|               |                |   | Ad               | d Module       |   |                      |
|               |                |   |                  |                |   |                      |
| v Module      |                |   |                  |                |   |                      |
| 🗸 Easy Mode   |                |   |                  |                |   |                      |
| Module        |                |   |                  |                |   |                      |
| HART Ch. :    | 0              | - | Auto Configure : | Enable         | - | Frame Type : Long    |
| Master Type : | Primary Master | • | Network Mode :   | Point to Point | • | Address : 0          |
| Preambles :   | 5              |   | Cmd 0 Mode :     | Initial        | ~ | Cmd 3 Mode : Polling |
| Unique Identi | ifier          |   |                  |                |   |                      |
| 📃 Auto Get    | Unique ID      |   |                  |                |   |                      |
|               | r ID : 22      |   | Device Type : 1  | 33             |   | Device ID : 723522   |
| Manufacture   |                |   |                  |                |   |                      |

[ Step 4 ] Save the HART device setting to HRT-711

(1) Click the "Save to Device" button to save the new HART device setting to HRT-711

|                    | $\bigcirc$                              |                                                                                                    |
|--------------------|-----------------------------------------|----------------------------------------------------------------------------------------------------|
| Item               | Value                                   |                                                                                                    |
| Module Name        | HRT-711                                 |                                                                                                    |
| Firmware Version   | ¥1.01                                   |                                                                                                    |
|                    |                                         |                                                                                                    |
|                    |                                         |                                                                                                    |
|                    |                                         |                                                                                                    |
|                    |                                         |                                                                                                    |
|                    |                                         |                                                                                                    |
|                    |                                         |                                                                                                    |
|                    |                                         |                                                                                                    |
|                    |                                         |                                                                                                    |
|                    |                                         |                                                                                                    |
|                    |                                         |                                                                                                    |
| Operation          |                                         |                                                                                                    |
| Load From File Loa | d From Device                           | oad Default Setting                                                                                                    |
| Save to File Sa    | ve to Device                            |                                                                                                    |
|                    |                                         |                                                                                                    |
|                    | Item<br>Module Name<br>Firmware Version | Item       Value         Module Name       HR T-711         Firmware Version       V1.01         Operation       Load From File         Load From File       Load From Device         Save to File       Save to Device |

HRT-711 User Manual

Version 1.09

Page : 55

2. Add more than one HART devices : (Ex : Add ABB AS800 (Addr=2) and Foxboro I/A Pressure (Addr=1) HART devices)

[ Step 1 ] Follow the previous step to delete default configuration

[ Step 2 ] Add two new HART device setting

The following figures are the settings for these two HART devices.

| w Module                                                                                                    |                                                             |                                                                                                    |                                 | _           |                                                            |
|----------------------------------------------------------------------------------------------------|-------------------------------------------------------------|----------------------------------------------------------------------------------------------------|---------------------------------|-------------|------------------------------------------------------------|
| 🔽 Easy Mode                                                                                                    |                                                             |                                                                                                    |                                 |             |                                                            |
| Module                                                                                                    |                                                             |                                                                                                    |                                 |             |                                                            |
| HART Ch. :                                                                                                    | 0                                                           | Auto Configure :                                                                                                   | Disable                         | -           | Frame Type : Long 👻                                        |
| Master Type :                                                                                                    | Primary Master                                              | ✓ Network Mode : [                                                                                                 | Multidrop                       | •           | Address : 1                                                |
| Preambles :                                                                                                    | 5                                                           | Cmd 0 Mode :                                                                                                    | Initial                         | *           | Cmd 3 Mode : Polling 🛛 👻                                   |
| Unique Identi                                                                                                    | ifier                                                       |                                                                                                    |                                 |             |                                                            |
| 📝 Auto Get                                                                                                    | Unique ID                                                   |                                                                                                    |                                 |             |                                                            |
| Manufacture                                                                                                    | r ID : 22                                                   | Device Type : 13                                                                                                   | 3                               |             | Device ID: 723522                                          |
|                                                                                                    |                                                             |                                                                                                    |                                 |             |                                                            |
|                                                                                                    |                                                             |                                                                                                    |                                 |             | OK Cancel                                                  |
|                                                                                                    |                                                             |                                                                                                    |                                 |             |                                                            |
|                                                                                                    |                                                             |                                                                                                    | -                               |             |                                                            |
| w Module                                                                                                    |                                                             | -                                                                                                    | -                               |             |                                                            |
| w Module                                                                                                    |                                                             |                                                                                                    |                                 | -           |                                                            |
| w Module                                                                                                    |                                                             |                                                                                                    | -                               | -           |                                                            |
| w Module<br>V Easy Mode<br>Module                                                                                         | ~                                                           |                                                                                                    |                                 |             |                                                            |
| w Module<br>Easy Mode<br>Module<br>HART Ch. :                                                                             | 0                                                           | - Auto Configure : [                                                                                               | Disable                         | *           | Frame Type : Long                                          |
| w Module<br>Easy Mode<br>Module<br>HART Ch. :<br>Master Type :                                                            | 0<br>Primary Master                                         | <ul> <li>Auto Configure : [</li> <li>Network Mode : [</li> </ul>                                                   | Disable<br>Multidrop            | -           | Frame Type : Long<br>Address : 2                           |
| W Module<br>Easy Mode<br>Module<br>HART Ch. :<br>Master Type :<br>Preambles :                                             | 0<br>Primary Master<br>5                                    | <ul> <li>Auto Configure :</li> <li>Network Mode :</li> <li>Cmd 0 Mode :</li> </ul>                                 | Disable<br>Multidrop<br>Initial | -           | Frame Type : Long<br>Address : 2<br>Cmd 3 Mode : Polling   |
| W Module<br>Easy Mode<br>Module<br>HART Ch. :<br>Master Type :<br>Preambles :<br>Unique Ident                             | 0<br>Primary Master<br>5<br>ifier                           | <ul> <li>Auto Configure :</li> <li>Network Mode :</li> <li>Cmd 0 Mode :</li> </ul>                                 | Disable<br>Multidrop<br>Initial | *<br>*<br>* | Frame Type : Long<br>Address : 2<br>Cmd 3 Mode : Polling   |
| w Module<br>Easy Mode<br>Module<br>HART Ch. :<br>Master Type :<br>Preambles :<br>Unique Identi<br>Auto Get                | 0<br>Primary Master<br>5<br>ifier<br>Unique ID              | <ul> <li>Auto Configure :</li> <li>Network Mode :</li> <li>Cmd 0 Mode :</li> </ul>                                 | Disable<br>Multidrop<br>Initial | *           | Frame Type : Long<br>Address : 2<br>Cmd 3 Mode : Polling   |
| w Module<br>Easy Mode<br>Module<br>HART Ch. :<br>Master Type :<br>Preambles :<br>Unique Identi<br>Auto Get<br>Manufacture | 0<br>Primary Master<br>5<br>ifier<br>Unique ID<br>r ID : 22 | <ul> <li>Auto Configure :</li> <li>Network Mode :</li> <li>Cmd 0 Mode :</li> <li>Device Type : 13.</li> </ul>      | Disable<br>Multidrop<br>Initial | •           | Frame Type : Long<br>Address : 2<br>Cmd 3 Mode : Polling   |
| w Module<br>Easy Mode<br>Module<br>HART Ch. :<br>Master Type :<br>Preambles :<br>Unique Ident<br>Auto Get<br>Manufacture  | 0<br>Primary Master<br>5<br>ifier<br>Unique ID<br>r ID : 22 | <ul> <li>Auto Configure : [</li> <li>Network Mode : [</li> <li>Cmd 0 Mode : [</li> <li>Device Type : 13</li> </ul> | Disable<br>Multidrop<br>Initial | •           | Frame Type : Long<br>Address : 2<br>Cmd 3 Mode : Polling ~ |

[ Step 3 ] Save the HART device setting to HRT-711

(1) Click the "Save to Device" button to save the new HART device setting to HRT-711

HRT-711 User Manual

Version 1.09

Page : 56

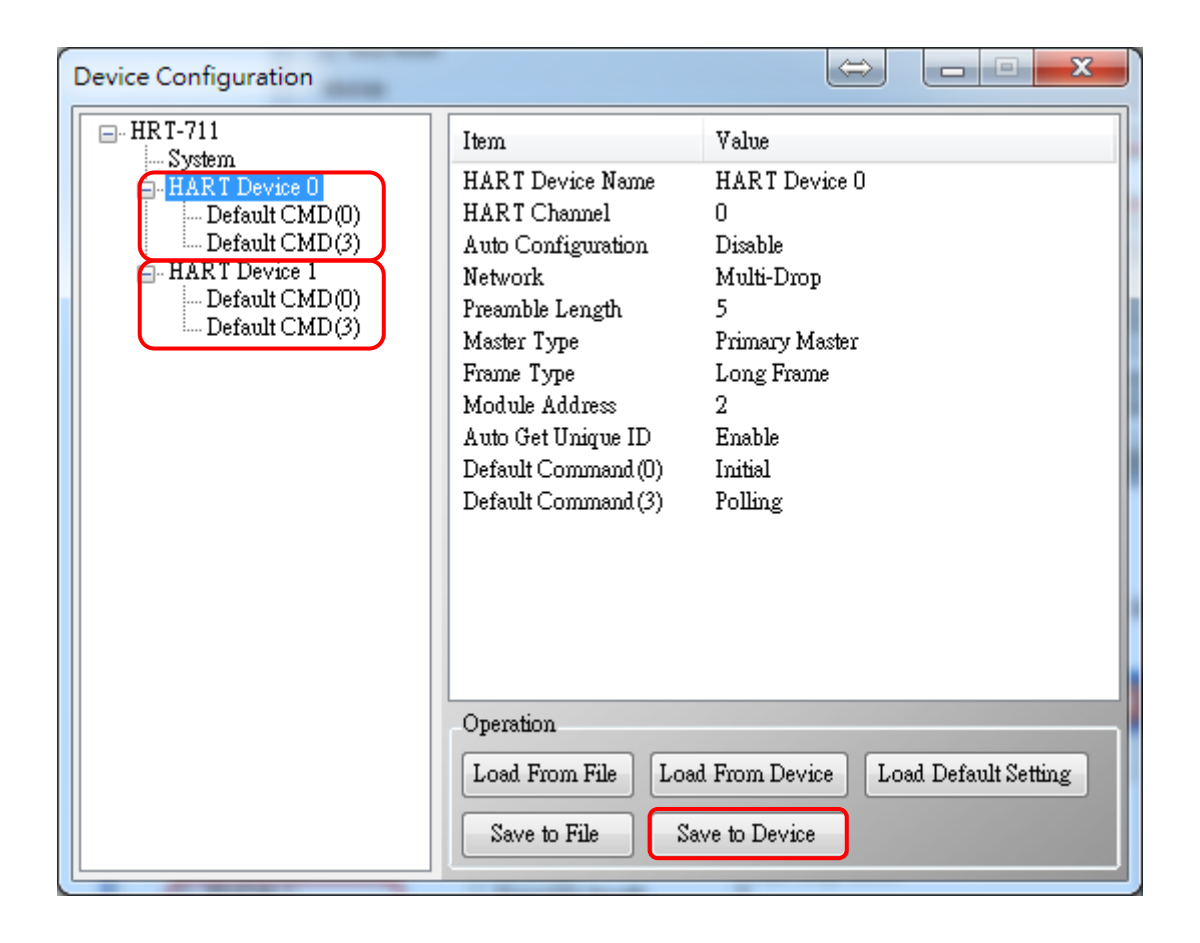

HRT-711 User Manual

Version 1.09

Page : 57

# Q02 : How to make sure that HRT-711 gets the HART device data correctly ?

After adding HART device setting to HRT-711 module (refer to Q01), then users can follow the following steps.

(1) Make sure HRT-711 and Utility are well connected and then click "Device Information" button

|                       | Device Information |                                 |                  |
|-----------------------|--------------------|---------------------------------|------------------|
|                       | HRT-711            | Item                            | Value            |
| D                     | HART Device 0      | Module Name<br>Firmware Version | HRT-711<br>V1 01 |
| Device<br>Information | Default CMD(3)     |                                 |                  |

## [ Check I/O Data of the Default CMD(0) ]

(2) Right click the button on the "Default CMD(0)" item and choose the "Basic operation" option to open the "I/O Data" screen of the "Default CMD(0)"

| Device Information |          |                                                   |                   |
|--------------------|----------|---------------------------------------------------|-------------------|
| HRT-711            |          | Item                                              | Value             |
| HART Device 0      | 00       | Commnad Name<br>HART Device Index                 | Default CM<br>0   |
| Default CMI        | Basic op | peration                                          | 0                 |
|                    | Advance  | ed operation                                      | Initial<br>Normal |
|                    |          | Cmd In Size                                       | 14                |
|                    |          | Cmd Out Size<br>Cmd In Address<br>Cmd Out Address | 0<br>1012<br>0    |

(3) The following figure shows I/O Data of the "Default CMD(0)" is OK and NG

| C | ommand 0 IO Data         | i for head             |                          |        |
|---|--------------------------|------------------------|--------------------------|--------|
|   | Information : Read Uniqu | e Identifier           |                          |        |
|   | Manufacturer ID Code :   | Hartmann_and_Braun(22) | Device Type Code :       | 133    |
|   | Preambles Number :       | 7                      | Universal Cmd Revision : | 5      |
|   | Device Cmd Revision :    | 2                      | Software Revision :      | 11     |
|   | Hardware Revision :      | 8                      | Flags :                  | 2      |
|   | Device ID :              | 723522                 |                          |        |
|   |                          |                        |                          |        |
|   |                          | Sho                    | w Long Frame Address     | Update |

HRT-711 User Manual

| Co | mmand 0 IO Data          | -            |                          | • <b>X</b> |
|----|--------------------------|--------------|--------------------------|------------|
|    | Information : Read Uniqu | e Identifier |                          |            |
|    | Manufacturer ID Code :   |              | Device Type Code :       | 0          |
|    | Preambles Number :       | 0            | Universal Cmd Revision : | 0          |
|    | Device Cmd Revision :    | 0            | Software Revision :      | 0          |
|    | Hardware Revision :      | 0            | Flags :                  | 0          |
|    | Device ID :              | 0            |                          |            |
|    |                          |              |                          |            |
|    |                          |              | Show Long Frame Address  | Update     |
|    |                          |              |                          |            |

### [ Check I/O Data of the Default CMD(3) ]

(4) Right click the button on the "Default CMD(3)" item and choose the "Basic operation" option to open the "I/O Data" screen of the "Default CMD(3)"

| Device Informati | ion             |           |            |            |
|------------------|-----------------|-----------|------------|------------|
| HRT-711          |                 | Item      |            | Value      |
| HART De          | evice 0         | Commnad   | l Name     | Default Cl |
| Defai            | ult CMD(0)      | HART De   | vice Index | 0          |
| Defat            | Defar           |           | <u>р.</u>  |            |
|                  | Basic operation | on        | ode        | Polling    |
|                  | Advanced op     | peration  | umat       | Normal     |
|                  |                 | Cma in Si | ze         | 26         |
|                  |                 | Cmd Out   | Size       | 0          |
|                  |                 | Cmd In A  | ddress     | 1236       |
|                  |                 | Cmd Out   | Address    | 0          |

(5) The following figure shows I/O Data of the "Default CMD(3)" is OK and NG

| Con | nmand 3 IC    | Data                  | Ľ            |         | X      |
|-----|---------------|-----------------------|--------------|---------|--------|
|     | Information : | Read Dynamic Variable | s and PV Cu  | ment    |        |
|     | PV Current    | 4.00070190429688      | PV 1 Unit    | kPA     |        |
|     | PV 1 Value    | 0.000595808029174     | PV 2 Unit    | degC    |        |
|     | PV 2 Value    | 26.091739654541       | PV 3 Unit    | Percent |        |
|     | PV 3 Value    | 0.004386901855468     | PV 4 Unit    | ???     |        |
|     | PV 4 Value    | 0                     |              |         |        |
|     |               |                       |              |         |        |
|     | Auto Update   |                       |              |         |        |
|     | Start         | Stop Inte             | rval (s) : 1 |         | Update |

HRT-711 User Manual

| Command 3 IC  | ) Data                | $\Leftrightarrow$ |        |
|---------------|-----------------------|-------------------|--------|
| Information : | Read Dynamic Variable | es and PV Current |        |
| PV Current    | 0                     | PV 1 Unit ???     |        |
| PV 1 Value    | 0                     | PV 2 Unit - ???   |        |
| PV 2 Value    | 0                     | PV 3 Unit - ???   |        |
| PV 3 Value    | 0                     | PV 4 Unit - ???   |        |
| PV 4 Value    | 0                     |                   |        |
|               |                       |                   |        |
| Auto Update   |                       |                   |        |
| Start         | Stop Inte             | erval (s) : 1     | Update |

(6) After testing the I/O data of the "Default CMD(0)" and "Default CMD(3)", when the result is ok, it means that the communication between HRT-711 and HART devices is ok.

HRT-711 User Manual

Version 1.09

Page : 60

# Q03 : How to map HART device CMD(3) data directly to SCADA or HMI ?

- (1) Make sure that the connection between HRT-711 and HART device is good. (Refer to Q02)
- (2) Set "Swap Mode" of system setting in HRT-711 to be "W&B".
  - [1] In "Device Configuration" screen, right click the button of mouse on "System" item and click the "Edit" option to open "System Edit" screen like Figure 3-1

| Device Configuration                                                                                                    |
|----------------------------------------------------------------------------------------------------|
| HRT-711       Item       Value         Add Module       Module Name       System         HART Device Count       1       User Cmd Count       0         Cmd Interval (ms)       1000       Cmd Interval (ms)       1000         Auto Polling       Enable       Retry Count       3         [ Modbus Info ]       Swap Mode       None         Operation       Load From File       Load Default Setting         Save to File       Save to Device       Load Default Setting |

### Figure 3-1 Open "System Edit" screen

[2] Set the "Swap mode" item to be "W&B" and click "OK" button like Figure 3-2

| stem Edit                         |                                     |
|-----------------------------------|-------------------------------------|
| System                            | 1000                                |
| Cmd Interval (75~65535 ms) : 1000 | Timeout Value (305~65535 ms) : 1000 |
| Auto Polling : Enable 🔹           | Retry Count (0~5) : 3               |
| Modbus Setting                    |                                     |
| Swap Mode : 🛛 🛛 👻 👻               |                                     |
|                                   |                                     |
|                                   | OK Cancel                           |
|                                   |                                     |

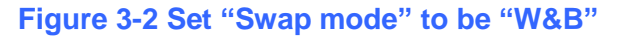

HRT-711 User Manual

Version 1.09 Page : 61

[3] Click the "Save to Device" button to save the new system setting to HRT-711 like Figure 3-3

| Device Configuration |                                                                                                    | $\Leftrightarrow$                                                       |                    |
|----------------------|----------------------------------------------------------------------------------------------------|-------------------------------------------------------------------------|--------------------|
| HRT-711              | Item<br>Module Name<br>[ System Info ]<br>HART Device Count<br>User Cmd Count<br>Cmd Interval (ms)<br>Auto Polling<br>Retry Count<br>[ Modbus Info ]<br>Swap Mode | Value<br>System<br>1<br>0<br>1000<br>1000<br>Enable<br>3<br>Word & Byte | ed Default Setting |
|                      | Save to File                                                                                                    | we to Device                                                            |                    |

Figure 3-3 "Save to Device" function

- (3) Read HART data by Modbus TCP from HRT-711.
  - [1] The HRT-711 provides the MB Address 1300 ~ 1459 (Default CMD(3)(S) Data for Module 0 ~ 15 in HRT-711 => The detailed information refers to the sector 4.3 of users' manual) and users can map the CMD(3) data of HART device to SCADA directly with these Modbus address 1300 ~ 1459.
  - [2] For the "Default CMD(3)(S) data of Module 0" in HRT-711, the mapped MB address is 1300 ~ 1309. The below MB/RTU client will use the "Modscan" and "Modbus Poll" tool to show the CMD(3) data of HART device by polling Modbus address 1300 ~ 1309.
    - <1> Confirm the connection between Utility and HRT-711 is disconnected.
    - <2> Make sure the HRT-711 is in the Normal operation. (Set the "Dip Switch" on the back of HRT-711 to be "Normal" and reboot HRT-711.)
    - <3> Set the "Display" mode to be "Float" format as Figure 3-4

HRT-711 User Manual

| 🕶 ModScan32 - ModSca | a1                                        |              |                                   |                                    |
|----------------------|-------------------------------------------|--------------|-----------------------------------|------------------------------------|
| File Connection Setu | ip <u>V</u> iew <u>W</u> indow <u>H</u> e | elp          |                                   |                                    |
|                      | Data Definition                           |              |                                   | 1                                  |
|                      | Display Options                           | $\checkmark$ | Show Data                         |                                    |
|                      | Extended •                                |              | Show Traffic                      |                                    |
| Address: 13          | Text Capture<br>Dbase Capture             |              | Binary<br>Hex<br>Unsigned Decimal | ls: 430                            |
| Length: 10           | Reset Ctrs                                |              | Integer                           | Reset Ctrs                         |
|                      |                                           |              | Floating Point                    | Most Significant Register First    |
|                      |                                           |              | Double Float 🔸                    | ✓ Least Significant Register First |
|                      |                                           |              | Hex Addresses                     |                                    |

Figure 3-4 Modbus display format

<4> Fill the "IP Address" & "Port Number" and click "OK" button to connect to HRT-711, e.g. Figure 3-5

| Connection Details                                                                                         |                            | ×                                                                                                    |
|----------------------------------------------------------------------------------------------------|----------------------------|----------------------------------------------------------------------------------------------------|
| Connect Jsing:<br>Remo<br>Configuration<br>Baud Rate: 115<br>Word Length: 8<br>Parity: NON<br>Stop Bits: 1 | te modbusTCP Service Port: | ver          192.168.255.3         502         Hardware Flow Control         Wait for DSR from slave         Wait for CTS from slave         Wait for CTS from slave         DTR Control:         Disable         Play         ms after RTS before         transmitting first character         Delay         ms after last character         before releasing RTS |
|                                                                                                    | <br>OK                     | rotocol Selections Cancel                                                                                                    |

### Figure 3-5 Connection parameters

<5> The CMD(3) data of HART device is successfully read, e.g. Figure 3-6

|   | ModScar                    | 32 - ModScal         |                                       | 201 | a sure the second of the second second           |
|---|----------------------------|----------------------|---------------------------------------|-----|--------------------------------------------------|
| 1 | File Comm                  | ation Cature         | View Mindew Hele                      |     |                                                  |
|   | rie <u>c</u> onne          | ection <u>s</u> etup |                                       |     |                                                  |
|   |                            | 🚺 🖬 🖗                | ₽₽₽₽₽₽₽₽₽₽₽₽₽₽₽₽₽₽₽₽₽₽₽₽₽₽₽₽₽₽₽₽₽₽₽₽₽ |     |                                                  |
|   | <u>öi</u> 10 Io            | × 32 ×               | <b>EA EA</b>                          |     |                                                  |
|   | 💼 ModSc                    | al                   |                                       |     |                                                  |
|   | Address                    | : 1301               | Device Id: 1<br>MODBUS Point Type     | e   | Number of Polls: 27<br>Valid Slave Responses: 27 |
|   | Length:                    | 10                   | 04: INPUT REGISTER                    | •   | Reset Ctrs                                       |
|   |                            |                      |                                       |     |                                                  |
|   |                            |                      |                                       |     |                                                  |
|   |                            |                      |                                       |     |                                                  |
|   |                            |                      |                                       |     |                                                  |
|   |                            |                      |                                       |     |                                                  |
|   | 31301:<br>31302:           | 3.9988               |                                       |     |                                                  |
|   | 31303:                     | -0.0013              |                                       |     |                                                  |
|   | 31304:<br>31305:           | 25.7611              |                                       |     |                                                  |
|   | 31306:<br>31307:           | -0.0074              |                                       |     |                                                  |
|   | 31308:<br>31309:<br>31310: | 0.0000               |                                       |     |                                                  |

### Figure 3-6 The CMD(3) data of HART device

[ Note ] ModScan designed to use PLC address (Base 1), so the polling address entered needs to be 1301. Users can make sure the actual polling address is [05][14] (1300) by selecting "Show Traffic" of the "Display Option" within "Setup" menu after successful connected, shown as Figure 3-7

| ModScan32 - ModSca1                                                                                                    |
|----------------------------------------------------------------------------------------------------|
| <u>File Connection Setup View Window H</u> elp                                                                                                    |
|                                                                                                    |
|                                                                                                    |
| 🖿 ModSca1                                                                                                    |
| Address:     1301     Device Id:     1       MODBUS Point Type     Valid Slave Responses: 413                                                                                                    |
| Length: 20 04: INPUT REGISTER   Reset Ctrs                                                                                                    |
| [33][d1][4e][4b][2a][d0][8f][4b][2a][b9][bb][01][04][05][14][00][14][b0][cd][01][<br>[3f][1e][61][17][3f][1e][fa][49][4c][43][ac][68][4c][52][00][00][40][80][5d][79]<br>[4b][2a][d0][8f][4b][2a][b9][bb][01][04][05][14][00][14][b0][cd][01][04][28][53]] |

Figure 3-7 The actual polling Modbus address

<6> Check and modify Modbus Poll Address Base types and display formats like Figure 3-8.

HRT-711 User Manual

Version 1.09

| D 🚅 I              |                             | ⊟≜Inlo         | 15 | Signed                      | Alt+Shift+S |  |  |  |  |
|--------------------|-----------------------------|----------------|----|-----------------------------|-------------|--|--|--|--|
|                    |                             |                | -  | Unsigned                    | Alt+Shift+U |  |  |  |  |
| , Mbp              | oll1                        |                |    | Hex                         | Alt+Shift+H |  |  |  |  |
| Tx = 0:<br>No coni | Err = 0: ID = 1:<br>nection | F = 03: SR = 1 | 10 | Binary                      | Alt+Shift+B |  |  |  |  |
|                    | Alias                       | 01300          |    | Long AB CD                  |             |  |  |  |  |
| 0                  | 1                           | 0              |    | Long CD AB                  |             |  |  |  |  |
| 1                  |                             |                |    | Long BA DC                  |             |  |  |  |  |
| 2                  | 0                           |                |    | Long DC BA                  |             |  |  |  |  |
| 3                  |                             | 0              |    | Float AB CD                 |             |  |  |  |  |
| 4                  |                             | 0              | ~  | Float CD AB                 |             |  |  |  |  |
| 5                  |                             | 0              |    | Float BA DC                 |             |  |  |  |  |
| 6                  |                             | 0              |    | Float DC BA                 |             |  |  |  |  |
| 7                  |                             | 0              |    | Double AB CD EF GH          |             |  |  |  |  |
| 8                  |                             | 0              |    | Double GH EF CD AB          |             |  |  |  |  |
| 9                  |                             | 0              |    | Double BA DC FE HG          |             |  |  |  |  |
| _                  |                             |                |    | Double HG FE DC BA          |             |  |  |  |  |
|                    |                             |                |    | PLC Addresses (Base 1)      |             |  |  |  |  |
|                    |                             |                | 1  | Protocol Addresses (Base 0) |             |  |  |  |  |
|                    |                             |                |    | Error Counters              | F11         |  |  |  |  |
|                    |                             |                |    |                             |             |  |  |  |  |

Figure 3-8 Address Base types and display formats

<7> Set the "Read/Write Definition" of Modbus Poll like Figure 3-9.

HRT-711 User Manual

Version 1.09

| 號 Modbus Poll - Mbpoll1                                |                                                  |
|--------------------------------------------------------|--------------------------------------------------|
| File Edit Connection Setup Function                    | ons Display View Window Help                     |
| 🗅 🗳 🖬 🎒 🗙 🛅 🗒 🖕 🗖                                      | 05 06 15 16 17 22 23   TC 🖭 💡 🌾                  |
| Mbpoll1                                                |                                                  |
| Tx = 0: Err = 0: ID = 1: F = 03: SR =<br>No connection | Read/Write Definition                            |
| Alias 00000                                            | Slave ID: 1 OK                                   |
|                                                        | Function: 04 Read Input Registers (3x)  Cancel   |
| 2 0                                                    | Address: 1300 Protocol address. E.g. 30011 -> 10 |
| 3 0                                                    | Quantity: 10                                     |
| 4 0                                                    | Scan Rate: 1000 [ms]                             |
| 5 0                                                    | Disable                                          |
| 6 0                                                    | Read/Write Disabled                              |
| 7 0                                                    | Disable on error <u>Head/Write Unce</u>          |
| 8 0                                                    | View                                             |
| 9 0                                                    | ● 10 ○ 20 ○ 50 ○ 100 ○ Fit to Quantity           |
|                                                        | Hide Alias Columns PLC Addresses (Base 1)        |
|                                                        | Address in Cell Enron/Daniel Mode                |

Figure 3-9 "Read/Write Definition" of Modbus Poll tool

[ Note ] The polling address is 1300 in this case because "Protocal Address (Base 0)" has been selected for Modbus Poll. If "PLC Address Poll (Base 1)" has been selected instead, then the address needs to be set as 1301. Users can make sure the actual polling address is [05][14] (1300) by checking the "Communication" dialog from "Display" menu after successful connected, shown as Figure 3-10

| 1     | Modbus Poll -  | Mbpoll1    |            |            |        |         | - 1  |     |       |       |      |     | _  |   |
|-------|----------------|------------|------------|------------|--------|---------|------|-----|-------|-------|------|-----|----|---|
|       | File Edit Con  | nection    | Setup      | Functio    | ons (  | Display | Viev | v V | Vindo | wc    | Help |     |    |   |
| 1.1.1 | D 🖻 🖥 🎒        | X 🗆        | <u>₽</u> @ | Л.         | 05     | D6 15   | 16 1 | 72  | 2 23  | 3   T | c 🖻  | 🤋   | ?  |   |
|       | 👺 Mbpoll1      |            |            |            |        |         |      |     | -     |       | X    |     |    |   |
|       | Tx = 60: Err = | 0: ID =    | 1: F = 0   | 4: SR      | l = 10 | 00ms    |      |     |       |       |      |     | _  |   |
| 1     | Communica      | tion Traff | ìc         | -          | _      | _       | _    | -   | _     | _     |      |     |    |   |
| l     | Exit           | Continu    |            | Clear      |        | Save    |      |     | Сору  |       |      | Log |    |   |
| I     | Tx:000-01      | 04 05      | 14 00      | 0A         | 30 C   | :5      |      |     |       |       |      |     |    |   |
| I     | Rx:001-01      | 04 14      | 00 00      | 40         | 80 3   | 3 33    | 42   | 8C  | 00    | 00    | 42   | 8C  | 00 | C |
| 1     | Tx:002-01      | 04 05      | 14 00      | <b>A</b> 0 | 30 C   | :5      |      |     |       |       |      |     |    |   |
| 1     | Rx:003-01      | 04 14      | 00 00      | 40         | 80 3   | 3 33    | 42   | 8C  | 00    | 00    | 42   | 8C  | 00 | C |
|       |                | 04 OF      | 14 00      | 07         | 30 0   | 5       |      |     |       |       |      |     |    |   |
| I     | Tx:004-01      | 04 05      | 14 00      | UA         | 30 0   |         |      |     |       |       |      |     |    |   |

### Figure 3-10 Polling address from "Communication Traffic"

<8> Set the "Com Port" parameters and click "OK" button to connect to HRT-711 like Figure 3-11.

HRT-711 User Manual

Version 1.09 Page : 66

| 뭡 Modbus Poll - Mbpoll1                         | age as the ad street                                                        |                       |
|-------------------------------------------------|-----------------------------------------------------------------------------|-----------------------|
| <u>File Edit</u> <u>Connection</u> <u>Setup</u> | F <u>u</u> nctions <u>D</u> isplay <u>V</u> iew <u>W</u> indow <u>H</u> elp |                       |
| 🖸 🖻 🖶 🎒 🗙 🗖 🗒 🕯                                 | 🛓 🕮 🛛 05 06 15 16 17 22 23 TC 🗵                                             | <b>% №</b> ?          |
| 💬 Mbpoll1                                       |                                                                             |                       |
| Tx = 0: Err = 0: ID = 1: F = 0                  | 3: SR = 1000ms                                                              |                       |
| No connection                                   | onnection Setup                                                             | <b></b>               |
| Alias                                           |                                                                             |                       |
| 0                                               | Connection                                                                  | ОК                    |
| 1                                               | Serial Port 🔹                                                               | Carred                |
| 2                                               | Serial Settings                                                             | Lancei                |
| 3                                               | Prolific USB-to-Serial Comm Port (COM32)                                    | Mode                  |
| 4                                               | 115200 Baud 🔻                                                               | 💿 RTU 💿 ASCII         |
| 5                                               |                                                                             | Response Timeout      |
| 6                                               | 8 Data bits 👻                                                               | 1000 [ms]             |
| 7                                               | None Parity 🔻                                                               | - Delau Between Polls |
| 8                                               | 1 Stop Bit                                                                  | 20 [ms]               |
| 9                                               |                                                                             | [ma]                  |
|                                                 | Remote Modbus Server                                                        |                       |
|                                                 | IP Address or Node Name                                                     |                       |
|                                                 | Server Part Connect Timeout                                                 |                       |
| P                                               | 502 3000 [ms]                                                               | IPv4                  |
|                                                 |                                                                             | O IPv6                |
|                                                 |                                                                             |                       |

Figure 3-11 Com Port Parameters of "Modbus Poll" tool

<9> The CMD(3) data of HART device is shown like Figure 3-12.

HRT-711 User Manual

Version 1.09

Page : 67

| 쏷 | l N       | 1odbus Poll - Mbp              | oll1                             | -                            |
|---|-----------|--------------------------------|----------------------------------|------------------------------|
| F | ile       | <u>E</u> dit <u>C</u> onnectio | on <u>S</u> etup F <u>u</u> ncti | ons <u>D</u> isplay <u>\</u> |
|   | D         | 🖻 🖶 🎒 🗙                        | 🔲 🗒 🚊 Гл                         | 05 06 15 16                  |
| ſ | <u>19</u> | Mbpoll1                        |                                  |                              |
|   | Тх        | = 746: Err = 0: I              | D = 1: F = 04: S                 | R = 1000ms                   |
| L |           |                                |                                  |                              |
| L | L         | Alias                          | 01300                            |                              |
| L | 0         |                                | 4                                |                              |
| L | 1         |                                |                                  |                              |
| L | 2         |                                | 70.1                             |                              |
| L | 3         |                                |                                  |                              |
| L | 4         |                                | 70                               |                              |
| L | 5         |                                |                                  |                              |
| L | 6         |                                | 70                               |                              |
| L | 7         |                                |                                  |                              |
|   | 8         |                                | 70                               |                              |
|   | 9         |                                |                                  |                              |
|   |           |                                |                                  |                              |

### Figure 3-12 The CMD(3) data of HART device

[Note] The simple CMD(3) data format and value are shown as below.

| Byte Index | Format | Description              |
|------------|--------|--------------------------|
| 00~03      | Float  | Primary Variable Current |
| 04~07      | Float  | Primary Variable         |
| 08~11      | Float  | Secondary Variable       |
| 12~15      | Float  | Tertiary Variable        |
| 16~19      | Float  | Quaternary Variable      |

HRT-711 User Manual

Version 1.09

# Q04 : How to update the firmware of HRT-711 ?

A04: (2018/05/22)

HRT-711 allows user to update firmware of TCP and HART separately. To update firmware please follow the below steps:

## [HART Firmware Update]

(1) Download the newest firmware of HRT-711.

(Download from: <a href="http://ftp.icpdas.com/pub/cd/fieldbus\_cd/hart/gateway/hrt-711/firmware/">http://ftp.icpdas.com/pub/cd/fieldbus\_cd/hart/gateway/hrt-711/firmware/</a> )

(2) Turn off the power. Set HRT-711 to be "Init" mode and open the upper chassis of HRT-711. Then switch jumper to pin 2 & 3 for JP2 and JP3.

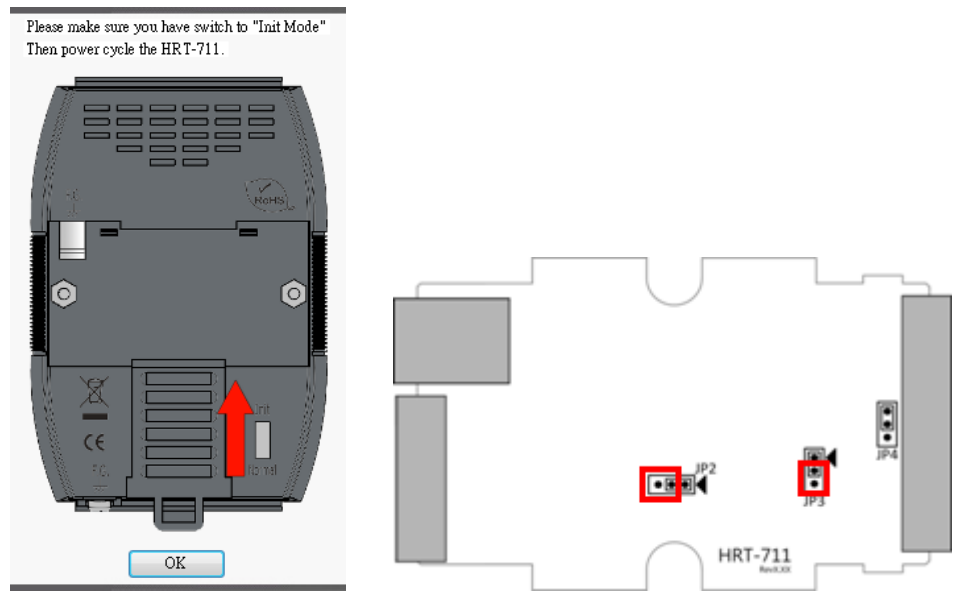

- (3) Using RS-232 cable to connect PC and HRT-711, and then turn on the power. (All LEDs will be off)
- (4) Run "FW\_Update\_Tool"

(Download from: <a href="http://ftp.icpdas.com/pub/cd/fieldbus\_cd/hart/gateway/hrt-711/utilities">http://ftp.icpdas.com/pub/cd/fieldbus\_cd/hart/gateway/hrt-711/utilities</a> )

- [1] Choose "COM" option and select "Com Port number".
- [2] Click "Browser" button to choose the firmware of HRT-711.
- [3] Click "Firmware Update" button to start firmware update process.
- [4] Wait for "Firmware Update Success" message.

HRT-711 User Manual

Version 1.09

| FW_Update_Tool v1.06                                                | ×                                    |
|---------------------------------------------------------------------|--------------------------------------|
| 1. Download Interface<br>COM COM Port :<br>C USB COM1               | www.icpdas.com                       |
| 2. Firmware Path<br>D:\Work\HART\Product\HRT-711\Firmwar            | e\Firmware\H711v101.fw<br>Browser    |
| - 3. Firmware Update<br>Click "Firmware Update" button to start fin | mware updating !!<br>Firmware Update |
|                                                                     | Exit                                 |

(5) Turn off the power and switch JP2 and JP3 back to pin 1 & 2.

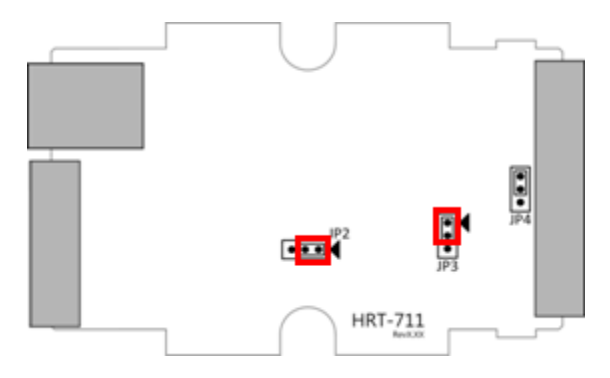

(6) Close the shell and turn on the power of HRT-711. Then users can check the firmware version of HRT-711 by using "HRT-711 Utility".

| Device Information                                |                                 |                  |
|---------------------------------------------------|---------------------------------|------------------|
| E-HRT-711                                         | Item                            | Value            |
| HART Device 0<br>Default CMD(0)<br>Default CMD(3) | Module Name<br>Firmware Version | HRT-711<br>V1.01 |

## [TCP Firmware Update]

(1)Download the latest version of eSearch Utility:

http://ftp.icpdas.com/pub/cd/tinymodules/napdos/software/esearch/

(2) Download the latest version of HRT-711 TCP firmware

ftp://ftp.icpdas.com/pub/cd/fieldbus\_cd/hart/gateway/hrt-711/firmware/TCP/

(3)Switch the dip-switch of HRT-711 to "Init" Mode

HRT-711 User Manual

Version 1.09

| Please make sure you have switch to "Init Mode" |
|-------------------------------------------------|
| Then power cycle the HRT-711.                   |
|                                                 |
|                                                 |

(4)Run eSearch Utility:

| <u>File</u> <u>S</u> erver <u>T</u> ools |         |               |         |          |                        |         |
|------------------------------------------|---------|---------------|---------|----------|------------------------|---------|
| Name                                     | Alias   | IP Address    | Sub-net | Mask     | Gateway                | MAC Ac  |
| HRT-711                                  | HRT-711 | 192.168.255.1 | 255.255 | nn       | 192 168 0 1            | UU-U4-6 |
|                                          |         |               |         | 9        | Ping Server            |         |
|                                          |         |               |         | ¢        | Configure Server (UDP) |         |
|                                          |         |               |         | Ľ        | Firmware Update        |         |
|                                          |         |               |         |          | Locate                 | +       |
|                                          |         |               |         | Ē        | Copy to Clipboard      |         |
|                                          |         |               |         | _        |                        |         |
| ∢                                        |         | III           |         |          |                        | •       |
| <b>AA</b>                                |         |               |         | <b>F</b> |                        |         |

- [1] Select "Search Server"
- [2] Right click "HRT-711"
- [3] Select "Firmware Update"

(5) Choose TCP firmware file (.dat)

| 檔案名稱(N): | HRT-711_TCP_FWv101.dat | - | firmware file (*.dat) |    |
|----------|------------------------|---|-----------------------|----|
|          |                        |   | 開啟舊檔(O) ▼             | 取消 |

(6)Reboot HRT-711 when the following dialog shows

| C:\Windows\system32\cmd.exe                                                                                   |  |
|----------------------------------------------------------------------------------------------------|--|
| ARP 項目刪除失敗: 要求的作業需要提升的權限。<br>Waiting request from MAC 00-0d-e0-8f-ff-ff <ip:192.168.255.1></ip:192.168.255.1> |  |
| Starting BOOTP/TFTP Server<br>% Complete: 0%                                                                  |  |

HRT-711 User Manual

Version 1.09 Page : 71

 $Copyright @ \ 2017 \ ICP \ DAS \ Co., \ Ltd. \ All \ Rights \ Reserved \\ E-mail: \ service @ icpdas.com \\$ 

(7)Firmware update failure

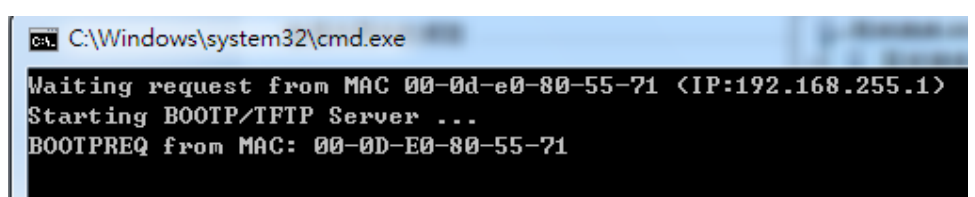

(8)Firmware update success

| C:\Windows\system32\cmd.exe  |                  |                    |  | x        |  |
|------------------------------|------------------|--------------------|--|----------|--|
| ARP 項目刪除失敗: 要求的作詞            | \$P\$需要提升的權限。    | 0                  |  | <u>^</u> |  |
| Waiting request from MAC 00- | ∂d-e0-8f-ff-ff < | (IP:192.168.255.1) |  | =        |  |
| Starting BOOTP/TFTP Server . |                  |                    |  |          |  |
| BOOTPREQ from MAC: 00-0D-E0- | 3F-FF-FF         |                    |  |          |  |
| x Complete: 100x             |                  |                    |  |          |  |
| 請按任意鍵繼續---                   |                  |                    |  |          |  |

(9)"Search Server" again and check HRT-711 firmware version

| 🥩 eSearch Utility [ v1.1.19, May.09, 2018 ] |         |               |              |             |                   |      |                     |  |
|---------------------------------------------|---------|---------------|--------------|-------------|-------------------|------|---------------------|--|
| <u>File</u> <u>Server</u> <u>T</u> ools     |         |               |              |             |                   |      |                     |  |
| Name                                        | Alias   | IP Address    | Sub-net Mask | Gateway     | MAC Address       | DHCP | Version             |  |
| HRT-711                                     | HRT-711 | 192.168.255.1 | 255.255.0.0  | 192.168.0.1 | 00:0d:e0:8f:ff:ff | OFF  | v1.0.1 [2018/05/17] |  |

HRT-711 User Manual

Version 1.09
# Q05 : How to read HART device command 1 data with standard format by Modbus ?

(1) By using "HRT-711 Utility" to add "User CMD(1)" of HART device and save settings to HRT-711. The Modbus start address and length of the "User CMD(1)" will show in the "Cmd In address" and "Cmd In size" field. In the example they are 0 and 7 (byte count=7 => word count=4).

| HRT-7                                  | 11           |             | Item        |           | Value      |
|----------------------------------------|--------------|-------------|-------------|-----------|------------|
|                                        | stem<br>r Ja |             | HART Devi   | ce Name   | HART De    |
|                                        | Edit         |             | HART Cha    | nnel      | 0          |
|                                        | Delete       |             | Auto Confi; | guration  | Enable     |
|                                        | Add Comn     | nand        | Network     |           | Point to P |
|                                        |              |             | Default Con | amand (O) | Initial    |
|                                        |              |             | Default Con | amand (3) | Polling    |
|                                        |              | and success | -           |           |            |
| w Command                              |              |             |             |           |            |
| w Command<br>Command<br>Command Num. : | 1            | Mode        | : Polling 💌 | Format :  | Normal 🗸   |

| Device Configuration                                                                       |                                                                                                    | $\Leftrightarrow$                                                                                      |                    |
|--------------------------------------------------------------------------------------------|----------------------------------------------------------------------------------------------------|----------------------------------------------------------------------------------------------------|--------------------|
| HRT-711     System     HART Device 0     Default CMD(0)     Default CMD(3)     User CMD(1) | Item<br>Commad Name<br>HART Device Index<br>User Command Index<br>Command No.<br>Command Mode<br>Command Format<br>Cmd In Size<br>Cmd Out Size<br>Cmd Out Size<br>Cmd Out Address<br>Cmd Out Address<br>Cmd Out Address<br>Cmd Out Address | Value<br>User CMD(1)<br>0<br>1<br>Polling<br>Normal<br>7<br>0<br>0<br>0<br>0<br>0<br>0<br>ve to Device | ad Default Setting |
|                                                                                            |                                                                                                    |                                                                                                    |                    |

HRT-711 User Manual

Version 1.09

(2) The below demo will use the free MBTCP tool provided by ICP DAS to show HART command 1 data. (Download from

http://ftp.icpdas.com.tw/pub/cd/8000cd/napdos/modbus/modbus\_utility/)

- (3) Run "MBTCP" tool. Fill the settings (IP and Port) and then click "Open" button to connect to HRT-711.
- (4) Input "1 4 0 0 0 4" in "Command" field and click "Send Command" button to send the modbus command. The HART command 1 data will be received in "Responses" field => "01 04 08 0C BA 00 10 00 00 D5 F0".

Send Modbus Command : 01 04 00 00 00 04

Get Response : 01 04 08 0C BA 00 10 00 00 D5 F0

| 5. MBTCP Ver. 1.1.5                                                                                                    |                                                                                                    |
|----------------------------------------------------------------------------------------------------|----------------------------------------------------------------------------------------------------|
| ModbusTCP<br>IP 192.168.255.3<br>Port 502<br>Connect Disconnect<br>Data Log                                                                                     | Protocol Description FC1 Read multiple coils status (0xxxx) for D0 [Prefixed 6 bytes for Modbus/TCP protocol] Byte 0: Transaction identifier - copied by server - usually 0 Byte 1: Transaction identifier - copied by server - usually 0 Byte 2: Protocol identifier=0 Byte 3: Protocol identifier=0 Byte 4: Field Length (upper byte)=0                                                                                                    |
| Polling Mode (No Waiting)       Start     Stop       Timer Mode (Fixed Period)       Interval     100       Mass       Start     Stop                           | Statistic       Difference<br>in Packet       Clear Statistic         Commands       In Packet       Responses         Total Packet Size (Bytes)       12       Total Packet Size (Bytes)       17         Packet Quantity Sent       1       0       Packet Quantity Received       1         Polling or Timer Mode (Date/Time)       Polling Mode Timing (ms)       Max       0       Average         Stop Time       Stop Time       Stop Time       Min       1000       000 |
| [Byte0] [Byte1] [Byte2] [Byte3] [Byte4] [By<br>1 2 0 0 0 6 1 4 0 0 0 4<br>[Byte0] [Byte1] [Byte2] [Byte3] [Byte4] [By<br>01 02 00 00 00 06 -> 01 04 00 00 00 04 | te5] [Byte0] [Byte1] [Byte2] [Byte3]<br>01 02 00 00 00 08 -> 01 04 08 0C BA 00 10 00 00 D5 F0                                                                                                    |
| Clear                                                                                                    | r Lists EXIT Program                                                                                                    |

(5) Parse the Modbus response data.

Response Data => 01 04 08 0C BA 00 10 00 00 D5 F0

Register data => <u>0C BA 00 10 00 00 D5 F0</u>

Because the unit of HART-711's database is byte and the unit of Modbus register is word and the Modbus register is composed of database's byte and the order is low byte first.

(For example: Modbus register0 = 0x3412, database byte0 = 0x12, byte1 = 0x34).

So we need to change the byte order.

HRT-711 User Manual

Version 1.09 Page : 74

So the data will be <u>BA 0C 10 00 00 00 F0 D5</u>.

And we have set the swap mode to Word & Byte, so the data transform into <u>00 10 0C BA D5 F0</u> <u>00 00</u>.

According to the data count is 7, so the actual data will be <u>00 10 0C BA D5 F0 00</u> About the format of HART Command 1, it is shown as the table below.

| Request Da                | ta Bytes | 0     |                  |
|---------------------------|----------|-------|------------------|
| Response Data Bytes 2 + 5 |          | 2 + 5 | 5 = 7            |
| Byte Index                | Forma    | ıt    | Description      |
| 0                         | Uint8    |       | Response Code 1  |
| 1                         | Uint8    |       | Response Code 2  |
| 2                         | Uint8    |       | Unit code        |
| 3~6 Float                 |          |       | Primary Variable |

So the data of HART command 1 is parsed as below.

Response code1 = 0x00

Response code2 = 0x10

Primary Variable Unit code = 0x0C (kPA)

Primary Variable = 0xB5 0xD5 0xF0 0x00 (-0.001632 => IEEE754)

HRT-711 User Manual

Version 1.09

# Q06 : How to read HART device command 3 data with standard format by Modbus ?

(1) When adding a new HART device to HRT-711, the "Default CMD(3)" will be added automatically. The Modbus start address and length of the "Default CMD(3)" will show in the "Cmd In address" and "Cmd In size" field. In the example they are 1236 (For MB Addr = 618 = 0x026A) and 26 (byte count=26 => word count=13).

| Device Configuration                                                               |                                                                                                    |                                                                                                    |
|------------------------------------------------------------------------------------|----------------------------------------------------------------------------------------------------|----------------------------------------------------------------------------------------------------|
| → HRT-711 → System → HART Device 0 → Default CMD(0) → Default CMD(3) → User CMD(1) | Item<br>Commnad Name<br>HART Device Index<br>Command No.<br>Command Mode<br>Command Format<br>Cmd In Size<br>Cmd Out Size<br>Cmd Out Size<br>Cmd Out Address<br>Cmd Out Address<br>Cmd Out Address<br>Cmd Out Address<br>Cmd Out Address<br>Save to File<br>Save to File<br>Save to File | Value Default CMD(3) 0 3 Polling Normal 26 0 1236 0 4 From Device Load Default Setting we to Device |
|                                                                                    |                                                                                                    |                                                                                                    |

(2) The below demo will use the free MBTCP tool provided by ICP DAS to show HART command 1 data. (Download from

http://ftp.icpdas.com.tw/pub/cd/8000cd/napdos/modbus/modbus\_utility/)

- (3) Run "MBTCP" tool. Fill the settings (IP and Port) and then click "Open" button to connect to HRT-711
- (4) Input "01 04 02 6A 00 0D" in "Command" field and click "Send Command" button to send the modbus command. The HART command 3 data will be received in "Responses" field => "01 04 1A 10 00 7F 40 A0 E7 BB 0C F4 00 20 00 CE 41 E8 2D BC 39 58 18 00 00 00 00 00 00"

Send Modbus Command : 01 04 02 6A 00 0D 10 6B

Get Response : 01 04 1A 40 7F 00 10 0C BB E6 64 00 20 03 94 FA 51 41 CD 20 0F 39 BC 00 00 00 00 00 00

HRT-711 User Manual

Version 1.09

| B. MBTCP Ver. 1.1.5                                                                                                    | ×                                                                                                    |
|----------------------------------------------------------------------------------------------------|----------------------------------------------------------------------------------------------------|
| ModbusTCP<br>IP 192.168.255.3<br>Port 502<br>Connect Disconnect<br>Data Log                                                                                       | Protocol Description<br>FC1 Read multiple coils status (0xxxx) for D0<br>[Prefixed 6 bytes for Modbus/TCP protocol]<br>Byte 0: Transaction identifier - copied by server - usually 0<br>Byte 1: Transaction identifier=0<br>Byte 2: Protocol identifier=0<br>Byte 3: Protocol identifier=0<br>Byte 4: Field Length (upper byte)=0 |
| Polling Mode (No Waiting)       Start     Stop       Timer Mode (Fixed Period)       Interval     100       Start     Stop                                        | Statistic     Clear Statistic       Commands     Difference     Responses       Total Packet Size (Bytes)     12     0.00 %       Packet Quantity Sent     1     0       Polling or Timer Mode (Date/Time)     Polling Mode Timing (ms)       Start Time     Start Time       Stop Time     Stop Time                             |
| [Byte0] [Byte1] [Byte2] [Byte3] [Byte4] [By<br>[1 2 0 0 0 6 1 4 2 6a 0 0d<br>[Byte0] [Byte1] [Byte2] [Byte3] [Byte4] [By<br>01 02 00 00 00 06 → 01 04 02 6A 00 00 | e5] Send Command<br>e5] [Byte0] [Byte1] [Byte2] [Byte3]<br>01 02 00 00 00 1D -> 01 04 1A 40 7F 00 10 0C BB E6 64 00<br>20 03 94 FA 51 41 CD 20 0F 39 BC 00<br>00 00 00 00 00                                                                                                    |
| Clear                                                                                                    | Lists EXIT Program                                                                                                    |

(5) Parse the Modbus response data.

Response Data => 01 04 1A 40 7F 00 10 0C BB E6 64 00 20 03 94 FA 51 41 CD 20 0F 39 BC 00 00 00 00 00 00 00

## Register data => <u>40 7F 00 10 0C BB E6 64 00 20 03 94 FA 51 41 CD 20 0F 39 BC 00 00 00</u> <u>00 00 00</u>

Because the unit of HART-711's database is byte and the unit of Modbus register is word and the Modbus register is composed of database's byte and the order is low byte first.

(For example: Modbus register0 = 0x3412, database byte0 = 0x12, byte1 = 0x34).

So we need to change the byte order. So the data will be as below.

## 7F 40 10 00 BB 0C 64 E6 20 00 94 03 51 FA CD 41 0F 20 BC 39 00 00 00 00 00 00 00

According to the swap setting, we set the Word and Byte swap in this example, so the data will be transformed into.

<u>00 10 40 7F E6 64 0C BB 03 94 00 20 41 CD FA 51 39 BC 20 0F 00 00 00 00 00 00 00</u> About the format of HART Command 3, it is shown as the table below.

HRT-711 User Manual

Version 1.09

| Request Data Bytes  |       | 0           |                               |  |  |
|---------------------|-------|-------------|-------------------------------|--|--|
| Response Data Bytes |       | 2 + 24 = 26 |                               |  |  |
| Byte Index          | Forma | t           | Description                   |  |  |
| 0                   | Uint8 |             | Response Code 1               |  |  |
| 1                   | Uint8 |             | Response Code 2               |  |  |
| 2~5                 | Float |             | Primary Variable Current      |  |  |
| 6                   | Uint8 |             | Primary Variable Unit code    |  |  |
| 7~10                | Float |             | Primary Variable              |  |  |
| 11                  | Uint8 |             | Secondary Variable Unit code  |  |  |
| 12~15               | Float |             | Secondary Variable            |  |  |
| 16                  | Uint8 |             | Tertiary Variable Unit code   |  |  |
| 17~20               | Float |             | Tertiary Variable             |  |  |
| 21                  | Uint8 |             | Quaternary Variable Unit code |  |  |
| 22~25               | Float |             | Quaternary Variable           |  |  |

So the data of HART command 3 is parsed as below.

Response code1 = 0x00

Response code2 = 0x10

Primary Variable Current = 0x40 0x7F 0xE6 0x64 (3.998437)

Primary Variable Unit code = 0x0C (kPA)

Primary Variable = 0xBB 0x03 0x94 0x00 (-0.0020077229)

Secondary Variable Unit code = 0x20 (degC)

Secondary Variable = 0x41 0xCD 0xFA 0x51 (25.747225)

Tertiary Variable Unit code = 0x39 (Percent)

Tertiary Variable = 0xBC 0x20 0x0F 0x00 (-0.009769201)

Quaternary Variable Unit code = 0x00 (???)

Quaternary Variable = 0x00 0x00 0x00 0x00 (0)

HRT-711 User Manual

Version 1.09

# Q07 : How to know the connection status between HRT-711 and HART devices ?

| Value | Error Status                                                     |
|-------|------------------------------------------------------------------|
| 0     | No error                                                         |
| 1     | The command has never be executed                                |
| 2     | Receive timeout, can't receive any HART data                     |
| 3     | Receive HART data is too short                                   |
| 4     | The delimiter of HART data has some error                        |
| 5     | The address (the bit of master type) of HART data has some error |
| 6     | The address (the bit of burst mode) of HART data has some error  |
| 7     | The command of HART data has some error                          |
| 8     | The parity of HART data has error                                |
| 0     | The communication with HART slave device has some error and the  |
| 9     | error messages are recorded in the responses codes               |

The communication status description of HART command in HRT-711 is as below.

[Ex1 => The Default CMD(3) of "HART Device 0 & 1" in HRT-711 is Polling Mode ]

< 1. The setting of SWAP Mode is "None" (without Byte and WORD swap) >

(1) Address 1000 (Unit: WORD) : Show the comm. status of "Device 0".

[1] High Byte : "The comm. status of Default CMD(3) in device 0.

[2] Low Byte : "The comm. status of Default CMD(0) in device 0.

(2) Address 1001 (Unit: WORD) : Show the comm. status of "Device 1".

[1] High Byte : "The comm. status of Default CMD(3) in device 1.

[2] Low Byte : "The comm. status of Default CMD(0) in device 1.

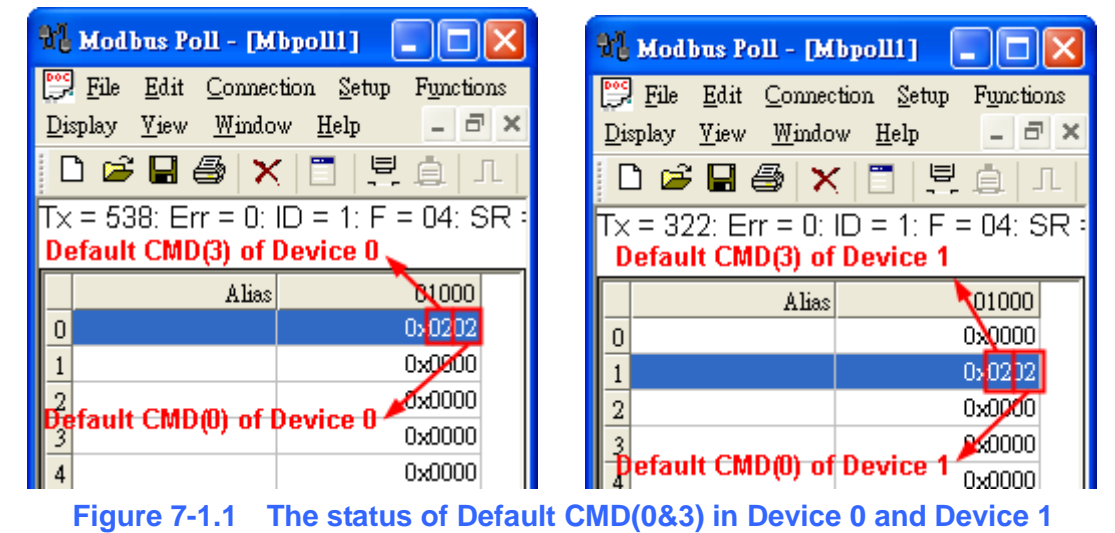

HRT-711 User Manual

Version 1.09 Page : 79

- < 2. The setting of SWAP Mode is "W&B" (with Byte and WORD swap) >
- (1) Address 1001 (Unit: WORD) : Show the comm. status of "Device 0".
  - [1] High Byte : "The comm. status of Default CMD(0) in device 0.
  - [2] Low Byte : "The comm. status of Default CMD(3) in device 0.
- (2) Address 1000 (Unit: WORD) : Show the comm. status of "Device 1".
  - [1] High Byte : "The comm. status of Default CMD(0) in device 1.
  - [2] Low Byte : "The comm. status of Default CMD(3) in device 1.

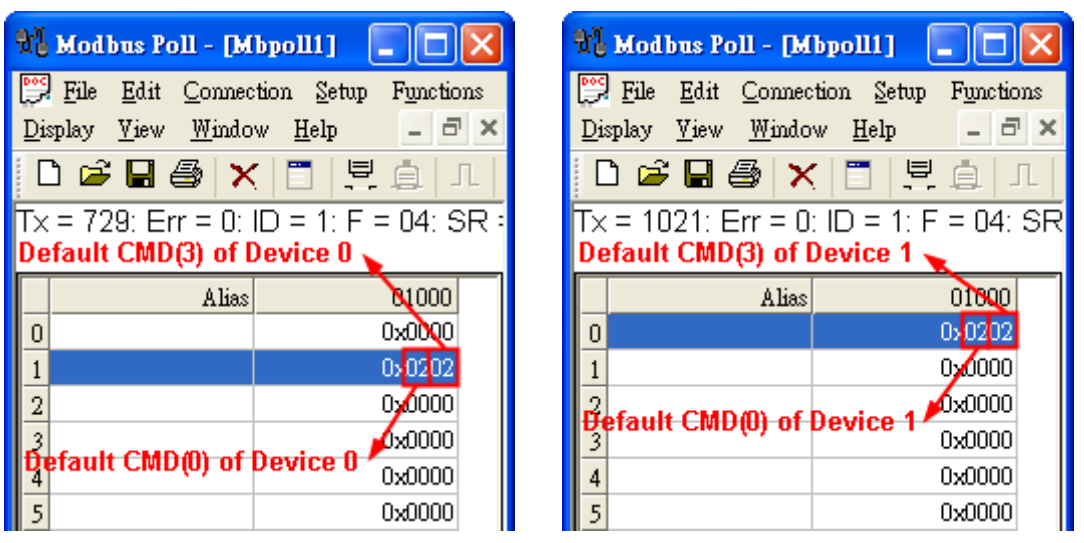

Figure 7-1.2 The status of Default CMD(0&3) in Device 0 and Device 1

In the Figure 7-1, the status of the Default CMD(3) in device 0 is 0x02 and it means that the HART device for the Default CMD(3) is disconnected from HRT-711. (In the Figure 7-1, the status of the Default CMD(0) is 0x02, too.)

## [ Ex2 => The User CMD Index = 0 is Polling Mode ]

By using the low and high byte value of MB address 1050 (unit: WORD) (refer to sector 4.2 - Modbus / HART Mapping Table), users can get the communication status of the User CMD Index = 0 and 1.

HRT-711 User Manual

Version 1.09

| ſ | 🖶 ModSca1                |              |                                   |   |                                                  |
|---|--------------------------|--------------|-----------------------------------|---|--------------------------------------------------|
|   | Address:                 | 1050         | Device Id: 1<br>MODBUS Point Type |   | Number of Polls: 90<br>Valid Slave Responses: 90 |
|   | Length:                  | 10           | 04: INPUT REGISTER                | • | Reset Ctr                                        |
|   |                          |              |                                   |   |                                                  |
|   |                          |              |                                   |   |                                                  |
|   |                          | /            |                                   |   |                                                  |
| I |                          |              |                                   |   |                                                  |
| l | 31050: <02<br>31051: <00 | 02H>         |                                   |   |                                                  |
|   | 31052: <00<br>31053: <00 | 00H><br>00H> |                                   |   |                                                  |
|   | 31054: <00<br>31055: <00 | 00H><br>00H> |                                   |   |                                                  |
|   | 31056: <00<br>31057: <00 | 00H><br>00H> |                                   |   |                                                  |
|   | 31058: <00<br>31059: <00 | 00H><br>00H> |                                   |   |                                                  |

The status of the User CMD Index = 0 and 1 are 0x02. It means that the HART device for the User CMD Index = 0 and 1 is disconnected from HRT-711.

HRT-711 User Manual

Version 1.09

# Q08 : How to integrate Active and Passive HART devices in multi-drop network ?

- 1. If there are more than 7 HART devices in the HART network, users need to disable the internal resistor (250 Ohm, 1/4W) of HRT-711 (adjust JP4 to be pin2 and pin3, refer to the section 2.6 for detailed). Then add the external resistor (250 Ohm, 1W) in HART network.
- 2. The HART wiring of the Active and Passive HART devices, please refer the following figure.

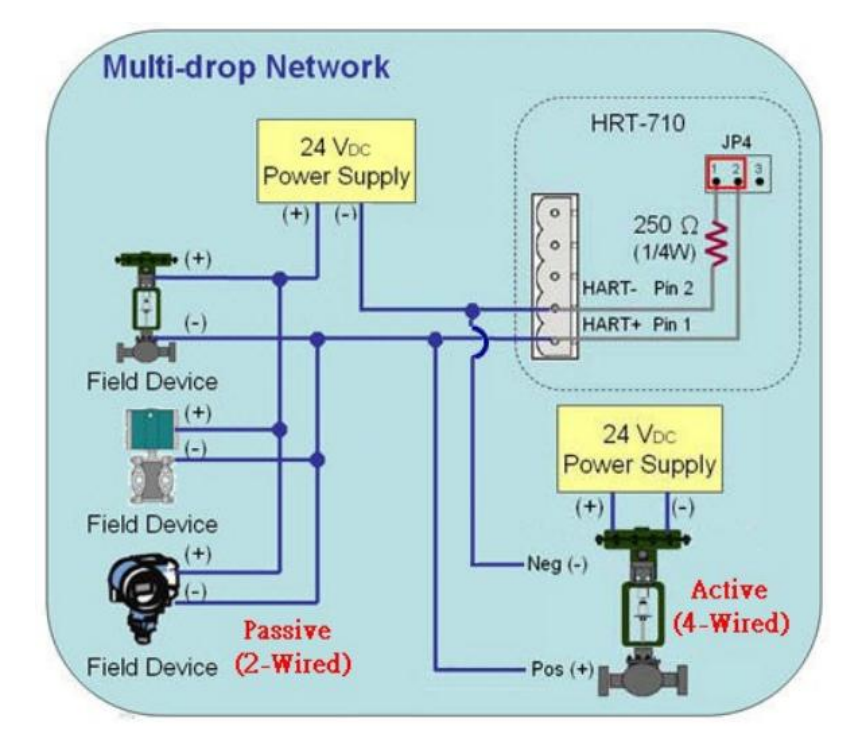

HRT-711 User Manual

Version 1.09

Page : 82

## Q09 : How to integrate multiple HRT-711 modules in the same project ?

## [ Case Example ]

1. A user wants to integrate 20 HART devices (Ultrasonic Water Level) in the same project via Modbus/TCP or Modbus/UDP communication and HART wiring will be point to point.

## [Solution]

#### < Hardware >

1. We suggest the user to use 20 HRT-711 modules to connect to 20 HART devices with point to point wiring.

#### < Software >

1. The HRT-711 is a Modbus/TCP and Modbus/UDP server, if users need to multiple HRT-711, users follow section 5.4 to configure the Ethernet. After configuring HRT-711's Ethernet and connecting to Ethernet switch, all HRT-711 can be identified by the IP address.

HRT-711 User Manual

Version 1.09

# Q10 : How to integrate HART communication device with RS-232 hardware interface ?

## [ Case Example ]

1. A user wants to integrate HART communication device (Flowmeter, Mobrey MCU900) with RS-232 hardware interface.

## [Solution]

## < Hardware >

1. We suggest the user to use HRT-711 and I-7570 to do that and the wiring for this case.

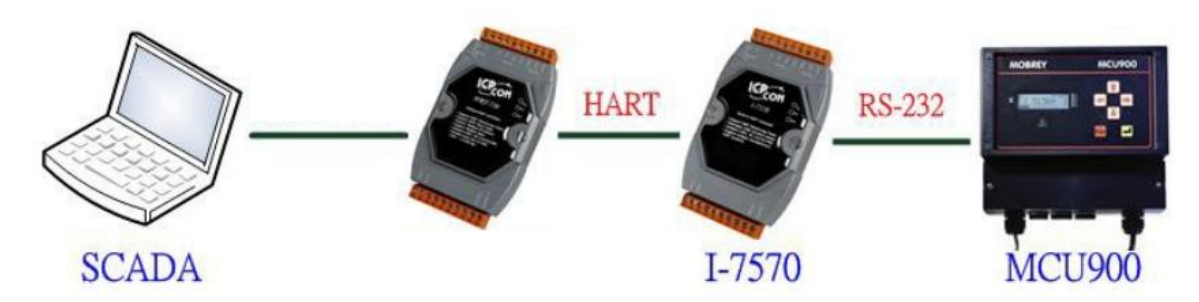

## < Software >

1. Please refer to the steps in the Q01, Q02 and Q03 of HRT-711 FAQ to integrate HART device information to SCADA.

HRT-711 User Manual

Version 1.09

## Q11 : How to add the HART Device-Specific command to HRT-711 ?

### [ Case Example ]

1. An user wants to get the HART command No.149 data from Emerson 8800D HART device.

## [Solution]

#### < Software >

1. Users must get the HART Device-Specific command first. The HART command No.149 format of Emerson 8800D.

| Command 149 - R                      | ead Fixed Process Density |
|--------------------------------------|---------------------------|
| REQUEST DATA BYTES<br>NONE           |                           |
| RESPONSE DATA BYTES<br>BYTE O<br>1-4 | , 8-bit unsigned integer. |

2. Add the HART command No.149 to HRT-711.

| evice Configura                            | tion                                       | _                                                                                        |                                                                               |
|--------------------------------------------|--------------------------------------------|------------------------------------------------------------------------------------------|-------------------------------------------------------------------------------|
| ⊡-HRT-711<br> System<br>  Defau<br>  Defau | Edit<br>Delete<br>Add Command              | Item<br>UADT Device Name<br>Channel<br>nfiguration<br>Command (0)<br>Default Command (3) | Value<br>HART Device 0<br>O<br>Enable<br>Point to Point<br>Initial<br>Polling |
| New Comma<br>Comma                         | mand<br>nd<br>nd Num. : 149<br>In Size : 5 | Mode : Polling<br>Out Size : 0 🗲                                                         | g - Format : Normal -<br>OK Cancel                                            |

3. After the setting is finished, in the Device Configuration screen, please click the Save to Device button to save the parameters to HRT-711.

HRT-711 User Manual

| Device Configuration | Contract of Contract                                |                           |                     |
|----------------------|-----------------------------------------------------|---------------------------|---------------------|
| - HRT-711<br>        | Item<br>Module Name<br>Firmware Version             | Value<br>HRT-711<br>V1.01 |                     |
|                      | Operation<br>Load From File Load<br>Save to File Sa | l From Device Lo          | bad Default Setting |

- 4. Get the Modbus address for the HART command No.149 data.
- (1) Open the "Address Map" screen and click the "UserCMD(149)" item.
  - [1] In the Modbus AO area, the light blue grid means the Modbus address for data sending.
  - [2] In the "Modbus AI" area, the light blue grid means the Modbus address for data receiving.
  - => In the case, the HART command No.149 is used for reading data. Therefore, the light blue grid just show in "Modbus AI" area and the Modbus address for receiving data is from 0 to 2.

HRT-711 User Manual

Version 1.09

| Address Map (For User CMD) |                                           | x       |
|----------------------------|-------------------------------------------|---------|
| HRT-711                    | Color                                     |         |
| System                     | available unavailable for current cmd 🧧 s | elected |
| User CMD(149)              | Modbus AO Modbus AI                       |         |
|                            | Addr LB HB ^ Addr LB HH                   | 3 🔺     |
|                            | 0                                         |         |
|                            | 1 1                                       |         |
|                            | 2 2                                       |         |
|                            | 3 3                                       |         |
|                            | 4 4                                       |         |
|                            | 5 5                                       |         |
|                            | 6 6                                       |         |
|                            | 7 7                                       |         |
|                            | 8 8                                       |         |
|                            | 9 9                                       |         |
|                            | 10 10                                     |         |
|                            | 11 <del>-</del> 11                        | -       |

(2) Users can use the Modbus Function Code 4 and address from 0 to 2 to get the HART command No.149 data. (Ex: Request Cmd => 0x01 0x04 0x00 0x00 0x00 0x03)

Version 1.09

Page : 87

# Q12 : How to set HART device address by HRT-711 utility?

1. Add the UserCMD(6) to HRT-711 :

- (1) Run HRT-711 Utility and connect to HRT-711.
- (2) Open the Device Configuration page.
- (3) Add UserCMD(6) and choose Manual option in Mode field.
- (4) Click Save to Device button.

| New Command                                                                                                    |                                                                                          |
|----------------------------------------------------------------------------------------------------|------------------------------------------------------------------------------------------|
| Command                                                                                                    |                                                                                          |
| Command Num. : 6                                                                                                    | Mode : Manual 👻 Format : Normal 👻                                                        |
| In Size : 3                                                                                                    | Out Size : 1                                                                             |
|                                                                                                    | OK Cancel                                                                                |
| Device Configuration                                                                                                    |                                                                                          |
| <ul> <li>HRT-711</li> <li>System</li> <li>HART Device 0</li> <li>□ Default CMD(0)</li> <li>□ Default CMD(3)</li> <li>□ User CMD(6)</li> </ul> | Item     Value       Module Name     HR T-711       Firmware Version     V1.01           |
|                                                                                                    | Operation           Load From File         Load From Device         Load Default Setting |
|                                                                                                    | Save to File Save to Device                                                              |

- 2. Set HART device address and send the UserCMD(6) :
  - (1) Open Device Information page.
  - (2) Right click on the UserCMD(6) item and choose the Basic Operation.

(In the demo, the command index is 0 for the UserCMD(6).

HRT-711 User Manual

Version 1.09 Page : 88

 $Copyright @ \ 2017 \ ICP \ DAS \ Co., \ Ltd. \ All \ Rights \ Reserved \\ E-mail: \ service @ icpdas.com$ 

(3) Input the HART device address value and click the Send button.

(In the demo, HART device address will be set to be 2. Now the setting value is just saved in HRT-711 not sent out yet.)

| Device Information                   |                 |             |  |
|--------------------------------------|-----------------|-------------|--|
| HRT-711                              | Item            | Value       |  |
| HART Device 0                        | Commnad Name    | User CMD(6) |  |
| Default CMD(0)                       | HART Device Ind | lex O       |  |
| Default CMD(3)                       | User Command In | ndex O      |  |
| Basic operation                      | No.             | 6           |  |
|                                      | Mode            | Manual      |  |
| Advanced opera                       | tion Forma      | t Normal    |  |
|                                      | Cmd In Size     | 3           |  |
|                                      | Cmd Out Size    | 1           |  |
|                                      | Cmd In Address  | 0           |  |
|                                      | Cmd Out Address | : 0         |  |
|                                      |                 |             |  |
| Command 6 IO Data                    |                 |             |  |
| Information : Write Polling Address- | -Request        |             |  |
| Polling Address (0~15) : 2           |                 |             |  |
|                                      |                 | Send        |  |
| Information : Write Polling Address- | -Response       |             |  |
| Polling Address : 0                  |                 |             |  |
|                                      |                 | Update      |  |

- (4) Right click on the System item and choose the Basic Operation.
- (5) After finishing the below settings, click Send Data button to send the UserCMD(6) to HART device.
  - [1] Auto Polling field => Disable
  - [2] Manual Trigger field => Enable
  - [3] Trigger Index of User Command field => Input 0 (UserCMD(6) Index)

| Device Info | ormation           |      |                |        |
|-------------|--------------------|------|----------------|--------|
| 🖃 - HR T-7  | '11                | Item | _              | Value  |
|             | Basic operation    |      | le Name        | System |
|             | Advanced operation | n    | ystem Info ]   |        |
|             | - User CMD(6)      | HAR  | T Device Count | 1      |
|             |                    | User | Cmd Count      | 1      |

HRT-711 User Manual

| System IO Data                                                                                                    |
|----------------------------------------------------------------------------------------------------|
| System Output<br>Status Reset : Disable -<br>Auto Polling : Disable -<br>Manual Trigger : Enable -                                                                                                   |
| Trigger Index of User Command (0~255) : 0 Send Data                                                                                                    |
| State Machine : IO IDLE<br>[ For UserCmd]<br>User Cmd Request Count : 0<br>User Cmd Response Count : 0<br>User Cmd Error Count : 0<br>User Cmd Error Status : No Error<br>User Cmd Error Index : 255 |
| Auto Update                                                                                                    |

 Now the HART device address should be set to be 2. Then please reboot HRT-711. (After changing device address, please also remember to modify the device address in the Device Configuration)

HRT-711 User Manual

Version 1.09

## Q13 : All kinds of HART network wiring ?

A13: (2015/10/26)

1. The wiring of "Point to Point" :

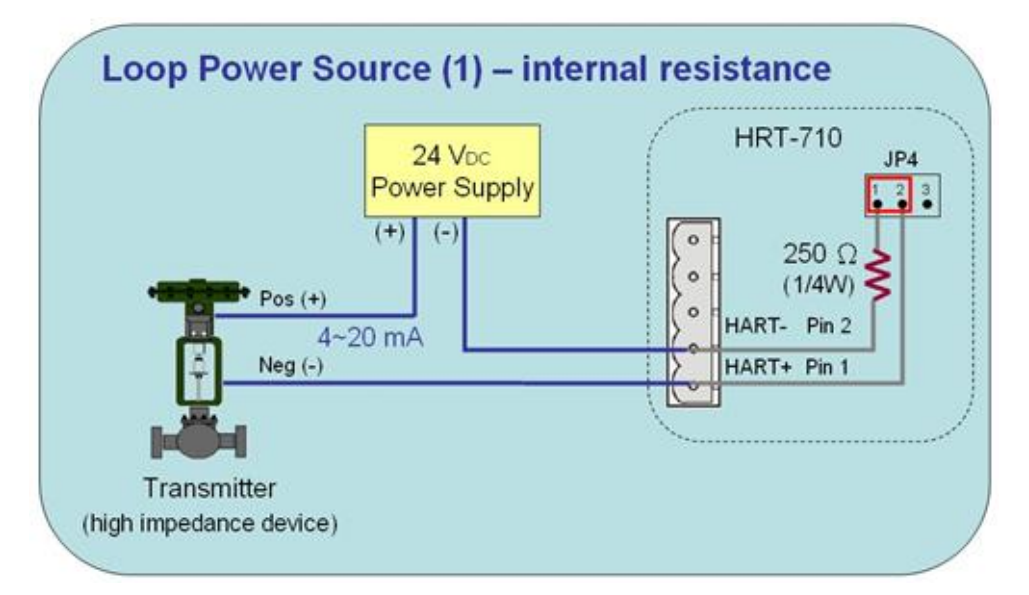

Figure 13-1 HART\_P2P\_Network\_Passive (In-Resistor)

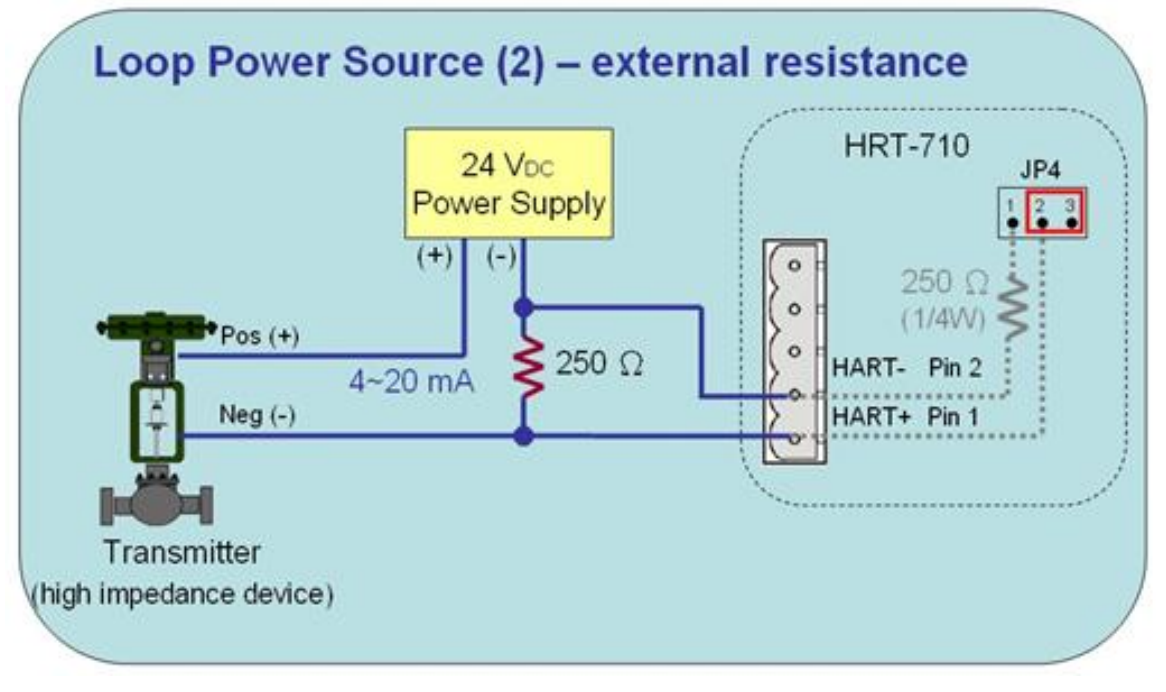

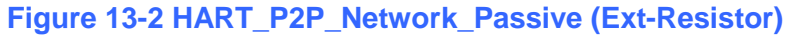

HRT-711 User Manual

Version 1.09

Page : 91

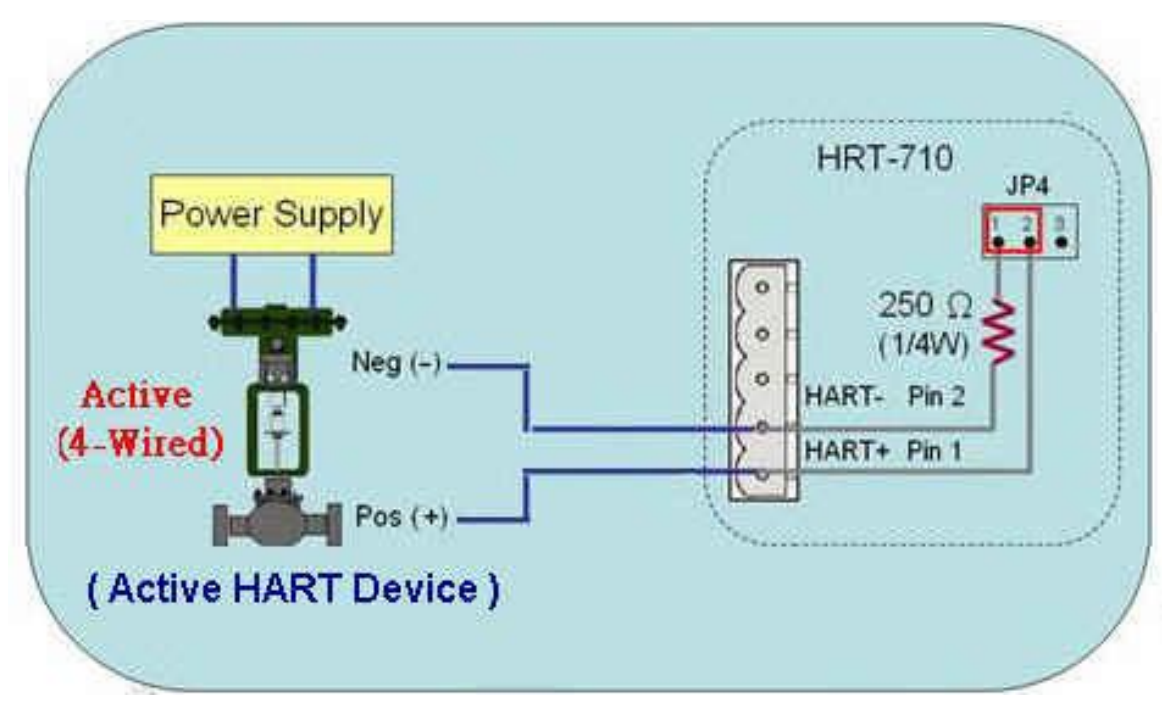

Figure 13-3 HART\_P2P\_Network\_Active (In-Resistor)

2. The wiring of "Multi-Drop":

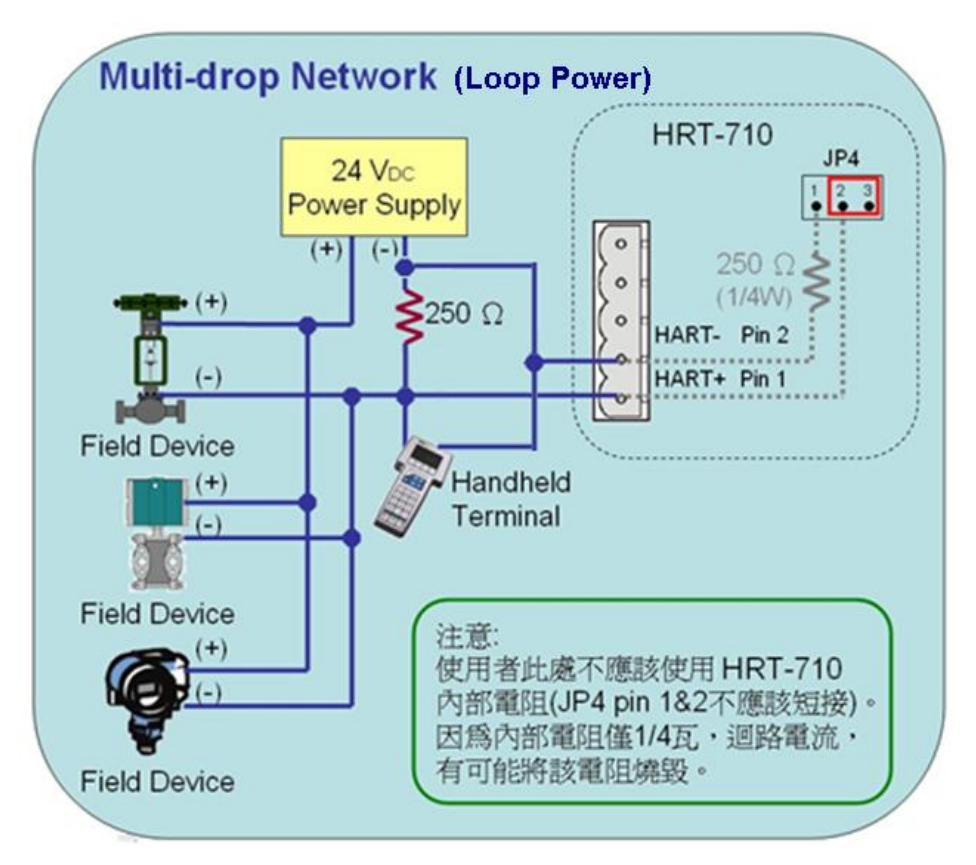

Figure 13-4 HART\_Multi-Drop\_Network\_Passive.jpg

HRT-711 User Manual

Version 1.09

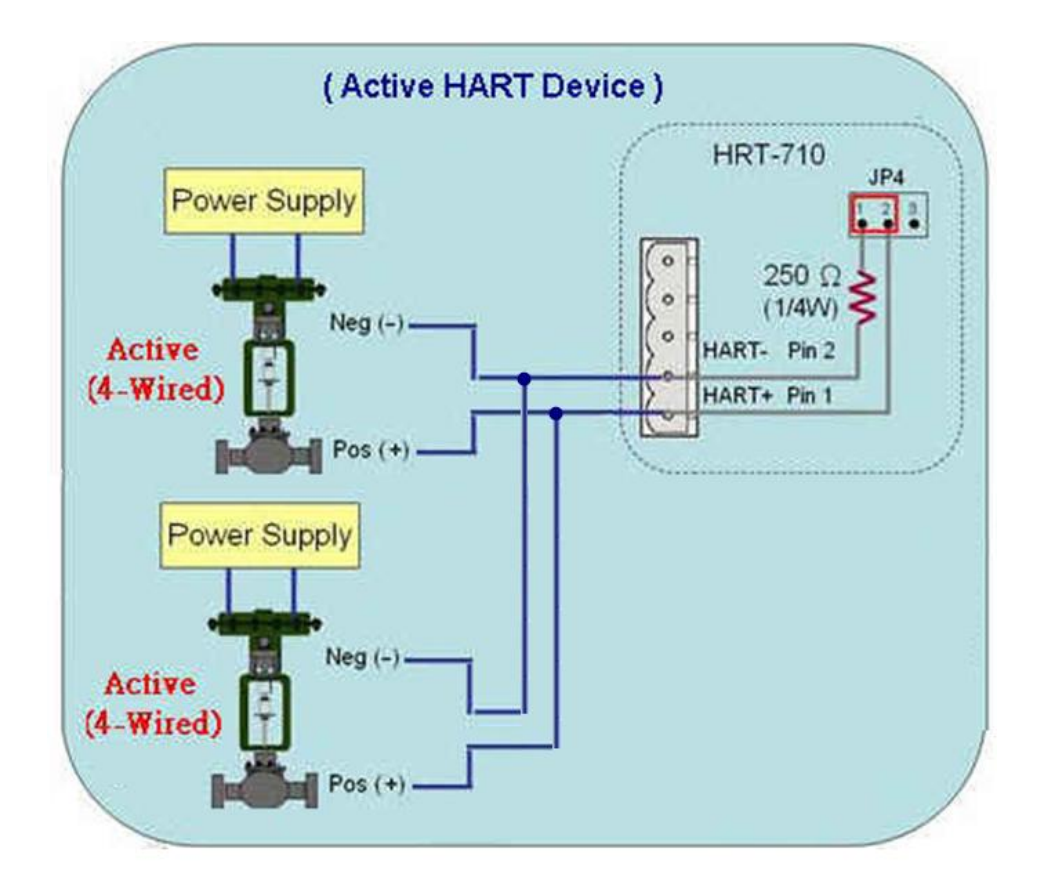

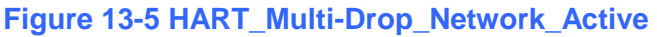

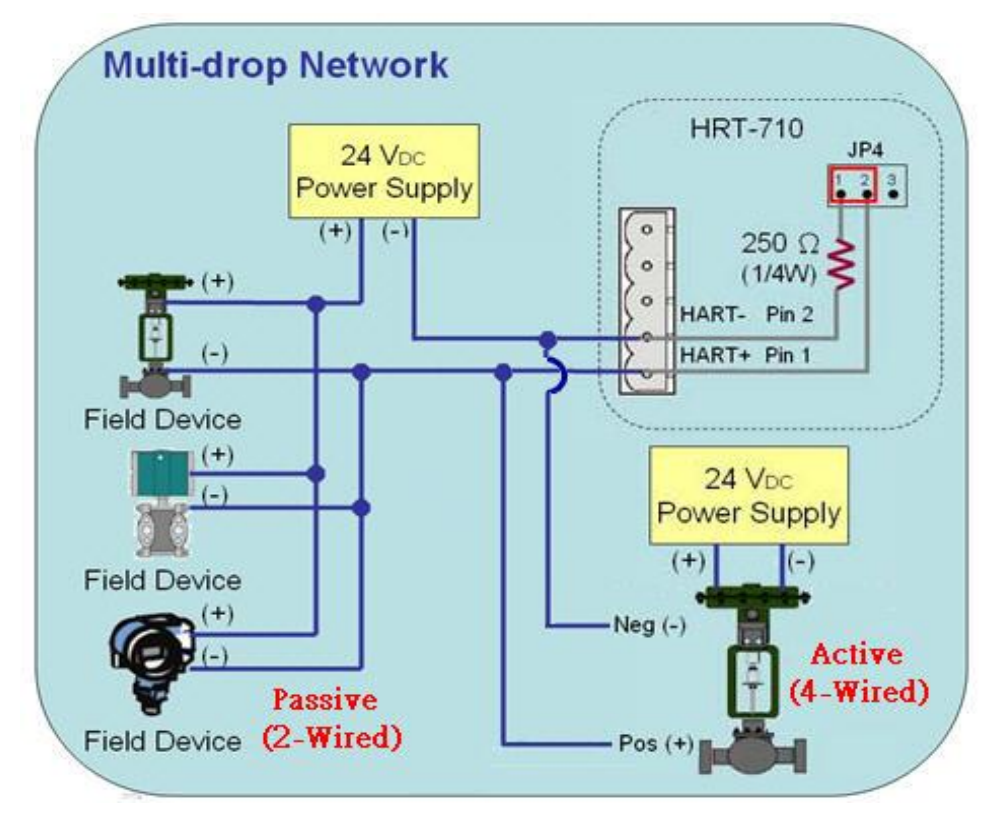

Figure 13-6 HART\_Multi-Drop\_Network\_Active&Passive

HRT-711 User Manual

Version 1.09

Page : 93

## Q14 : Apply the same settings to the other HRT-711 rapidly ?

A14: (2015/12/21)

- 1. Save HRT-711 settings to file.
  - (1) Run the HRT-711 utility, HG\_Tool.
  - (2) In the "Device Configuration" page, click the "Save to File" button to save the current settings of HRT-711 to file.

| Device Configuration                                                   |                                                             |           |
|------------------------------------------------------------------------|-------------------------------------------------------------|-----------|
| HRT-710<br>System<br>HART Device 0<br>Default CMD(0)<br>Default CMD(3) | Item Value<br>Module Name HRT-710<br>Firmware Version V01.6 |           |
|                                                                        | Operation                                                   |           |
|                                                                        | Load From File Load From Device Load Defau                  | t Setting |
|                                                                        | Save to File Save to Device                                 |           |

- 2. Load the settings from HRT-711 file to the other HRT-711 module.
  - (1) In the "Device Configuration", click the "Load From File" button and choose the setting file of HRT-711. Then it will show all the settings in the HG\_Tool.

HRT-711 User Manual

Version 1.09

| Device Configuration                                                   |                                                |                                          |               |
|------------------------------------------------------------------------|------------------------------------------------|------------------------------------------|---------------|
| HRT-710<br>System<br>HART Device 0<br>Default CMD(0)<br>Default CMD(3) | Item<br>Module Name<br>Firmware Version        | Value<br>HRT-710<br>V01.6                |               |
|                                                                        | Operation<br>Load From File Lo<br>Save to File | ad From Device Load De<br>Save to Device | fault Setting |

(2) Click the "Save to Device" button to set the settings to HRT-711 module.

| Device Configuration                                                                                                |                                          |                           |             |
|----------------------------------------------------------------------------------------------------|------------------------------------------|---------------------------|-------------|
| <ul> <li>HRT-710</li> <li>System</li> <li>HAR T Device 0</li> <li>Default CMD(0)</li> <li>Default CMD(3)</li> </ul> | Item<br>[Module Name<br>Firmware Version | Value<br>HRT-710<br>V01.6 |             |
|                                                                                                    | Operation —                              |                           |             |
|                                                                                                    | Load From File Loa                       | d From Device Load Defa   | ult Setting |
|                                                                                                    | Save to File Sa                          | ve to Device              |             |

HRT-711 User Manual

Version 1.09

Page : 95

## Q15 : How to send HART command for writing ? (Ex: CMD19)

### A15: (2015/12/23)

1. Add the HART command for writing in HRT-711.

(The HART cmd 19 is used in the below example => Final Assembly Number)

(1) In the "Device Configuration" page, click the right button of mouse on the "HART Device 0" item and choose the "Add Command" option.

| Device Configuration                                                                                                    |                                                                             |                                                                               |  |
|----------------------------------------------------------------------------------------------------|-----------------------------------------------------------------------------|-------------------------------------------------------------------------------|--|
| <ul> <li>HRT-710</li> <li>System</li> <li>HART Device 0</li> <li>Default CMI</li> <li>Default CMI</li> <li>Default CMI</li> <li>Delete</li> <li>Add Comm</li> </ul> | Item<br>HART Device Name<br>annel<br>figuration<br>pmmand (0)<br>pmmand (3) | Value<br>HART Device 0<br>O<br>Enable<br>Point to Point<br>Initial<br>Initial |  |

(2) Input the value "19" in the "Command Num" field and choose the "Manual" option in the "Mode" field. Click the "OK" button to add the HART command 19 (Now the User Command Index is 0) and click the "Save to Device" button to save the current settings to HRT-711.

| New Command                                                                            |                                                                                                    |
|----------------------------------------------------------------------------------------|----------------------------------------------------------------------------------------------------|
| Command<br>Command Num. : 19<br>In Size : 5                                            | Mode Manual V Format : Normal V<br>Out Size : 3                                                                                                    |
| Device Configuration                                                                   |                                                                                                    |
| HRT-710<br>System<br>HART Device 0<br>Default CMD(0)<br>Default CMD(3)<br>User CMD(19) | Item       Value         Commnad Name       User CMD(19)         HAR T Device Index       0         User Command Index       0         Command Mode       Manual         Command Format       Normal         Cmd In Size       5         Cmd Out Size       3         Cmd In Address       0         Cmd Out Address       0 |

HRT-711 User Manual

Version 1.09

- 2. Set the value for the HART writing command. (HART command not yet sent)
  - (1) There are three bytes parameters for HART command 19.
  - (2) For example, the value for these three bytes parameters is 11(0x0B), 22(0x16), 33(0x21) for writing, and the Modbus command will be as below.
    - => <u>01</u> <u>06</u> <u>00 00</u> <u>0B 16</u> <u>0F 34</u>
    - => <u>01</u> <u>06</u> <u>00 01</u> <u>21 00</u> <u>C0 5A</u>
  - (3) The below figure is the assigned value for writing in HART command 19 by using ModScan software for testing.

| ModScan32 - [ModScal]                                                                                                    |                                                                |
|----------------------------------------------------------------------------------------------------|----------------------------------------------------------------|
| File Connection Setup View Window Help  File Connection Setup View Window Help  File Connection Help  File Connection Setup View Window Help  File Connection Setup View Window Help  File Connection Setup View Window Help  File Connection Setup View Window Help  File Connection Setup View Window Help  File Connection Setup View Window Help  File Connection Setup View Window Help  File Connection Setup View Window Help  File Connection Setup View Window Help  File Connection Setup View Window Help  File Connection Setup View Window Help  File Connection Setup Vi |                                                                |
| Address:     0001     Device Id:     1       MODBUS Point Type       Length:     4     03: HOLDING REGISTER                                                                                                    | Number of Polls: 98<br>Valid Slave Responses: 98<br>Reset Ctrs |
| 40001: <2100H><br>40002: <0B16H><br>40003: <0000H><br>40004: <0000H>                                                                                                    |                                                                |

- (4) After sending the above Modbus command, users can check if these values have been set successfully via HG\_Tool.
  - [1] In the "Device Information" page, click the right button of mouse on the "User CMD(19)" item and choose the "Advanced operation" option.

| Device Information                                                                                                    |                                                                                                    |  |
|----------------------------------------------------------------------------------------------------|----------------------------------------------------------------------------------------------------|--|
| <ul> <li>HRT-710</li> <li>System</li> <li>HART Device 0</li> <li>Default CMD(0</li> <li>Default CMD(3)</li> <li>User CMD(19)</li> </ul> | Item     Value       Commnad Name     User CMD(19)       HART Device Index     0       User Command Index     0       Command No.     19       Command Mode     Manual       Basic operation     5       Advanced operation     3       Cnut m Audress     0       Cnut Out Address     0 |  |

[2] In the "I/O Data" page, click the "Update" button and it will show the value for sending of UserCMD in the corresponding byte address in the "Output Data" area. Users can see these values of "11", "22" and "33" been set successfully.

HRT-711 User Manual

| dodule na                                                     | me: 1                  | User C                                | MD(19                  | <del>)</del> )              |                             |                        |                        |                             |                                              |                                               |     |  |  |
|---------------------------------------------------------------|------------------------|---------------------------------------|------------------------|-----------------------------|-----------------------------|------------------------|------------------------|-----------------------------|----------------------------------------------|-----------------------------------------------|-----|--|--|
| Color<br>avails<br>Output Da                                  | able<br>ta             | u                                     | navaila                | able                        | •                           | selecte                | d                      |                             |                                              |                                               |     |  |  |
| Addr                                                          | C1                     | C2                                    | C3                     | C4                          | C5                          | C6                     | C7                     | C8                          | C9                                           | C10                                           | ^   |  |  |
| 0~9                                                           | 11                     | 22                                    | 33                     | 0                           | 0                           | 0                      | 0                      | 0                           | 0                                            | 0                                             |     |  |  |
| 10~19                                                         | 0                      | 0                                     | 0                      | 0                           | 0                           | 0                      | 0                      | 0                           | 0                                            | 0                                             |     |  |  |
| 20~29                                                         | 0                      | 0                                     | 0                      | 0                           | 0                           | 0                      | 0                      | 0                           | 0                                            | 0                                             |     |  |  |
| 30~39                                                         | 0                      | 0                                     | 0                      | 0                           | 0                           | 0                      | 0                      | 0                           | 0                                            | 0                                             |     |  |  |
| 40~49                                                         | 0                      | 0                                     | 0                      | 0                           | 0                           | 0                      | 0                      | 0                           | 0                                            | 0                                             | ¥   |  |  |
| <                                                             |                        |                                       |                        |                             |                             |                        |                        |                             |                                              |                                               |     |  |  |
| Send Data                                                     |                        |                                       |                        |                             |                             |                        |                        |                             |                                              |                                               |     |  |  |
|                                                               |                        |                                       |                        |                             |                             |                        |                        |                             | Se                                           | nd Dat                                        | ta  |  |  |
| Input Dat                                                     | a                      |                                       |                        |                             |                             |                        |                        |                             | Se:                                          | nd Dat                                        | ba. |  |  |
| Input Data<br>Addr                                            | C1                     | C2                                    | C3                     | C4                          | C5                          | C6                     | C7                     | C8                          | Se:<br>C9                                    | nd Dat                                        | ba. |  |  |
| Input Data<br>Addr<br>0~9                                     | C1<br>0                | C2<br>0                               | C3<br>0                | C4<br>0                     | C5<br>0                     | C6<br>0                | C7<br>0                | C8<br>0                     | Se:<br>C9<br>0                               | nd Dat<br>C10                                 | ha  |  |  |
| Input Data<br>Addr<br>0~9<br>10~19                            | C1<br>0<br>0           | C2<br>0                               | C3<br>0<br>0           | C4<br>0                     | C5<br>0                     | C6<br>0<br>0           | C7<br>0<br>0           | C8<br>0<br>0                | Se:<br>C9<br>0<br>0                          | C10<br>0                                      | ta  |  |  |
| Input Data<br>Addr<br>0~9<br>10~19<br>20~29                   | C1<br>0<br>0<br>0      | C2<br>0<br>0<br>0                     | C3<br>0<br>0           | C4<br>0<br>0                | C5<br>0<br>0                | C6<br>0<br>0           | C7<br>0<br>0           | C8<br>0<br>0<br>0           | Se:<br>C9<br>0<br>0<br>0                     | C10<br>0<br>0                                 | ta  |  |  |
| Input Date<br>Addr<br>0~9<br>10~19<br>20~29<br>30~39          | C1<br>0<br>0<br>0<br>0 | C2<br>0<br>0<br>0<br>0                | C3<br>0<br>0<br>0<br>0 | C4<br>0<br>0<br>0<br>0      | C5<br>0<br>0<br>0           | C6<br>0<br>0<br>0      | C7<br>0<br>0<br>0      | C8<br>0<br>0<br>0<br>0      | Se:<br>C9<br>0<br>0<br>0<br>0                | C10<br>C10<br>0<br>0<br>0<br>0<br>0<br>0<br>0 | ta. |  |  |
| Input Data<br>Addr<br>0~9<br>10~19<br>20~29<br>30~39<br>40~49 | C1<br>0<br>0<br>0<br>0 | C2<br>0<br>0<br>0<br>0<br>0<br>0<br>0 | C3<br>0<br>0<br>0<br>0 | C4<br>0<br>0<br>0<br>0      | C5<br>0<br>0<br>0<br>0      | C6<br>0<br>0<br>0<br>0 | C7<br>0<br>0<br>0      | C8<br>0<br>0<br>0<br>0      | Se:<br>C9<br>0<br>0<br>0<br>0<br>0<br>0      | C10 C0 C0 C0 C0 C0 C0 C0 C0 C0 C0 C0 C0 C0    |     |  |  |
| Input Date<br>Addr<br>0~9<br>10~19<br>20~29<br>30~39<br>40~49 | C1<br>0<br>0<br>0<br>0 | C2<br>0<br>0<br>0<br>0                | C3<br>0<br>0<br>0<br>0 | C4<br>0<br>0<br>0<br>0<br>0 | C5<br>0<br>0<br>0<br>0<br>0 | C6<br>0<br>0<br>0<br>0 | C7<br>0<br>0<br>0<br>0 | C8<br>0<br>0<br>0<br>0<br>0 | Se:<br>C9<br>0<br>0<br>0<br>0<br>0<br>0<br>0 | C10 C10 O O O O O O O O O O O O O O O O O O O | ta  |  |  |

- 3. Trig the HRT-711 to send the UserCMD0 (HART command 19).
  - (1) Stop the original HART polling command and send the UserCMD0.

The Modbus command will be as below.

- => 01 06 01 F5 00 00 98 04
- => 01 06 <u>01 F6 <u>01 00</u> 69 94</u>
  - [1] <u>00</u> : Stop all the original HART polling command.
  - [2] 00 : Set the no. of UserCMD for sending.
  - [3] <u>01</u>: Trig to send the UserCMD and it needs the different value every time.
    - (Ex: the next value will be 2, 3, 4 ...)
    - => Now the UserCMD0 (HART command 19) has been sent.
- (2) Recover the original HART polling command.

The Modbus command will be as below.

- => 01 06 <u>01 F5 01 00 99 94</u>
  - [1] <u>01</u> : recover all the original HART polling command.

HRT-711 User Manual

Version 1.09

# Q17 : How to get HART command 48 information ?

A17: (2016/10/07)

1. Add HART CMD 48 to HRT-711.

| Device Configuration                                                                                                    |                                                                                           |                                                                               |
|----------------------------------------------------------------------------------------------------|-------------------------------------------------------------------------------------------|-------------------------------------------------------------------------------|
| <ul> <li>☐ HRT-710</li> <li>☐ System</li> <li>☐ HART Device 0</li> <li>☐ Default 0</li> <li>Edit</li> <li>Default 0</li> <li>Delete</li> <li>Add Comma</li> </ul> | Item<br>HART Device Name<br>Channel<br>onfiguration<br>ik<br>Command (0)<br>t Command (3) | Value<br>HART Device 0<br>0<br>Enable<br>Point to Point<br>Initial<br>Polling |
| New Command                                                                                                    |                                                                                           |                                                                               |
| Command<br>Command Num. :                                                                                                    | Mode : Polling                                                                            | g 💽 Format : Normal 👻                                                         |
| In Size : 27                                                                                                    | Out Size : 0                                                                              | OK                                                                            |
|                                                                                                    |                                                                                           |                                                                               |

Figure 17-1 Add HART CMD 48 to HRT-711

2. In the "**Device Configuration**" screen, click the "**Save to Device**" button to save the settings to HRT-711.

| Device Configuration                                                                                                    |                                         |                           |                      |
|----------------------------------------------------------------------------------------------------|-----------------------------------------|---------------------------|----------------------|
| <ul> <li>□ HRT-710</li> <li>□ System</li> <li>□ HART Device 0</li> <li>□ Default CMD(0)</li> <li>□ Default CMD(3)</li> <li>□ User CMD(48)</li> </ul> | Item<br>Module Name<br>Firmware Version | Value<br>HRT-710<br>V01.6 |                      |
|                                                                                                    | Operation<br>Load From File             | Load From Device          | Load Default Setting |

Figure 17-2 Save the settings to HRT-711

- 3. Get HART CMD48 data via Modbus.
  - (1) Open the "Address Map" screen and click the "UserCMD(48)" item. In the "Modbus AI" area, it will show the Modbus data address of UserCMD(48) with blue grid.

=> The response data length of HART CMD 48 will be 27Bytes (ResCode(2) and

HRT-711 User Manual

Version 1.09 Page : 99

ResData(25)). Therefore, it will occupy 14 WORD Modbus address as below address 0~13.

| Address Map (For User CMD) |            |        |            |      |                            |    |    |          |  |
|----------------------------|------------|--------|------------|------|----------------------------|----|----|----------|--|
| 😑 HRT-710                  | Color      |        |            |      |                            |    |    |          |  |
| System                     | availal    | ble    | unavaila   | able | for current cmd 📃 selected |    |    |          |  |
| User CMD(48)               | -Modbus AC |        | -Modbus AI |      |                            |    |    |          |  |
|                            | Addr       | LB   H | в 🔼        |      | Addr                       | LB | HB | <u> </u> |  |
|                            | 0          |        |            |      | 0                          |    |    |          |  |
|                            | 1          |        |            |      | 1                          |    |    |          |  |
|                            | 2          |        |            |      | 2                          |    |    |          |  |
|                            | 3          |        |            |      | 3                          |    |    |          |  |
|                            | 4          |        |            |      | 4                          |    |    |          |  |
|                            | 5          |        |            |      | 5                          |    |    |          |  |
|                            | 6          |        |            |      | 6                          |    |    |          |  |
|                            | 7          |        |            |      | 7                          |    |    |          |  |
|                            | 8          |        |            |      | 8                          |    |    |          |  |
|                            | 9          |        |            |      | 9                          |    |    |          |  |
|                            | 10         |        |            |      | 10                         |    |    |          |  |
|                            | 11         |        | ~          |      | 11                         |    |    | ~        |  |

### Figure 17-3 The modbus address occpied by UserCMD(48)

(2) Using Modbus Function Code 4 and address 0~13 to get the data of HART CMD 48.

| ModScan32 - [ModSca1]                                                                                                    |                                                    |
|----------------------------------------------------------------------------------------------------|----------------------------------------------------|
| 🚘 File Connection Setup <u>V</u> iew <u>W</u> indow <u>H</u> elp                                                                                                    | _ 8 ×                                              |
| 다 🚅 🖶 🗉 😝 🖗 🐺 💭 🚭 🤋 😢                                                                                                    |                                                    |
|                                                                                                    |                                                    |
| Address: 0001 Device Id: 1<br>MODBUS Point Type                                                                                                    | Number of Polls: 206<br>Valid Slave Responses: 206 |
| Length: 14 04: INPUT REGISTER 🔽                                                                                                    | Reset Ctrs                                         |
| 30001: <0000H> 30008: <0000H><br>30002: <0000H> 30009: <0000H><br>30003: <0000H> 30010: <0000H><br>30004: <0000H> 30011: <0000H><br>30005: <0000H> 30012: <0000H><br>30006: <0000H> 30013: <0000H><br>30007: <0000H> 30014: <0000H> |                                                    |
|                                                                                                    | >                                                  |
| ModScan32 - (COMM1)                                                                                                    | Polls: 206 Resps: 206 🥢                            |

Figure 17-4 Get the HART CMD 48 data by using "ModScan"

HRT-711 User Manual

Version 1.09 Pag

Page : 100

| Master type :<br>Response : | Secondary Preambles : 5 Period (ms) : 0 Listen_Mode           0x0000 => OK / Pri-Master_Addr=0_Cmd=48 |
|-----------------------------|----------------------------------------------------------------------------------------------------|
| -<br>Universal              | common Specific                                                                                       |
|                             | Common-Practice Cmd: 48 : Read Additional Device Status                                               |
| DataLink                    | PVRange Current DevMan TransTrim MapProVar PriVar DevVar Burst AnalogCh                               |
|                             | HART Cmd: 48 : Read Additional Device Status                                                          |
| Cmd38                       | Cmd41 Cmd42 Cmd48 Cmd71 Cmd76                                                                         |
| Rea                         | d Additional Device Status                                                                            |
|                             | Device-Specific Status : 0x00 00 00 00 00 00 00                                                       |
|                             | Extended Device Status :                                                                              |
|                             | Durine Ocumente a Mada a                                                                              |
|                             | Device Operating Mode :                                                                               |
|                             | Analog Channel Saturated :                                                                            |
|                             | Analog Channel Saturated :                                                                            |

Figure 17-5 Get the HART CMD 48 data by using "HC\_Tool (HART Master)"

HRT-711 User Manual

Version 1.09

Page : 101

# Q18 : How to send HART "Burst Mode" CMD? (CMD108/109)

A18: (2017/01/09)

1. The below is the description for HART burst command function.

(1) HART CMD 108 (Write Burst Mode Command Number)

=>Used to set the response HART command no. when HART device burst mode is enabled.

(2) HART CMD 109 (Burst Mode Control)

=>Used to set HART device burst mode enabled or disabled.

## 2. Add HART CMD 108 and 109 to HRT-711

(1) In the "Device Configuration" page, click the right button of mouse on the "HART Device0" item and choose the "Add Command" option.

| Device Configuration |                          |                           |
|----------------------|--------------------------|---------------------------|
| HRT-710              | Item<br>HART Device Name | Value<br>HART Device 0    |
| Default CMI Edit     | annel<br>figuration      | 0<br>Enable               |
| Default CMI Delete   | -<br>mmand (II)          | Point to Point<br>Initial |
| Add Com              | mand pmmand (3)          | Initial                   |

(2)[1] Input the value "108" in the "Command Num" field and choose the "Manual" option in the "Mode" field. Click the "OK" button to add the HART command 108 (Now the User Command Index is 0)

[2] Input the value "**109**" in the "**Command Num**" field and choose the "**Manual**" option in the "**Mode**" field. Click the "**OK**" button to add the HART command 109 (Now the User Command Index is 1)

[3] Click the "Save to Device" button to save the current settings to HRT-711.

| Command      | -        | -          |          | 1        |          |
|--------------|----------|------------|----------|----------|----------|
| Command Num. | 108      | Mode       | Manual 💌 | Format : | Normal 💌 |
| In Size :    | 3        | Out Size : | 1        |          |          |
|              | <u> </u> |            | 1        |          |          |

HRT-711 User Manual

| New Command                                                                                              |                                                                                                    |
|----------------------------------------------------------------------------------------------------|----------------------------------------------------------------------------------------------------|
| Command<br>Command Num. : 109<br>In Size : 3                                                             | Mode : Manual V Format : Normal V<br>Out Size : 1                                                                                                    |
|                                                                                                    | OK Cancel                                                                                                    |
| Device Configuration                                                                                     |                                                                                                    |
| HRT-710<br>System<br>HART Device 0<br>Default CMD(0)<br>Default CMD(3)<br>User CMD(108)<br>User CMD(109) | Item     Value       Commnad Name     User CMD(109)       HART Device Index     0       User Command Index     1       Command No.     109       Command Mode     Manual       Command Format     Normal       Cmd In Size     3       Cmd Out Size     1       Cmd Out Address     4       Cmd Out Address     2 |
|                                                                                                    | Operation Load From File Load From Device Load Default Setting                                                                                                    |
|                                                                                                    | Save to File Save to Device                                                                                                    |

### 3. Set the value for the HART CMD 108. (HART CMD 108 sent not yet)

(1) There are one byte parameter in HART CMD 108.

(Ex: The writing value 3(0x03)=> It means that when HART device is in the burst mode,

HART CMD 3 data will be sent from HART device automatically and periodically.

(2) Modbus command for the function is as below.

=> <u>01</u> <u>06</u> <u>00 00</u> <u>03 00</u> <u>89 3A</u>

- (3) After sending the above Modbus command, users can check if these values have been set successfully via HG\_Tool..
  - [1] In the "Device Information" page, click the right button of mouse on the "User CMD(108)" item and choose the "Advanced operation" option.

HRT-711 User Manual

Version 1.09 Page : 103

| Device Information                                                                                                    |                                                                                                    |                                                                            |  |
|----------------------------------------------------------------------------------------------------|----------------------------------------------------------------------------------------------------|----------------------------------------------------------------------------|--|
| <ul> <li>□ HRT-710</li> <li>□ System</li> <li>□ HART Device 0</li> <li>□ Default CMD(0)</li> <li>□ Default CMD(3)</li> <li>□ User CMD(108)</li> <li>□ User CMD(109)</li> <li>□ Basis</li> </ul> | Item<br>Commad Name<br>HART Device Index<br>User Command Index<br>Command No.<br>Command Mode<br>c operation<br>anced operation<br>Cmu In Audress<br>Cmd Out Address | Value<br>User CMD(108)<br>0<br>108<br>Manual<br>Normal<br>3<br>1<br>0<br>0 |  |

[2] In the "I/O Data" page, click the "Update" button and it will show the value for sending of UserCMD in the corresponding byte address in the "Output Data" area. Users can see the value of "3" been set successfully.

| IC | ) Data              |      |       |        |      |    |         |    |    |    |        |    |
|----|---------------------|------|-------|--------|------|----|---------|----|----|----|--------|----|
| 1  | viodule na<br>Color | me : | Uær C | MD(1   | 08)  |    |         |    |    |    |        |    |
|    | availa              | able | υ     | navaik | able |    | selecte | ed |    |    |        |    |
|    | Output Da           | ta.  |       |        |      |    |         |    |    |    |        |    |
|    | Addr                | C1   | C2    | C3     | C4   | C5 | C6      | C7 | C8 | C9 | C10    | ^  |
|    | 0~9                 | 3    | 0     | 0      | 0    | 0  | 0       | 0  | 0  | 0  | 0      |    |
|    | 10~19               | 0    | 0     | 0      | 0    | 0  | 0       | 0  | 0  | 0  | 0      |    |
|    | 20~29               | 0    | 0     | 0      | 0    | 0  | 0       | 0  | 0  | 0  | 0      |    |
|    | 30~39               | 0    | 0     | 0      | 0    | 0  | 0       | 0  | 0  | 0  | 0      |    |
|    | 40~49               | 0    | 0     | 0      | 0    | 0  | 0       | 0  | 0  | 0  | 0      | ~  |
|    | <                   |      |       |        | 1    |    |         |    |    |    | >      |    |
|    |                     |      |       |        |      |    |         |    |    | Se | nd Dai | ta |

### 4. Trig the HRT-711 to send the UserCMD0 (HART command 108)

### (1) Stop the original HART polling command and send the UserCMD0.

The Modbus command will be as below.

- => 01 06 <u>01 F5 00 00 98 04</u>
- => 01 06 01 F6 01 00 69 94
- [1] <u>00</u> : Stop all the original HART polling command.
- [2] 00 : Set the UserCMD no. for sending.
- [3] <u>01</u>: Trig to send the UserCMD and it needs the different value every time.
   (Ex: the next value will be 2, 3, 4 ...)
- => Now the UserCMD0 (HART command 108) has been sent.

### 5. Set the value for the HART CMD 109. (HART CMD 109 sent not yet)

HRT-711 User Manual

Version 1.09

- (1) There are one byte parameter in HART CMD 109.
  - [1] The writing value 1(0x01)=> It means HART device burst mode will be enabled.
  - [2] The writing value  $0(0\times00)$  => It means HART device burst mode will be disabled.
- (2) Modbus command for the function is as below.

[1]Enable Burst mode => 01 06 00 01 01 00 D9 9A

[2]Disable Burst mode => <u>01</u> <u>06</u> <u>00 01</u> <u>00</u> <u>00</u> <u>D8 0A</u>

- (3) After sending the above Modbus command, users can check if these values have been set successfully via HG\_Tool..
  - [1] In the "Device Information" page, click the right button of mouse on the "User CMD(109)" item and choose the "Advanced operation" option.

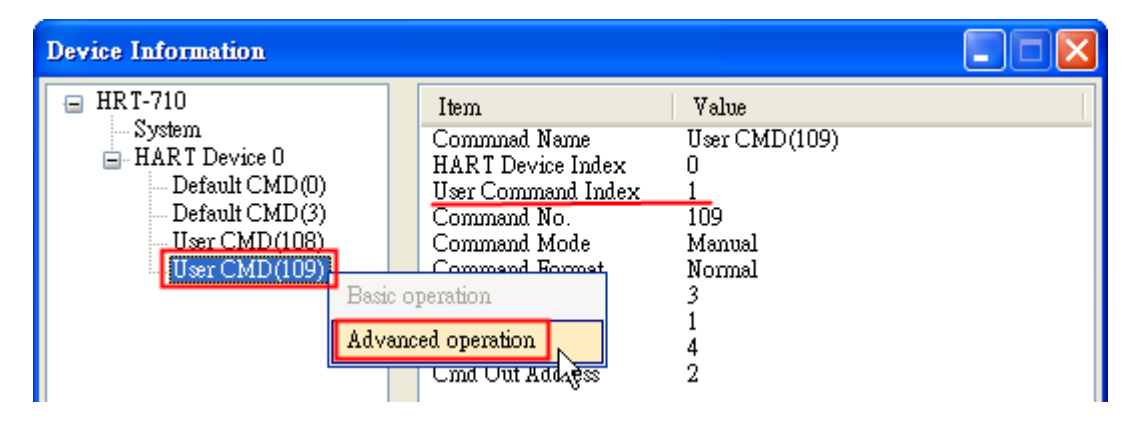

[2] In the "I/O Data" page, click the "Update" button and it will show the value for sending of UserCMD in the corresponding byte address in the "Output Data" area. Users can see the value of "1" been set successfully.

| lO Data                     |                       |        |                  |             |    |         |    |    | . ( |        | 10 |
|-----------------------------|-----------------------|--------|------------------|-------------|----|---------|----|----|-----|--------|----|
| Module na<br>Color<br>avail | me : [<br>able<br>ata | User C | MD(1)<br>navail: | 09)<br>able | -  | selecte | ed |    |     |        |    |
| Addr                        | C1                    | C2     | C3               | C4          | C5 | C6      | C7 | C8 | C9  | C10    | ^  |
| 0~9                         | 1                     | 0      | 0                | 0           | 0  | 0       | 0  | 0  | 0   | 0      |    |
| 10~19                       | 0                     | 0      | 0                | 0           | 0  | 0       | 0  | 0  | 0   | 0      |    |
| 20~29                       | 0                     | 0      | 0                | 0           | 0  | 0       | 0  | 0  | 0   | 0      |    |
| 30~39                       | 0                     | 0      | 0                | 0           | 0  | 0       | 0  | 0  | 0   | 0      |    |
| 40~49                       | 0                     | 0      | 0                | 0           | 0  | 0       | 0  | 0  | 0   | 0      | ~  |
| <                           |                       |        |                  |             | Ш  |         |    |    |     |        |    |
|                             |                       |        |                  |             |    |         |    |    | Se  | nd Dat | a  |

6. Trig the HRT-711 to send the UserCMD1 (HART command 109)

HRT-711 User Manual

Version 1.09 Pa

Page : 105

### (1) Stop the original HART polling command and send the UserCMD1.

The Modbus command will be as below.

- => 01 06 <u>01 F5 00 00 98 04</u>
- => 01 06 01 F6 02 01 A8 A4
- [1] <u>00</u> : Stop all the original HART polling command.
- [2] <u>01</u> : Set the UserCMD no. for sending.
- [3] <u>02</u>: Trig to send the UserCMD and it needs the different value every time.(Ex: the next value will be 3, 4, 5 ...)
- => Now the UserCMD1 (HART command 109) has been sent.

#### 7. Recover the original HART polling command.

- (1) The Modbus command will be as below.
  - => 01 06 <u>01 F5</u> <u>01</u> <u>00</u> <u>99 94</u>
  - [1] <u>01</u> : recover all the original HART polling command.

HRT-711 User Manual

Version 1.09

## Q19 : How to reset totalizer value by sending Device-Specific command?

A19: (2017/11/28)

## [ Case Example]

1. A user wants to use HRT-711 to reset the totalizer value from instrument KROHNE ESK4 by sending HART command 137.

## [Solution]

1. Users must get the HART Device-Specific command first. The HART command No.137 format of KROHNE ESK4

| Command #137: Reset Totalizer |        |                                    |  |  |  |  |  |
|-------------------------------|--------|------------------------------------|--|--|--|--|--|
| Request Data Bytes            |        |                                    |  |  |  |  |  |
| Byte                          | Format | Description                        |  |  |  |  |  |
| None                          |        | Resets the Totalizer Value to Zero |  |  |  |  |  |
| Response Data Bytes           |        |                                    |  |  |  |  |  |
| Byte                          | Format | Description                        |  |  |  |  |  |
| None                          |        |                                    |  |  |  |  |  |

#### Figure 19-1 CMD137's frame format of KROHNE ESK

## 2. Add UserCMD CMD137 of ROHNE ESK4 to HRT-711:

| Device Config                    | guration                                          |                                                                                                    |                                                                      |
|----------------------------------|---------------------------------------------------|----------------------------------------------------------------------------------------------------|----------------------------------------------------------------------|
| ⊟ HRT-710                        |                                                   | Item                                                                                                  | Value                                                                |
| ⊢ Syster<br>⊢ HAR<br>I           | em<br>T Device 0<br>Edit<br>Delete<br>Add Command | HART Device Name<br>RT Channel<br>to Configuration<br>work<br>ault Command (0)<br>Default Command (3) | HART Device 0<br>0<br>Enable<br>Point to Point<br>Initial<br>Polling |
| Command Edit                     | 133                                               | in i                                                                                                  |                                                                      |
| Command<br>Command Nur<br>In Siz | n. : [137]<br>ze : [2] Or                         | Mode : Manual 🔸 Fo<br>ut Size : 🕛 🗲                                                                   | rmat : Normal 👻                                                      |
|                                  | 1                                                 |                                                                                                    | OK Cancel                                                            |

#### Figure19-2 Add HART command 137 to HRT-711

3. After finished settings, click "**Save to Device**" button in Device Configuration to save all the settings.

HRT-711 User Manual

Version 1.09 Page : 107

| Device Configuration                                                                                                    |                                                                                                    |                                                                             | X  |
|----------------------------------------------------------------------------------------------------|----------------------------------------------------------------------------------------------------|-----------------------------------------------------------------------------|----|
| <ul> <li>HRT-710</li> <li>System</li> <li>HART Device 0</li> <li>Default CMD(0)</li> <li>Default CMD(3)</li> <li>User CMD(137)</li> </ul> | Item<br>Commnad Name<br>HART Device Index<br>User Command Index<br>Command No.<br>Command Mode<br>Command Format<br>Cmd In Size<br>Cmd Out Size<br>Cmd Out Size<br>Cmd In Address<br>Cmd Out Address | Value<br>User CMD(137)<br>0<br>137<br>Polling<br>Normal<br>2<br>0<br>0<br>0 |    |
|                                                                                                    | Operation<br>Load From File Loa<br>Save to File Sa                                                                                                    | d From Device Load Default Settin<br>we to Device                           | rg |

#### Figure19-3 Save settings to HRT-711

- 4. Trig the HRT-711 to send UserCMD0 (HART command 137) .
  - (1) Stop the original HART polling command and send UserCMD0
  - (2) The Modbus command will be as below:
    - => 01 06 <u>01 F5</u> <u>00 00</u> <u>98 04</u>
    - => 01 10 <u>01 F6</u> <u>01 00</u> <u>69 94</u>
    - [1] 00 : Stop all the original HART polling command
    - [2] 00 : Set the no. of UserCMD for sending
    - [3] <u>01</u>: Trig to send the UserCMD and it needs the different value every time. (Ex: the next value will be 2,3,4 ...)
      - => Now the UserCMD0 (HART command 137)
- 5. Recover the original HART polling command
- (1) The Modbus command will be as below:
  - => 01 06 <u>01 F5</u> <u>01 00</u> <u>99 94</u>
  - [1] 01 : recover all the original HART polling command

HRT-711 User Manual

Version 1.09
# Q20 : How to read total-flow data from flow-meter?

A20: (2018/04/10)

# [ Case Example]

1. A user wants to use HRT-711 to read the total-flow value from SIEMENS instrument FUS060.

# [Solution]

1. According to the user manual of FUS060, device specific CMD130 is for reading total value and there are 3 values with 4 bytes length each, so the total data length is  $3^{*}4 = 12$  bytes

| HART command list |                             |           |                                                  |                |       |  |  |
|-------------------|-----------------------------|-----------|--------------------------------------------------|----------------|-------|--|--|
| Command #         | Name                        | Operation | Parameters                                       | Туре           | Bytes |  |  |
| 130               | read_HART_dynamic_variables | read      | func6_TOT_total_value,<br>func7_TOT_total_value, | FLOAT<br>FLOAT | 4     |  |  |
|                   |                             |           | func3_TOT_total_value                            | FLOAT          | 4     |  |  |

Adding device specific command to HG\_Tool requires to enter in and out data bytes, the in and out data here should include a 2 bytes response code.

| lew Command               |                                    |
|---------------------------|------------------------------------|
| Command                   |                                    |
| Command Num. : 130        | Mode : Polling - Format : Normal - |
| In Size : 14              | Out Size : 0                       |
| 2 bytes response code     |                                    |
| +<br>12 bytes data length | OK Cancel                          |

2. After adding the CMD130, please check whether it works properly by checking from the Advanced operation from Device Information and analyse with the IEEE754 Converter provided by HG\_Tool Format Translation function.

| Device Information |                    |               |
|--------------------|--------------------|---------------|
| HRT-310            | Item               | Value         |
| HART Device 0      | Commnad Name       | User CMD(130) |
| Default CMD(0)     | HART Device Index  | 0             |
| Default CMD(3)     | User Command Index | 0             |
| User CMD(130)      | Commend No.        | 130           |
| Basic operation    | d Mode             | Polling       |
| Advanced opera     | tion d Format      | Normal        |
|                    | - Cma in Size      | 14            |
|                    | Cmd Out Size       | 0             |
|                    | Cmd In Address     | 0             |
|                    | Cmd Out Address    | 0             |

HRT-711 User Manual

3. After making sure the settings in HG\_Tool are all properly done, Modbus tools can be used to testify. ModScan has been used as an example here:

(1) HRT-711 records device specific command data from Modbus address 0~499

| MB_Addr<br>(HEX)  | MB_Addr<br>(Decimal) | Description     |  |  |  |  |  |
|-------------------|----------------------|-----------------|--|--|--|--|--|
| [ User CMD Data ] |                      |                 |  |  |  |  |  |
| 0~1F3             | 0~499                | "User CMD" data |  |  |  |  |  |

(2) Because ModScan is a 1-based (instead of starting from 0) software, so the address should be from 1~500

| ModSce                                                                                                    | <b>1</b>                                                                                                    |                                                         |   |
|----------------------------------------------------------------------------------------------------|----------------------------------------------------------------------------------------------------|---------------------------------------------------------|---|
| Address<br>Length:                                                                                                   | : 0001<br>14                                                                                                    | Device Id: 1<br>MODBUS Point Type<br>04: INPUT REGISTER | T |
| 30001:<br>30002:<br>30003:<br>30004:<br>30005:<br>30006:<br>30007:<br>30008:<br>30009:<br>30010:<br>30011:<br>30012: | <0040H><br><4948H><br><a4f2h><br/><bed6h><br/>&lt;4948H&gt;<br/><a4e3h><br/>&lt;0000H&gt;<br/>&lt;0000H&gt;<br/>&lt;0000H&gt;<br/>&lt;4147H&gt;<br/><c803h></c803h></a4e3h></bed6h></a4f2h> | 30013: <461DH><br>30014: <7613H>                        |   |

(3) The first 2 Bytes are response code, so the data starts from address 2

| nodSca                                                                                                    | <b>1</b>                                                                                                    |                                                         |   |
|----------------------------------------------------------------------------------------------------|----------------------------------------------------------------------------------------------------|---------------------------------------------------------|---|
| Address<br>Length:                                                                                                    | : 0002<br>14                                                                                                    | Device Id: 1<br>MODBUS Point Type<br>04: INPUT REGISTER | ¥ |
| 30002:<br>30003:<br>30004:<br>30005:<br>30006:<br>30007:<br>30008:<br>30009:<br>30010:<br>30011:<br>300112:<br>30013: | <4948H><br><9EE0H><br><bed6h><br/>&lt;4948H&gt;<br/>&lt;9ECFH&gt;<br/>&lt;0000H&gt;<br/>&lt;0000H&gt;<br/>&lt;0000H&gt;<br/>&lt;413DH&gt;<br/><aef8h><br/>&lt;4611H&gt;</aef8h></bed6h> | 30014: <c048h><br/>30015: &lt;44B8H&gt;</c048h>         |   |

HRT-711 User Manual

Version 1.09

Page : 110

Copyright © 2017 ICP DAS Co., Ltd. All Rights Reserved E-mail: service@icpdas.com

# **Q21 : HART communication update period calculation and adjustment**

A21: (2018/08/02)

# 1. HART communications update period calculation :

Settings shown as below will be used as example: (HRT-310 with 2 HART devices)

- 1) HRT-310 parameters setting as below:
  - [1] HRT-310 sends CMD0 and CMD3 to both HART instruments
  - [2] CMD0 sets as Init mode, CMD3 sets as Polling mode
  - [3] Cmd Interval sets as 1000 ms

| - UDT 210                                                                       |              |                                                                              |        |                                           |                          |
|---------------------------------------------------------------------------------|--------------|------------------------------------------------------------------------------|--------|-------------------------------------------|--------------------------|
| HR I-310                                                                        |              |                                                                              |        |                                           |                          |
| HART Devic                                                                      | :e 0         |                                                                              |        |                                           |                          |
| 🗍 🔤 Default (                                                                   | CMD(0)       |                                                                              |        |                                           |                          |
| Default (                                                                       | CMD(3)       |                                                                              |        |                                           |                          |
| HART Devic                                                                      | el<br>MD/0   |                                                                              |        |                                           |                          |
| Default (                                                                       | CMD(0)       |                                                                              |        |                                           |                          |
|                                                                                 | (- )         |                                                                              |        |                                           |                          |
| dule Edit                                                                       | -            | Contra 1                                                                     |        | 1.0                                       |                          |
|                                                                                 |              | and the second                                                               |        | -                                         |                          |
| 🔄 Easy Mode                                                                     |              |                                                                              |        |                                           |                          |
|                                                                                 |              |                                                                              |        |                                           |                          |
| Module                                                                          |              |                                                                              |        |                                           | C 1                      |
| Module<br>HART Ch. : 0                                                          | •            | Auto Configure : Disable                                                     | •      | Frame Type :                              | Long •                   |
| Module<br>HART Ch. : 0<br>Master Type : Primary M                               | ▼<br>aster ▼ | Auto Configure : Disable<br>Network Mode : Multidrop                         | •<br>• | Frame Type :<br>Address :                 | Long   I                 |
| Module<br>HART Ch. : 0<br>Master Type : Primary M<br>Preambles : 5              | ▼<br>aster ▼ | Auto Configure : Disable<br>Network Mode : Multidrop<br>Cmd 0 Mode : Initial | ~<br>~ | Frame Type :<br>Address :<br>Cmd 3 Mode : | Long -<br>1<br>Polling - |
| Module<br>HART Ch. : 0<br>Master Type : Primary M<br>Preambles : 5              | ▼<br>aster ▼ | Auto Configure : Disable<br>Network Mode : Multidrop<br>Cmd 0 Mode : Initial | •      | Frame Type :<br>Address :<br>Cmd 3 Mode : | Long -<br>1<br>Polling - |
| Module<br>HART Ch. : 0<br>Master Type : Primary M<br>Preambles : 5              | ▼<br>aster ▼ | Auto Configure : Disable<br>Network Mode : Multidrop<br>Cmd 0 Mode : Initial | -<br>- | Frame Type :<br>Address :<br>Cmd 3 Mode : | Long -<br>1<br>Polling - |
| Module<br>HART Ch. : 0<br>Master Type : Primary M<br>Preambles : 5<br>stem Edit | ▼<br>aster ▼ | Auto Configure : Disable<br>Network Mode : Multidrop<br>Cmd 0 Mode : Initial | •      | Frame Type :<br>Address :<br>Cmd 3 Mode : | Long -<br>1<br>Polling - |

2) The HRT-310's update period of all HART instruments' data is:

[1] Init commands (CMD0) communication time:

Auto Polling : Enable

HRT-310 will send CMD0 to short frame address from 0 and stops until finds all devices. As the settings shown above, Device 0 and 1 has short frame address of 1 and 2, so CMD0 will be sent **3** times. Communication time is:

Retry Count (0~5) : 3

#### 3\*1000 = 3000 ms

**Note:** Because CMD0 is Init command, it will only be executed when HRT-310 booted up, so it **does not affect HART communication update period**.

HRT-711 User Manual

[2] Polling commands (e.g. CMD3) communication time:

HRT-310 will sends Polling commands to each HART device sequentially. As the settings shown above, there are total of 2 HART instruments and only 1 Polling command (CMD3) is required to be sent for each device. Therefore communication time is:

# 2(Devices) \* 1(Polling CMD) \* 1000(ms) = 2000 ms =>Conclusion: HART communication update period is the total time taken to send

# all Polling commands. So the update period here is 2000 ms

### 2. HART communication update period adjustment :

1) Shorten HART communication update period

[1] Delete unnecessary HART polling commands

The default settings of HART gateway contains 1 HART device and multiple HART commands, shown as below

| Device Configuration                              |                                       |              | 23 |
|---------------------------------------------------|---------------------------------------|--------------|----|
| HRT-310<br>System                                 | Item                                  | Value        |    |
| HART Device 0<br>Default CMD(0)<br>Default CMD(3) | Module Name                           | System       |    |
| User CMD(1)<br>User CMD(2)                        | HART Device Count<br>User Cmd Count   | 1<br>11      |    |
| User CMD(6)<br>User CMD(12)<br>User CMD(13)       | Cmd Interval (ms)<br>Cmd Timeout (ms) | 1000<br>1000 | E  |
|                                                   | Auto Polling<br>Retry Count           | Enable<br>3  |    |
| User CMD(16)<br>User CMD(17)                      | [ Modbus Info ]                       |              |    |
| User CMD(18)<br>User CMD(19)                      | Port No.<br>Baud Rate(bps)            | 1<br>115200  |    |

In order to shorten HART device update period, it is recommended to delete the whole device and then add a new device setting. (Refer to FAQ Q01)

[2] Shorten HART command interval

Right click on the System item and select Edit, reduce the time for Cmd Interval, 500 ms is suggested to be the minimum command interval.

| ystem Edit                       |                                     |
|----------------------------------|-------------------------------------|
| System                           |                                     |
| Cmd Interval (75~65535 ms) : 500 | Timeout Value (305~65535 ms) : 1000 |
| Auto Polling : Enable 🗾          | Retry Count (0~5) : 3               |

2) The communication update period for HRT-310 to collect all devices data is:

2(Devices) \* 1(Polling CMD) \* 500(ms) = 1000 ms

HRT-711 User Manual

# **Q22 : Integrate HART communication to traditional AI structure**

A22: (2018/10/29)

# 1. The existing AI loop system:

1) Device analog signal collected by AI module

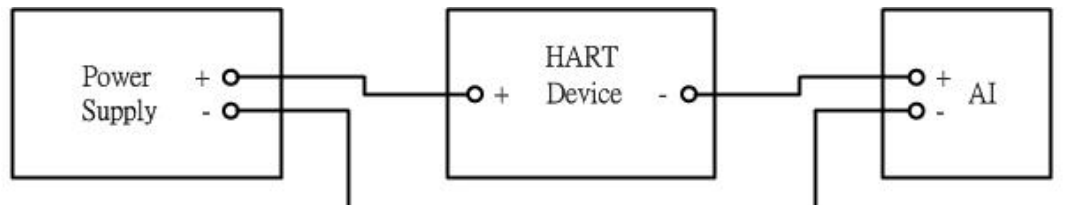

# 2. Integrating HART communication to collect more HART device information:

1) Integrating HART Gateway to the existing system, new system as follow:

2) Switch off HART Gateway built-in resistor and parallel connecting to AI module

=> Additional HART communication function integrated to existing system

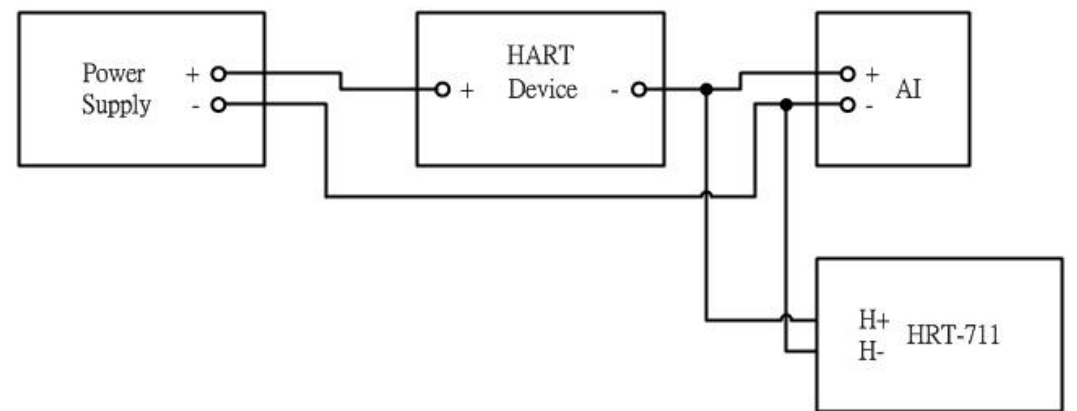

# 3. If AI readings of the initial system get disturbed after HART gateway added:

1) Using HART Filter (HRT-370) to split HART digital signal and AI analog signal

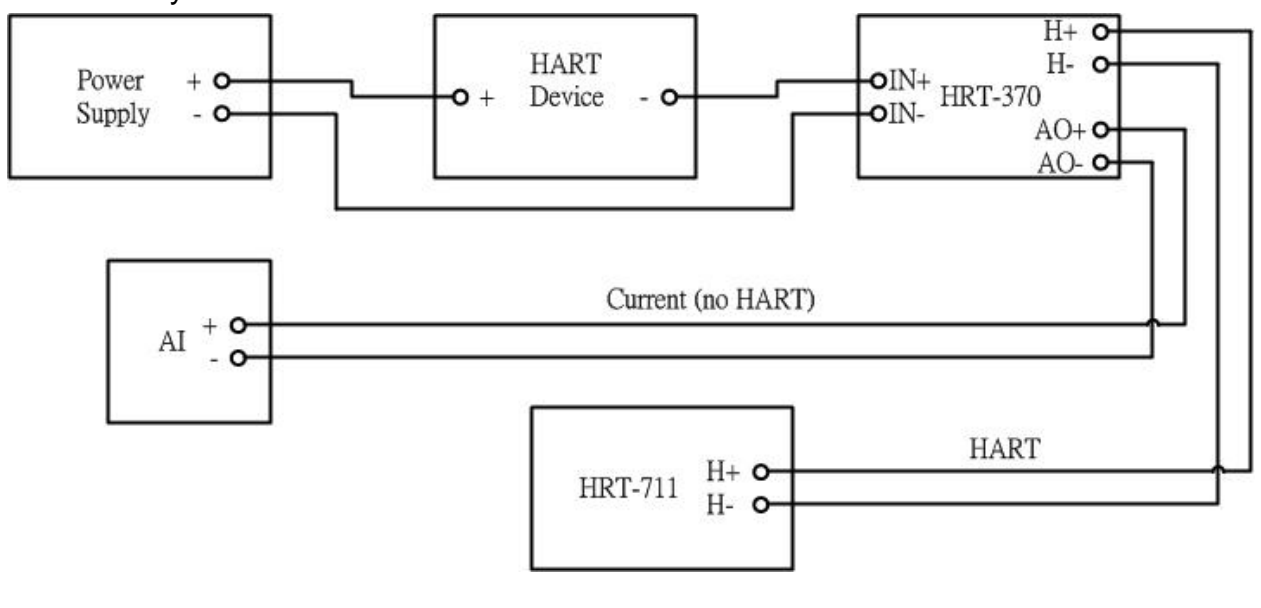

=> new system as follow:

HRT-711 User Manual

# Q23 : HART Multi-drop mode precautions

A23: (2018/10/29)

## Hardware:

## 1. HART devices address must set in between 1~15 and no repeated.

- 1) Please first set the HART address for each HART device one by one, then adding all to the HART Multi-drop loop.
- 2. Wiring for HART Multi-drop mode is as follow:

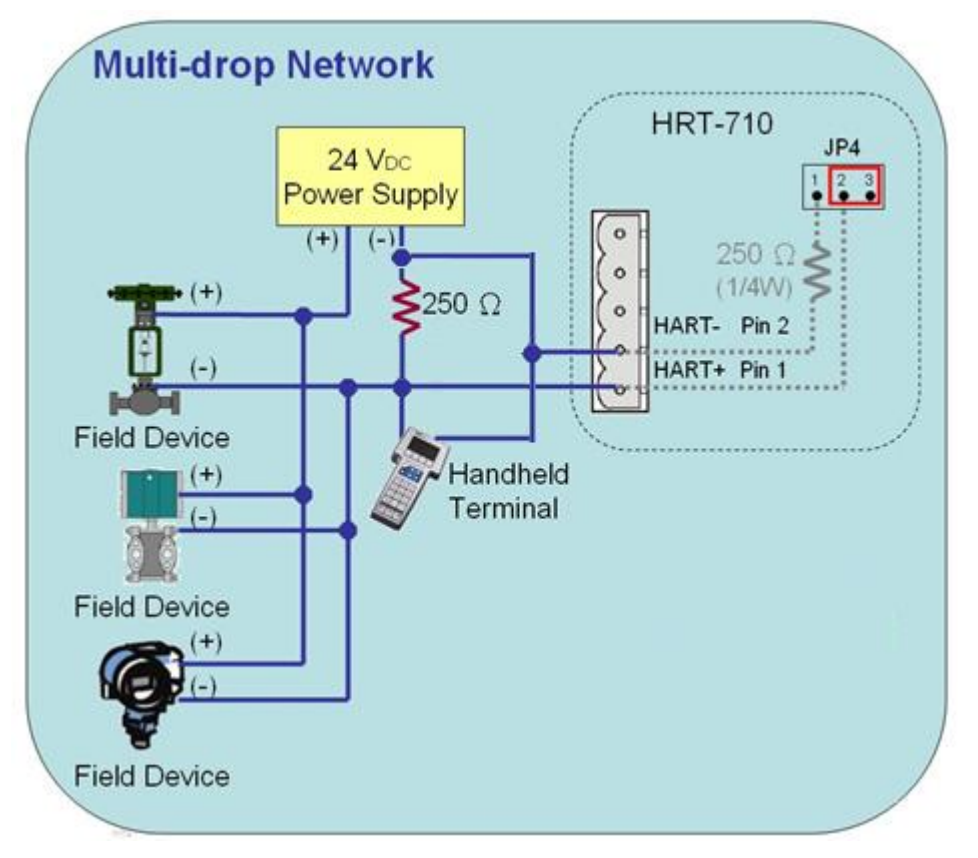

# 3. Start building structure from 2 HART devices

 To avoid situation that when error occurs and not knowing how to debug, it is recommended to start building structure with only 2 devices and adding 1 more device at a time if no error occurs until all devices been added.

# 4. Make sure the HART loop resistance is 250 $\Omega$

1) Please measure if the resistance is around 250  $\Omega$  in between Module's (ex. HRT-710) HART+ / HART-

# 5. Choose HART loop resistor when connecting to 7 or more HART devices

1) HRT-710 and HRT-711 with hardware version earlier than V1.30:

When connecting more than 7 HART devices, built-in resistor (250  $\Omega$ , 1/4W) may be burned, therefore suggesting use an external resistor (250  $\Omega$ , 1W)

HRT-711 User Manual

2) HRT-710 and HRT-711 with hardware version from V1.30 and later:

Module upgraded built-in resistor to 250 Ω (2W), therefore no need to worry

=> HRT-310 designed to use built-in resistor of  $250 \Omega$  (2W) at first place, therefore no need to worry about this issue

#### 6. Check the voltage in between HART device (Be aware of voltage drop)

When connecting more HART devices, the voltage available between devices + / - drops and devices may not be able to turned on. Example as follow:

In Multi-drop mode, every HART device provides extra 4mA to HART loop, if customer uses a 24V power supply, the voltage between HART devices should be as follow:

#### 1) Connecting 1 HART device:

Loop current: **4mA**; Loop resistance: **250**  $\Omega$  => Voltage drop between resistor: **1V**; therefore voltage left for devices: 24V-1V=**23V** 

#### 2) Connecting 10 HART devices:

Loop current: **40mA**; Loop resistance: **250**  $\Omega$  => Voltage drop between resistor: **10V**; therefore voltage left for devices: **24V-10V=14V** 

#### 3) Connecting 11 HART devices:

Loop current: **44mA**; Loop resistance: **250**  $\Omega$  => Voltage drop between resistor: **11V**; therefore voltage left for devices: **24V-1V=13V** 

(If device needs 14V or above voltage in order to be turned on, then HART communication failed)

#### Software (HG\_Tool):

#### 1. Set Module Address between 1~15 in Module Configuration

| Module        |                |   |                  |           |   |              |         |   |
|---------------|----------------|---|------------------|-----------|---|--------------|---------|---|
| HART Ch. :    | 0              | Ŧ | Auto Configure : | Disable   | • | Frame Type : | Long    | Ŧ |
| Master Type : | Primary Master | • | Network Mode :   | Multidrop | • | Address :    | 1       |   |
| Preambles :   | 5              |   | Cmd 0 Mode :     | Initial   | - | Cmd 3 Mode : | Polling | - |

HRT-711 User Manual

# **Q24 : HART communication distance issues**

# A24: (2019/02/23)

1. When installing HART network, communication distance needs to be considered. Please refer to below table for information about cable capacitance and length

| Cable Capacitance – pf/ft (pf/m) |           |           |            |            |  |  |  |  |  |
|----------------------------------|-----------|-----------|------------|------------|--|--|--|--|--|
| Cable Length – feet (meters)     |           |           |            |            |  |  |  |  |  |
| No. Network                      | 20 pf/ft  | 30 pf/ft  | 50 pf/ft   | 70 pf/ft   |  |  |  |  |  |
| Devices                          | (65 pf/m) | (95 pf/m) | (160 pf/m) | (225 pf/m) |  |  |  |  |  |
| 1                                | 9,000 ft  | 6,500 ft  | 4,200 ft   | 3,200 ft   |  |  |  |  |  |
|                                  | (2,769 m) | (2,000 m) | (1,292 m)  | (985 m)    |  |  |  |  |  |
| 5                                | 8,000 ft  | 5,900 ft  | 3,700 ft   | 2,900 ft   |  |  |  |  |  |
|                                  | (2,462 m) | (1,815 m) | (1,138 m)  | (892 m)    |  |  |  |  |  |
| 10                               | 7,000 ft  | 5,200 ft  | 3,300 ft   | 2,500 ft   |  |  |  |  |  |
|                                  | (2,154 m) | (1,600 m) | (1,015 m)  | (769 m)    |  |  |  |  |  |
| 15                               | 6,000 ft  | 4,600 ft  | 2,900 ft   | 2,300 ft   |  |  |  |  |  |
|                                  | (1,846 m) | (1,415 m) | (892 m)    | (708 m)    |  |  |  |  |  |

Source:

https://www.fieldcommgroup.org/sites/default/files/technologies/hart/ApplicationGuide\_r7.1.p df

2. If communication distance needs to be extended, please try following methods:

# (1) Use Fiber to extend HART communication distance

**HRT-227CS** is HART to Single-Mode Fiber converter, specially designed to extend HART communication distance.

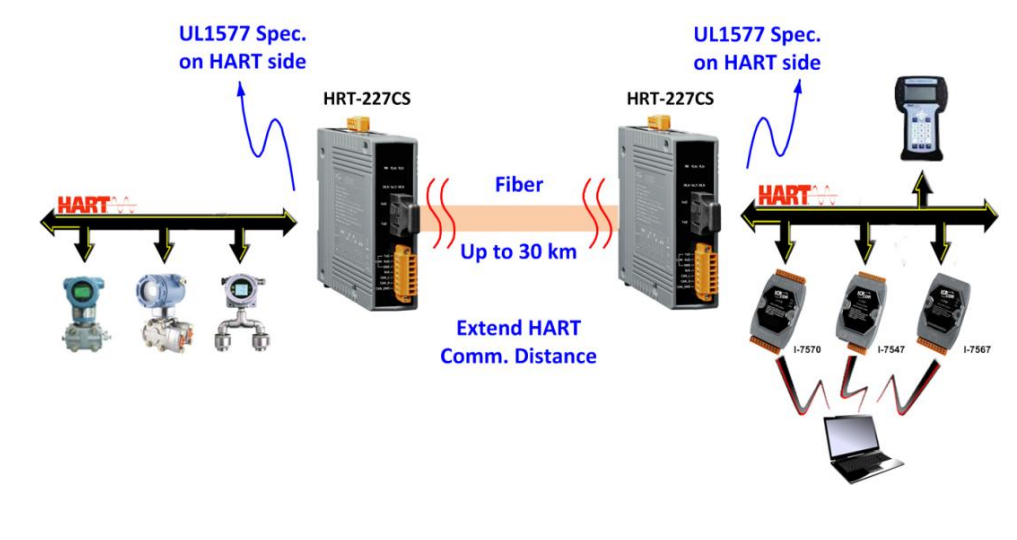

HRT-711 User Manual

For more information, please refer to:

HRT-227CS user manual:

ftp://ftp.icpdas.com/pub/cd/fieldbus\_cd/hart/converter/hrt-227cs/manual/

#### (2) Use Fiber to extend RS-485 communication distance

**I-2541** and **I-2542 series** are RS-232/ 422/ 485 to Single-Mode Fiber converters, specially designed to extend Serial communication distance.

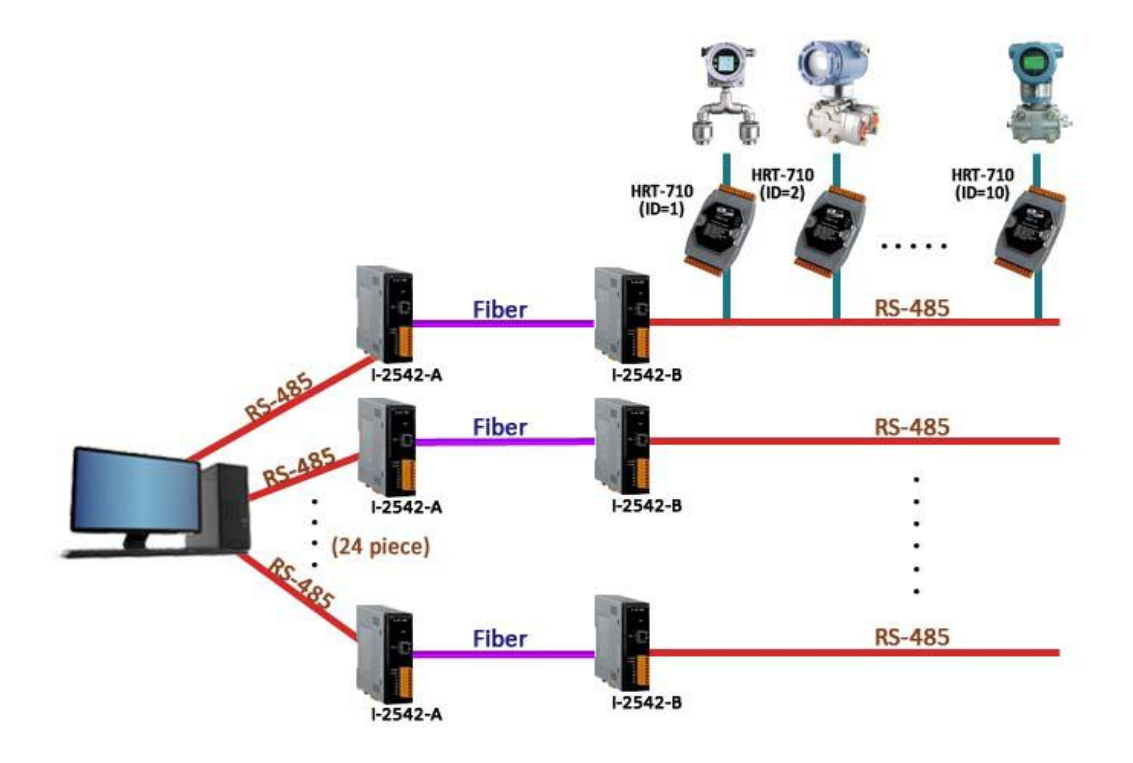

For more information, please refer to:

I-2541 user manual:

http://www.icpdas.com/download/converter/manual/net-i2541.pdf

I-2542 series user manual:

http://www.icpdas.com/root/product/solutions/datasheet/industrial\_communication/I-2542 -Release%20Note\_V1%2000.pdf

# (3) Use Fiber to extend Ethernet communication distance

ICP DAS provides various Ethernet to Fiber switch, below is an example of using **NS-205F** and **NS-209F** Ethernet switch to extend communication distance

HRT-711 User Manual

Version 1.09

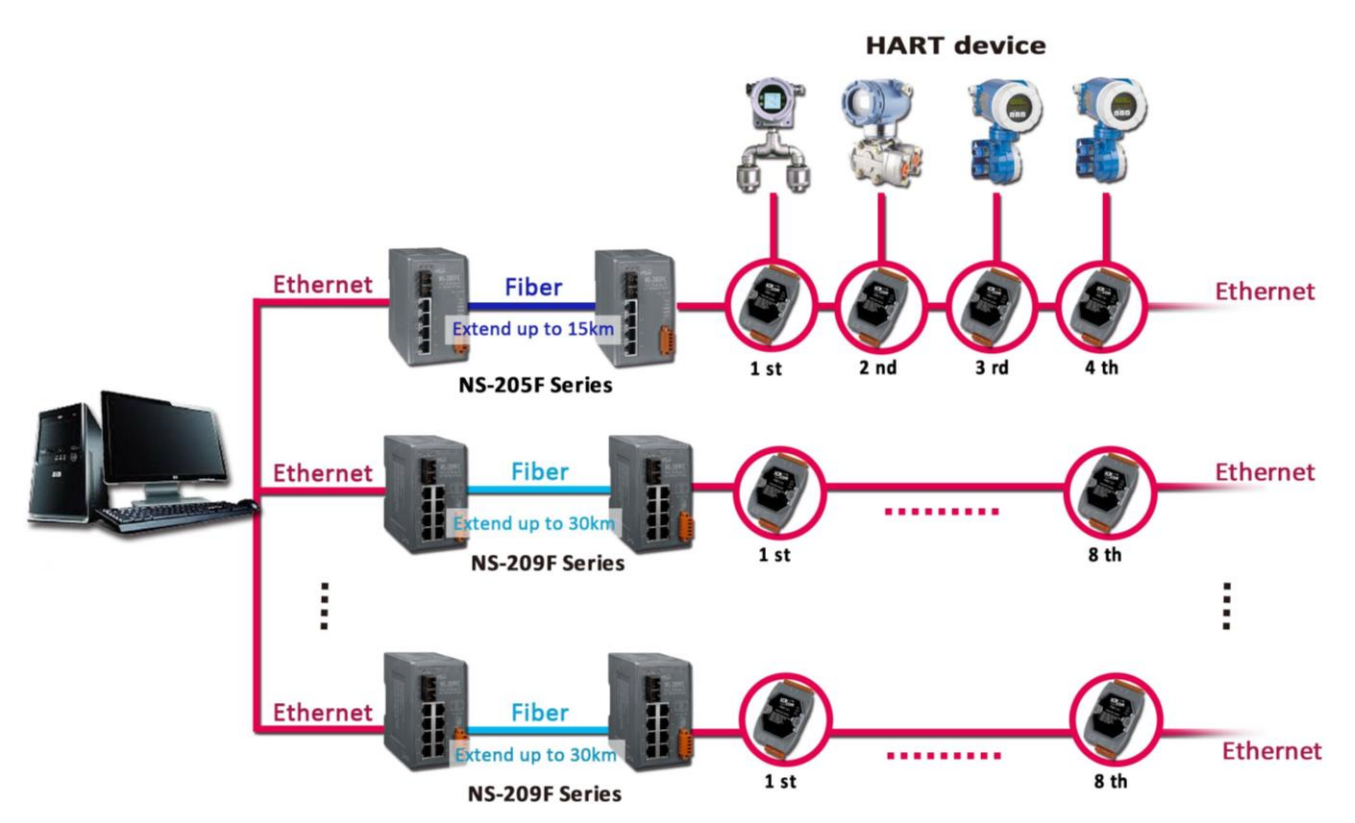

To find suitable Ethernet & Fiber switch, please check from:

http://www.icpdas.com/root/product/solutions/industrial\_ethernet\_switch/switch\_selection .html#a

# (4) Use Ethernet Switch to extend Ethernet communication distance

Similar to previous method, instead of using Fiber, simple Ethernet switch can also extend the communication distance

To find suitable Ethernet switch, please check from:

http://www.icpdas.com/root/product/solutions/industrial\_ethernet\_switch/switch\_selection .html#a

HRT-711 User Manual

# **Q25**: Using Through Mode of HG\_Tool to Stop Burst Mode of HART Device

A25: (2019/08/28)

- 1. Run the HG\_Tool and connect to HRT-711.
  - (1) Disable all the Polling command.

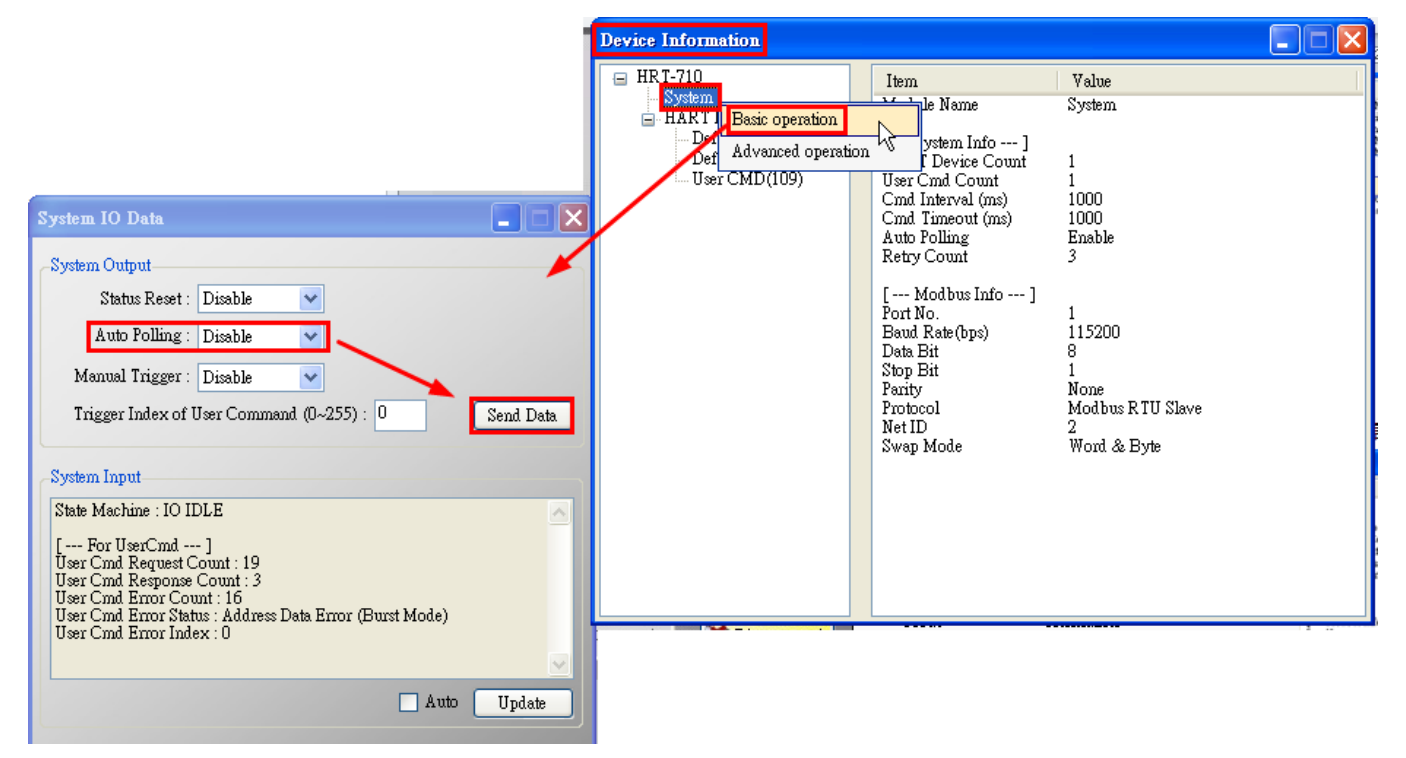

(2) Open the "<u>Through Mode</u>" and send HART CMD0 to get the "<u>Long Frame Address</u>" of HART device.

[1] HART CMD0 : FF FF FF FF FF 02 80 00 00

[2] Long Frame Address : <u>1A 0B 50 EB CD</u> (As the below figure)

HRT-711 User Manual

| Through Mode                                                                                                    |            |
|----------------------------------------------------------------------------------------------------|------------|
| Send Data           Channel :         •           FF FF FF FF 02 80 00 00         •                                                                                                    |            |
| With Parity Check                                                                                                    |            |
| FF FF FF FF 02 80 00 00 82                                                                                                    |            |
|                                                                                                    |            |
|                                                                                                    | Clear      |
| Receive Data                                                                                                    |            |
| Send Count : 1<br>Receive Count : 1<br>Error Count : 0<br>Receive Length : 24<br>Receive Data : (Hex)<br>FF FF FF FF FF 06 80 00 0E 00 50 FE <u>1A 0B</u> 05 05 02 12 80 01 <u>50 EB CD</u> D0 |            |
|                                                                                                    | ~          |
|                                                                                                    | ear Update |

(3) Configure HART command 109 and send it to disable the burst mode of HART device.

#### [1] HART CMD 109 => Ex : FF FF FF FF FF 82 DA 0B 50 EB CD 6D 01 00

<1> FF FF FF FF FF : Preamble

<2> 82 : Delimiter (0x02 need to add **0x80** = 0x82)

<3> DA 0B 50 EB CD : Long Frame Address (Different from every HART device)

(0x1A need to add 0xC0 = 0xDA)

<4> 6D : HART command no. (0x6D = 109)

<5> 01 : Byte Count (HART command parameter byte)

<6> 00 : Data (HART command parameter content. 00 for )

# **Q26** : How to use the In\_Offset field of the UserCMD ?

A25: (2020/08/19)

#### [Example]

2. A user wants to use HRT-711 to read the float data from instrument Endress-Hauser

Promass F300 by sending HART command 158. (The float data doesn't arranged in two

HRT-711 User Manual

WORD of Modbus address) •

# [Solution]

3. Run the example, users need to update the firmware of HRT-711 to be v1.03 and use

HG\_Tool\_v1.5.0.

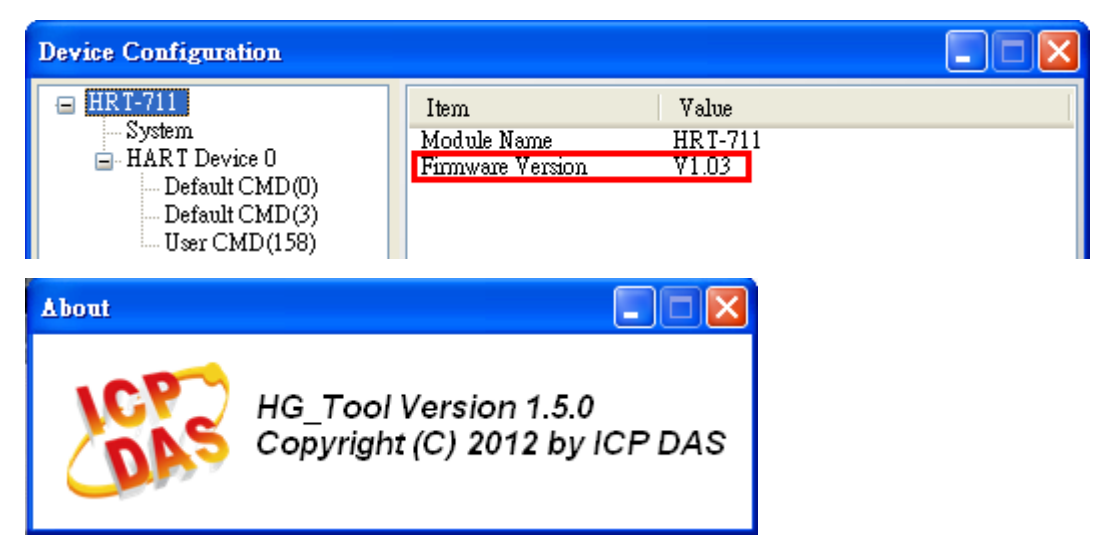

- 4. The format of HART command 158 is as below.
  - (1) The start byte of the response float data is in byte3.

| Byte             | Format                              | Description                                         |  |                      |
|------------------|-------------------------------------|-----------------------------------------------------|--|----------------------|
| 0-1              | Unsigned-16                         | Parameter HART Index                                |  | Parameter HART Index |
| 2                | Unsigned-8                          | Parameter Instance                                  |  |                      |
| Data             | Dutoe                               |                                                     |  |                      |
| Byte             | Format                              | Description                                         |  |                      |
| Byte<br>0-1      | Format<br>Unsigned-16               | Description<br>Parameter HART Index                 |  |                      |
| Byte<br>0-1<br>2 | Format<br>Unsigned-16<br>Unsigned-8 | Description Parameter HART Index Parameter Instance |  |                      |

Fig 26-1 HART 158 format of Endress-Hauser Promass F300

5. Add the UserCMD of HART command 158 to HRT-711.

| Device Configuration             |                                                              |       |
|----------------------------------|--------------------------------------------------------------|-------|
| HRT-711                          | Item Value                                                   | ice D |
| HART Edit                        | IART Channel 0<br>Luto Configuration Enable                  |       |
| - Use Delete<br>- Use Add Comman | d Pefault Command (0) Initial<br>Default Command (3) Polling | nt    |

(1) Owing to the start byte of the response float data is byte3, so in the "In\_Offset" field,

HRT-711 User Manual

Version 1.09 Page : 121

Copyright © 2017 ICP DAS Co., Ltd. All Rights Reserved E-mail: service@icpdas.com

users can fill with 3 to ignore HART response data byte0, 1, and 2. Then the response float data can be shown in the Modbus address easily.

| Device Configuration                                                                    |                                                                                                    |                                                                        |  |  |  |  |
|-----------------------------------------------------------------------------------------|----------------------------------------------------------------------------------------------------|------------------------------------------------------------------------|--|--|--|--|
| HRT-711<br>System<br>HART Device 0<br>Default CMD(0)<br>Default CMD(3)<br>User CMD(158) | Item<br>Commnad Name<br>HART Device Index<br>User Command Index<br>Command No.<br>Command Mode<br>Command Format<br>Cmd In Size<br>Cmd Out Size | Value<br>User CMD(158)<br>0<br>0<br>158<br>Polling<br>Normal<br>9<br>0 |  |  |  |  |
| Command Edit                                                                            |                                                                                                    |                                                                        |  |  |  |  |
| Command<br>Command Num. : 158<br>In Size : 6<br>In Offset : 3                           | Command<br>Command Num. : 158 Mode : Polling V Format : Normal V<br>In Size : 6 Out Size : 3<br>In Offset : 3<br>OK Cancel                      |                                                                        |  |  |  |  |
|                                                                                         | Save to File Sa                                                                                                    | ave to Device                                                          |  |  |  |  |
| Input Data                                                                              | byte0,1,2 float                                                                                                    | data (2+4)                                                             |  |  |  |  |
| Addr C1 C2                                                                              | C3 C4 C5 C6                                                                                                    | C7 C8 C9 6 Bytes                                                       |  |  |  |  |
| 0~9 0 64                                                                                | 0 174 0 65                                                                                                    | 157 142 134                                                            |  |  |  |  |

Fig 26-2 Add the UserCMD of HART command 158 to HRT-711

(2) In "System Edit" page, please set the "W&B" in the Swap Mode field.

| Cmd Interval (75~65535 ms) : 1000 | Timeout Value (305~65535 ms) : 1000 |
|-----------------------------------|-------------------------------------|
| Auto Polling : Enable             | Retry Count (0~5) : 3               |
| Modbus Setting                    |                                     |
| Swap Mode : 🛛 🛛 🛛 🛛 🛛 🕅           |                                     |
|                                   |                                     |

6. After finished the settings, click "**Save to Device**" button in Device Configuration to save all the settings.

HRT-711 User Manual

7. Trig the HRT-711 to send UserCMD0 (HART command 158). (refer to the steps of FAQ15)8. Get the response data of HART command 158 via HG\_Tool.

| Device Informati | ion                           |                    |        |                  |                                                                   |                                                                                   |                  |    |                                                               |      |        |    | - | × |
|------------------|-------------------------------|--------------------|--------|------------------|-------------------------------------------------------------------|-----------------------------------------------------------------------------------|------------------|----|---------------------------------------------------------------|------|--------|----|---|---|
| HRT-711          | HRT-711<br>                   |                    |        |                  | nad N<br>Devi<br>omma<br>and N<br>and N<br>and N<br>Add<br>out Ad | lame<br>ce Ind<br>and In<br>lo.<br>fode<br>prma<br>prma<br>loress<br>ldress<br>æt | lex<br>ndex<br>t |    | Value<br>Jser C<br>)<br>58<br>'olling<br>Vorms<br>i<br>)<br>) | MD() | 158)   |    |   |   |
|                  | IO Data                       |                    |        |                  |                                                                   |                                                                                   |                  |    |                                                               |      |        | ×  |   |   |
|                  | Module nar<br>Color<br>availa | me :<br>Able<br>ta | User C | MD(1.<br>navails | 58)<br>able                                                       | •                                                                                 | selecte          | d  |                                                               |      |        |    |   |   |
|                  | Addr                          | C1                 | C2     | C3               | C4                                                                | C5                                                                                | C6               | C7 | C8                                                            | С9   | C10    | ^  |   |   |
|                  | 0~9                           | 0                  | 0      | 0                | 0                                                                 | 0                                                                                 | 0                | 0  | 0                                                             | 0    | 0      |    |   |   |
|                  | 10~19                         | 0                  | 0      | 0                | 0                                                                 | 0                                                                                 | 0                | 0  | 0                                                             | 0    | 0      |    |   |   |
|                  | 20~29                         | 0                  | 0      | 0                | 0                                                                 | 0                                                                                 | 0                | 0  | 0                                                             | 0    | 0      |    |   |   |
|                  | 30~39                         | 0                  | 0      | 0                | 0                                                                 | 0                                                                                 | 0                | 0  | 0                                                             | 0    | 0      |    |   |   |
|                  | 40~49                         | 0                  | 0      | 0                | 0                                                                 | 0                                                                                 | 0                | 0  | 0                                                             | 0    | 0      | ~  |   |   |
|                  | <                             |                    |        |                  | I                                                                 |                                                                                   |                  |    |                                                               |      | >      | 4  |   |   |
|                  |                               |                    |        |                  |                                                                   |                                                                                   |                  |    |                                                               | Sei  | nd Dat | a. |   |   |
|                  | Input Data                    | a                  |        |                  |                                                                   |                                                                                   |                  |    |                                                               |      |        |    |   |   |
|                  | Addr                          | C1                 | C2     | C3               | C4                                                                | C5                                                                                | C6               | C7 | C8                                                            | C9   | C10    | ^  |   |   |
|                  | 0~9                           | 0                  | 0      | 65               | 157                                                               | 142                                                                               | 134              | 0  | 0                                                             | 0    | 0      |    |   |   |
|                  | 10~19                         | 0                  | 0      | 0                | 0                                                                 | 0                                                                                 | 0                | 0  | 0                                                             | 0    | 0      |    |   |   |
|                  | 20~29                         | 0                  | 0      | 0                | 0                                                                 | 0                                                                                 | 0                | 0  | 0                                                             | 0    | 0      |    |   |   |
|                  | 30~39                         | 0                  | 0      | 0                | 0                                                                 | 0                                                                                 | 0                | 0  | 0                                                             | 0    | 0      |    |   |   |
|                  | 40~49                         | 0                  | 0      | 0                | 0                                                                 | 0                                                                                 | 0                | 0  | 0                                                             | 0    | 0      | ~  |   |   |
|                  | <                             |                    |        |                  | 1                                                                 |                                                                                   |                  |    |                                                               |      |        |    |   |   |
|                  |                               |                    |        |                  |                                                                   |                                                                                   |                  |    |                                                               | U    | Ípdate |    |   |   |

Fig 26-3 The response data of HART command 158

- 9. Get the response data of HART command 158 via modscan tool.
  - (1) The Modbus first WORD data: the response code of HART command 158.
  - (2) The Modbus second and third WORD data: the float data of HART command 158.

HRT-711 User Manual

Version 1.09

| 🎫 ModScan32 - ModScal                                                                                                    |                                                                                                    |  |  |  |  |  |  |
|----------------------------------------------------------------------------------------------------|----------------------------------------------------------------------------------------------------|--|--|--|--|--|--|
| <u>File Connection S</u> etup <u>V</u> iew <u>W</u> indow <u>H</u> elp                                                            |                                                                                                    |  |  |  |  |  |  |
|                                                                                                    |                                                                                                    |  |  |  |  |  |  |
| 01 10 IO 00 22 22 64 64                                                                                                    |                                                                                                    |  |  |  |  |  |  |
| ModScal                                                                                                    |                                                                                                    |  |  |  |  |  |  |
| Address: 0002 Device I<br>MODBU                                                                                                   | d: 1<br>Number of Polls: 175<br>S Point Type Valid Slave Responses: 171                                                                                                    |  |  |  |  |  |  |
| Length: 10 04: INPUT R                                                                                                    | Display Definition                                                                                                    |  |  |  |  |  |  |
| 30002: <8E86H><br>30003: <419DH><br>30004: <0000H><br>30005: <0000H><br>30006: <0000H><br>30007: <0000H><br><b>30007:</b> <0000H> | Scan Rate: 1000 • Milliseconds<br>Scan Rate: 1000 • Milliseconds<br>Modbus Data<br>Slave Address: 1<br>Point Type: 04 INPUT REGISTER •<br>Point Address: 2<br>Length: 10<br>OK Cancel |  |  |  |  |  |  |

Fig 26-4 The response data of HART command 158 (Hex format)

| ModScan32 - ModSca1                                                                                      |                                                                                                    |  |  |  |  |  |
|----------------------------------------------------------------------------------------------------|----------------------------------------------------------------------------------------------------|--|--|--|--|--|
| File Connection Setup View Window                                                                        | w <u>H</u> elp                                                                                                    |  |  |  |  |  |
| Data Definition Display Options                                                                          | ✓ Show Data<br>Show Traffic                                                                                                    |  |  |  |  |  |
| Address: Capture Off Length: TU                                                                          | Binary         Hex         Unsigned Degimal         Integer         Long Integer         Floating Point         Most Significant Register First         Double Float         Hex Addresses |  |  |  |  |  |
| 30002: 19.6946<br>30003: 30009:<br>30004: 0.0000 30010:<br>30005: 30011:<br>30006: 0.0000<br>30007:<br>< | 0.0000<br>0.0000                                                                                                    |  |  |  |  |  |

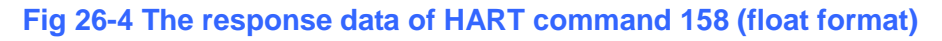

HRT-711 User Manual

Version 1.09 Page : 124

 $\label{eq:copyright} \verb"Copyright" @ 2017 ICP DAS Co., Ltd. All Rights Reserved & E-mail: service@icpdas.com \\$ 

# Q27: How to use "Listen Only" function to get HART data?

### A27: (2020/08/20)

# [Example]

A user wants to get HART device data (like HART command3) in another PC via Modbus/TCP via the original HART network without interfering the original HART communication.

## [Solution]

1. The HART "Listen Only" function had been supported in HRT-711 firmware v1.03. It means that HRT-711 doesn't send any HART command and just receive HART communication and then can get HART device data via Modbus.

### 2. Example-1: ( There is just only one HART device in HART network )

(1) Using HDS (HART Device Simulator) software to set HART command 3 and 158 data as the below figure for HART device.

| HDS_v1.U7 (HART_Device_Simulat                                                         |                                                                                |  |  |  |  |  |
|----------------------------------------------------------------------------------------|--------------------------------------------------------------------------------|--|--|--|--|--|
| ComPort<br>COM9 Close I-7547 Function Function SetParam DataLog DevStatus Dev-Specific |                                                                                |  |  |  |  |  |
| HART_Devices                                                                           | HART_Devices HART v70 C GetCMD3Param (Auto)                                    |  |  |  |  |  |
| Enable Short Addr Long Addr (hex)                                                      | MfrID (v7) PV_Value PV_Unit SV_Value SV_Unit IV_Value TV_Unit QV_Value QV_Unit |  |  |  |  |  |
| ✓ 00 0x E28D990328                                                                     | [6084] [11.142500] g/sec ▼ 2.942500 N ▼ 3.942500] deg ▼ 27.695000 rad ▼        |  |  |  |  |  |
| 01 0x 0A01000000                                                                       | 11.444444 torr                                                                 |  |  |  |  |  |
| <b>02 0x</b> 0A14000000                                                                |                                                                                |  |  |  |  |  |
| <b>03</b> 0x 1190000000                                                                | 10016 HART CMD No : 158 CMD Param Num : 7 💌 33.44444 m3/sec 💌                  |  |  |  |  |  |
| <b>04 0x</b> 1164000000                                                                | 0016 CMD Param Value (HEX)                                                     |  |  |  |  |  |
| 05 0x 1127112233                                                                       | 0016 1 2 3 4 5 6 7 8 9 10 V 55.44444 ghr                                       |  |  |  |  |  |
| 06 0x 110E000000                                                                       | 0016 0 11 22 33 41 9D 8E 86 00 00 00 00 66.444444 lb/sec -                     |  |  |  |  |  |
| <b>07</b> 0x 1207000000                                                                | 0016 1 00 00 00 00 00 00 00 00 00 00 00 00 V 77.444444 Deg.F V                 |  |  |  |  |  |

Fig 27-1 Set HART command 3 and 158 data in the HDS

(2) Add HART command 3 and 158 to HRT-711.

| lodule Edit                              |                                 |                      |                 |                      |        |
|------------------------------------------|---------------------------------|----------------------|-----------------|----------------------|--------|
| Basy Mode<br>Module                      |                                 |                      |                 |                      |        |
| HART Ch. :                               | 0                               | 🖌 Auto Configure : 🖪 | nable 🔽         | Frame Type : Long    | 2      |
| Master Type :                            | Primary Master                  | Network Mode : P     | oint to Point 💌 | Address : 0          |        |
| Preambles :                              | 5                               | Cmd 0 Mode : In      | nitiəl 💌        | Cmd 3 Mode : Initial | ~      |
| Unique Identi<br>Auto Get<br>Manufacture | ifier<br>Unique ID<br>r ID : 22 | Device Type : 133    |                 | Device ID : 723522   |        |
|                                          |                                 |                      |                 | OK                   | Cancel |

Fig 27-2 HART command 3 setting

HRT-711 User Manual

| Command Num. : 158 | Mode : Manual 💉 | Format : Normal 💌 |
|--------------------|-----------------|-------------------|
| In Size : 6        | Out Size : 0    |                   |
| In Offset : 3      |                 |                   |

Fig 27-3 Add HART command 158 (UserCMD)

(2) In the "System Edit" page, Set "Auto Polling" to be "Disable" (HRT-711 will not send HART command) and set the "Swap Mode" to be "W&B".

| ystem Edit                                                                                            |                                                              |
|----------------------------------------------------------------------------------------------------|--------------------------------------------------------------|
| System<br>Cmd Interval (75~65535 ms) :<br>Auto Polling : Disable<br>Modbus Setting<br>Swap Mode : W&B | Timeout Value (305~65535 ms) : 1000<br>Retry Count (0~5) : 3 |
|                                                                                                    | OK Cancel                                                    |

Fig 27-4 Set "Auto Polling" to be "Disable"

(3) After finished the settings, click "**Save to Device**" button in Device Configuration to save all the settings.

(4) Get the response data of HART command 3 and 158 via Modscan tool.

| 💶 ModScal                                                                                                    | 🖬 ModSca2                                                                       |
|----------------------------------------------------------------------------------------------------|---------------------------------------------------------------------------------|
| Address:1301Device Id:1Address:1301MODBUS Point TypeLength:1004: INPUT REGISTER                                           | Address:0002Device Id:1Address:0002MODBUS Point TypeLength:204: INPUT REGISTER🔽 |
| HART Command 3 Data                                                                                                    | HART Command 158 Data                                                           |
| 31301: 9.9427 31307: 3.9425<br>31302: 31308:<br>31303: 11.1425 31309: 27.6950<br>31304: 31310:<br>31305: 2.9425<br>31306: | 30002: 19.6946<br>30003:                                                        |

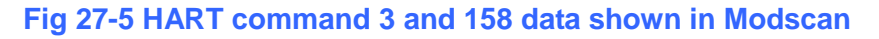

HRT-711 User Manual

#### 3. Example-2: ( There two HART devices in HART network )

(1) Using HDS (HART Device Simulator) software to set HART device address 1 and address3 and HART command 3 data as the below figure for these two HART devices.

| 81 | HDS_v  | 1.07 (HA)  | RT_Device_Simulat     | or - ICP D | AS)       |        |     |                              |            |          |                      |         |      |                 |            |       |
|----|--------|------------|-----------------------|------------|-----------|--------|-----|------------------------------|------------|----------|----------------------|---------|------|-----------------|------------|-------|
|    | ComPo  | nt<br>19 💌 | Close                 |            |           |        |     | I-7547<br>Enable<br>ChNo : 0 | Set<br>Get | Ch<br>Ch | Function<br>SetParam | DataLog |      | evStatus Dev-Sj | pecific    |       |
|    | HARI_  | _Devices — |                       |            |           |        |     |                              |            |          |                      | Γ       | HARI | v7.0            | D3Param (, | Auto) |
|    | Enable | Short Ad   | dr 🛛 Long Addr (hex)  | MfrID (v7) | PV_Value  | PV_Un  | uit | SV_Value                     | SV_U       | Init     | TV_Value             | TV_U:   | nit  | QV_Value        | QV_U       | Init  |
|    |        | 00         | <b>0x</b> E28D990328  | 6084       | 11.142500 | g/sec  | -   | 2.942500                     | N          | -        | 3.942500             | deg     | -    | 27.695000       | rad        | -     |
|    |        | 01         | 0x 0A01000000         | 0016       | 11.111111 | kg/cm2 | •   | 11.222222                    | Pa         | •        | 11.333333            | kPa     | -    | 11.444444       | torr       | -     |
|    | Γ      | 02         | <b>0x</b>  0A14000000 | 0016       | 22.111111 | MPa    | -   | 222.222222                   | gal/sec    | -        | 222.333333           | gal/min | -    | 22.444444       | gal/hr     | -     |
|    |        | 03         | 0x 1190112233         | 0016       | 33.111111 | 1/sec  | •   | 33.222222                    | 1/min      | -        | 33.333333            | l/hr    | •    | 33.44444        | m3/sec     | •     |

#### Fig 27-6 Set HART device address and command 3 data in HDS

- (2) Add HART device with address 1 and address 3 to HRT-711.
  - [1] Users need to un-check the "Auto Get Unique ID" checkbox and fill with the long frame address of HART device.

| odule Edit            |                        |                    |           |     |               |         |        |
|-----------------------|------------------------|--------------------|-----------|-----|---------------|---------|--------|
| 🔄 Easy Mode<br>Module |                        |                    |           |     |               |         |        |
| HART Ch. :            | 0                      | 💉 Auto Configure : | Disable   | ~   | Frame Type :  | Long    | ~      |
| Master Type :         | Primary Master         | Network Mode :     | Multidrop | ~   | Address :     | 1       |        |
| Preambles :           | 5                      | Cmd 0 Mode :       | Initial   | ~   | Cmd 3 Mode :  | Initial | ~      |
| Unique Ident          | ifier<br>Unique ID Lor | ng Frame Addro     | ess must  | mat | ch with HA    | ART de  | vice   |
| Manufacture           | riD: 10                | Device Type : 1    | 2         |     | Device ID : 0 |         |        |
|                       |                        |                    |           |     |               | ж       | Cancel |

Fig 27-7-1 Add HART device with address 1 (0x0A01000000)

HRT-711 User Manual

Version 1.09

| ] Easy Mode<br>Iodule |                                  |      |                  |           |     |               |         |     |
|-----------------------|----------------------------------|------|------------------|-----------|-----|---------------|---------|-----|
| HART Ch. :            | 0                                | ~    | Auto Configure : | Disable   | ~   | Frame Type :  | Long    | ~   |
| Master Type :         | Primary Master                   | ~    | Network Mode :   | Multidrop | *   | Address :     | 3       |     |
| Preambles :           | 5                                |      | Cmd 0 Mode :     | Initial   | ~   | Cmd 3 Mode :  | Initial | *   |
| Unique Ident          | tifier<br>t Unique ID <b>Lor</b> | ng F | rame Addre       | ss must   | mat | ch with HA    | RT dev  | ice |
| Manufacture           | er ID : 17                       |      | Device Type : 1  | 44        | 2   | Device ID : 1 | 122007  |     |

Fig 27-7-1 Add HART device with address 3 (0x1190112233)

(2) In the "System Edit" page, Set "Auto Polling" to be "Disable" (HRT-711 will not send HART command) and set the "Swap Mode" to be "W&B".

| ystem Edit                                                                                                 |                                                              |
|----------------------------------------------------------------------------------------------------|--------------------------------------------------------------|
| System<br>Cmd Interval (75~65535 ms) : IIII<br>Auto Polling : Disable<br>Modbus Setting<br>Swap Mode : W&B | Timeout Value (305~65535 ms) : 1000<br>Retry Count (0~5) : 3 |
|                                                                                                    | OK Cancel                                                    |

Fig 27-8 Set "Auto Polling" to be "Disable"

- (3) After finished the settings, click "**Save to Device**" button in Device Configuration to save all the settings.
- (4) Get the response data of HART command 3 of these two HART devices via Modscan tool.

HRT-711 User Manual

| - ModScal                                                                                                    | - ModSca2                                                                                                    |
|----------------------------------------------------------------------------------------------------|----------------------------------------------------------------------------------------------------|
| Address:1301Device Id:1Address:1301MODBUS Point TypeLength:1004: INPUT REGISTER                                             | Address: 1311 Device Id: 1<br>Address: 1311 MODBUS Point Type<br>Length: 10 04: INPUT REGISTER                              |
| CMD3_Data for HART Device Address=1                                                                                         | CMD3_Data for HART Device Address=3                                                                                         |
| 31301: 4.0000 31307: 11.3333<br>31302: 31308:<br>31303: 11.1111 31309: 11.4444<br>31304: 31310:<br>31305: 11.2222<br>31306: | 31311: 4.0000 31317: 33.3333<br>31312: 31318:<br>31313: 33.1111 31319: 33.4444<br>31314: 31320:<br>31315: 33.2222<br>31316: |
|                                                                                                    |                                                                                                    |

Fig 27-9 HART command 3 data of HART device address 1 and 3 shown in Modscan

HRT-711 User Manual

Version 1.09

# Q101 : The whole configuration process of HRT-711 ?

A101: (2016/02/19)

1. Set the network parameters of HRT-711 (Ex : IP / Mask / Gateway)  ${\scriptstyle \circ}$ 

- (1) Connect the Ethernet port between PC and HRT-711.
- (2) Run the "HRT-711 Utility" and click the "Ethernet" item.

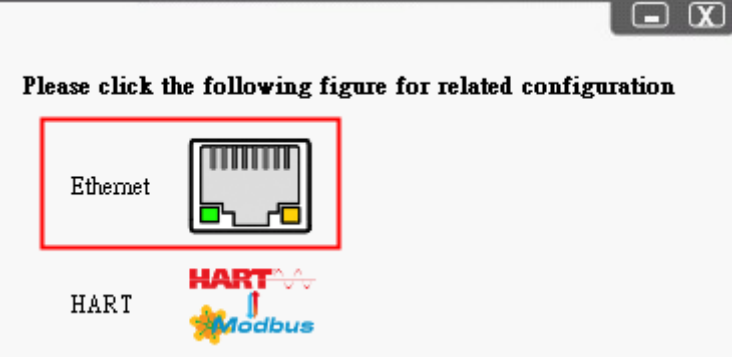

(3) Click the "Search Servers" button and it will search all the HRT-711 modules automatically.

| 🎺 eSearch Utility [ v1.0.9, Oct.24, 2013 ] |              |               |              |             |         |  |  |  |  |
|--------------------------------------------|--------------|---------------|--------------|-------------|---------|--|--|--|--|
| <u>File S</u> erver <u>T</u> ools          |              |               |              |             |         |  |  |  |  |
| Name                                       | Alias        | IP Address    | Sub-net Mask | Gateway     | MAC Ad  |  |  |  |  |
| HRT-711                                    | HRT-711      | 192.168.255.1 | 255.255.0.0  | 192.168.0.1 | 00:0d:e |  |  |  |  |
|                                            |              |               |              |             |         |  |  |  |  |
|                                            |              |               |              |             |         |  |  |  |  |
| <                                          |              |               |              |             | >       |  |  |  |  |
| Status                                     | vers Configu | ration (UDP)  | Web          | Exit        |         |  |  |  |  |

(4) Choose the "HRT-711" item and click the "Configuratino (UDP)" button and users can set the network parameters of HRT-711. Then click the "OK" button to save the settings.

| 1     | Search Utility [ v1.0                       | .9, Oct.24, 2013 ] |                                            | K |  |  |  |  |  |
|-------|---------------------------------------------|--------------------|--------------------------------------------|---|--|--|--|--|--|
| File  | Configure Server (I                         | IDP)               |                                            |   |  |  |  |  |  |
| N     | Server Name :                               | HRT-711            | A                                          |   |  |  |  |  |  |
| 1.    | DHCP:                                       | 0: OFF 🗾           | Alias: HRT-711 (7 Chars)                   |   |  |  |  |  |  |
|       | IP Address :                                | 192.168.255.1      | MAC: 00:0d:e0:8f:ff:ff                     |   |  |  |  |  |  |
|       | Sub-net Mask :                              | 255.255.0.0        | Warning!!                                  |   |  |  |  |  |  |
|       | Gateway :                                   | 192.168.0.1        | correct configuration before any changing! |   |  |  |  |  |  |
| <     | Cancel                                      |                    |                                            |   |  |  |  |  |  |
| Statu | Search Servers Configuration (UDP) Web Exit |                    |                                            |   |  |  |  |  |  |

- 2. Run the HRT-711 utility to connect to HRT-711 via RS-232 for HART configuration.
  - (1) Using the CA-0910 cable (3 pin RS-232, TxD/RxD/GND) included in the HRT-711 product. Connect the TXD / RXD / GND pins between CA-0910 and HRT-711. (Wiring : TXD to TXD, RXD to RXD, GND to GND)

HRT-711 User Manual

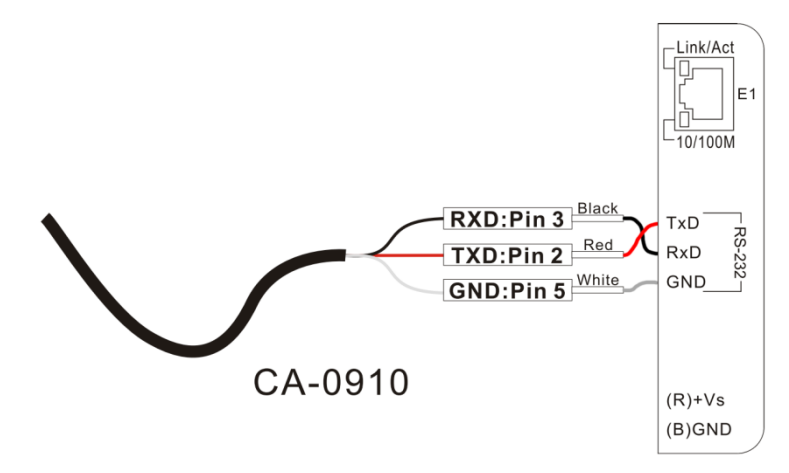

(Note : The RS-232 pin assignment of HRT-711, the left pin1 is reserved and then the left pin2, 3 and 4 will be TXD, RxD and GND.)

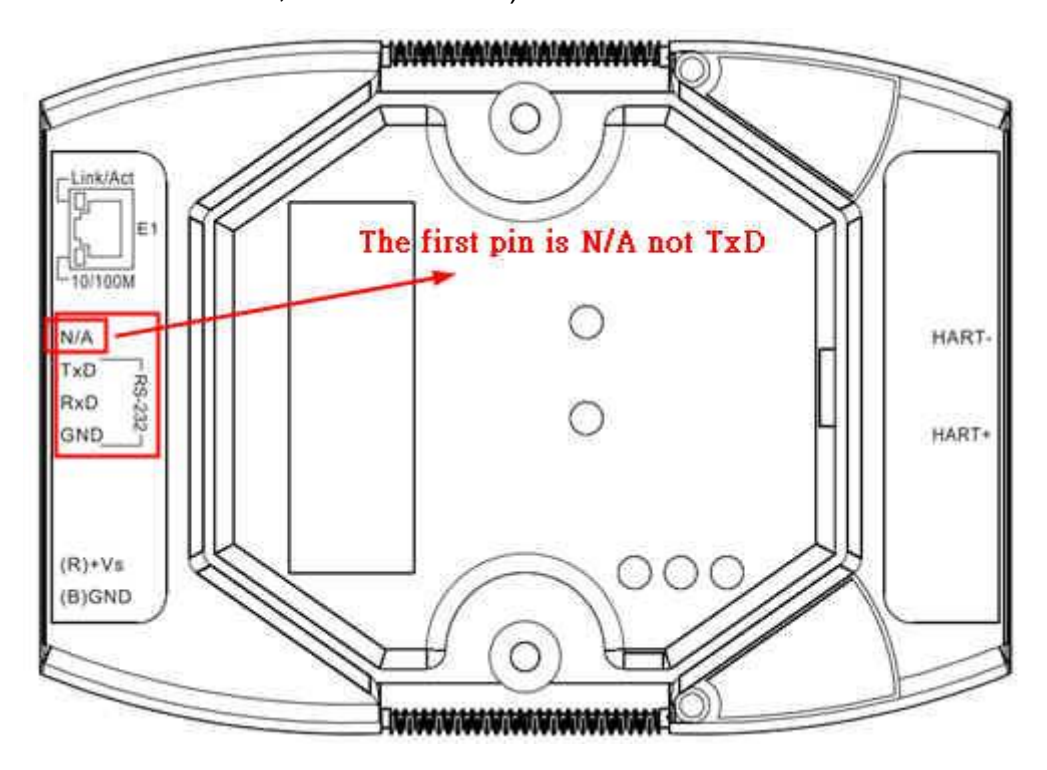

(2) Run the "HRT-711 Utility" and click the "HART" item.

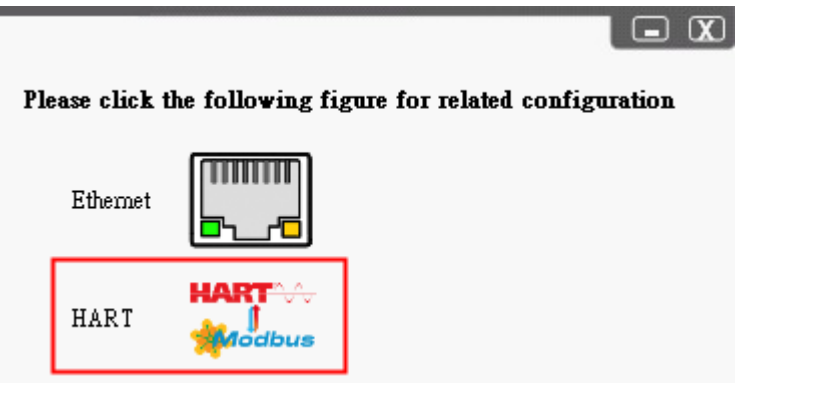

HRT-711 User Manual

Version 1.09

Page : 131

Copyright © 2017 ICP DAS Co., Ltd. All Rights Reserved E-mail: service@icpdas.com

(3) Follow the instruction of the figure to set the "Dip Switch" in the back of HRT-711 to be "Init" and then reboot HRT-711.

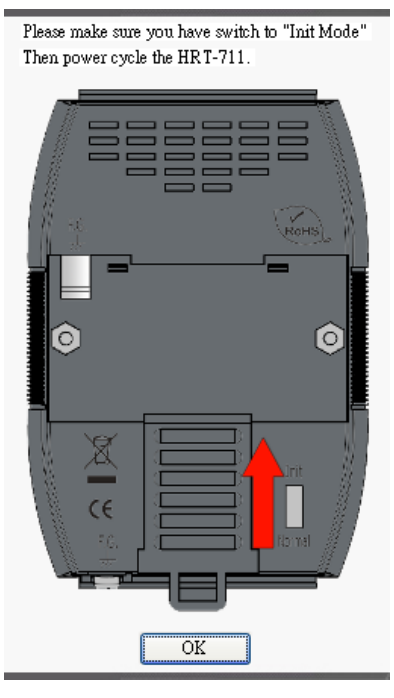

- (4) Click the "Communication Settings" item.
  - [1] Device : choose the "HRT-711".
  - [2] Port Num : choose the ComPort no. of PC.
    - => After finish, click the "OK" button.

| *                                                                                       | Communication<br>Settings     | Device<br>Information | Device<br>Configuration |
|-----------------------------------------------------------------------------------------|-------------------------------|-----------------------|-------------------------|
| Com Port Setting           Device : HRT-711           Setting           Port Num : COM1 | ComPort N                     | No. in PC             | ice<br>ostic            |
| Connect                                                                                 | Through<br>Mode               | Format                |                         |
| HG_Tool Version 1.6.0 Copyr<br>Supported Modules: HRT-710                               | ight (C) 2012 I<br>), HRT-711 | by ICP DAS            |                         |

HRT-711 User Manual

Version 1.09

(5) Click the "Connect" button. After about 5 seconds, if the green light is "ON" of the traffic light in the left-top corner of HRT-711 utility, it means the connection is successful. Then users can configure the HRT-711 for HART devices.

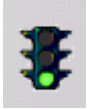

- 1. Add the HART devices to HRT-711.
  - (1) The detailed steps, please refer to the "Q01 : How to add HART devices to HRT-711 ?" of FAQ.
- 2. Check if HRT-711 gets the HART device data correctly.
  - (1) The detailed steps, please refer to the "Q02 : How to make sure that HRT-711 gets the HART device data correctly ?" of FAQ.

=> If the communication between HRT-711 and HART devices is failed, the ERR LED will flash. If the communication is ok, the ERR LED will be OFF.

- 3. Get the HART device data via Modbus/TCP or Modbus/UDP.
  - (1) Set the "Dip Switch" in the back of HRT-711 to be "Normal" and then reboot HRT-711.
  - (2) Refer to the detailed steps of the "Q03 : How to map HART device CMD(3) data directly to SCADA or HMI ?" of FAQ.

HRT-711 User Manual

# **Appendix A HART Command**

In this chapter, the following lists are the HART universal command format.

| Request Data Bytes |                     | 0 | 0                                         |  |  |
|--------------------|---------------------|---|-------------------------------------------|--|--|
| Response D         | Response Data Bytes |   | 2 = 14                                    |  |  |
| Byte Index         | Format              |   | Desciption                                |  |  |
| 0                  | Uint8               |   | Response Code 1                           |  |  |
| 1                  | Uint8               |   | Response Code 2                           |  |  |
| 2                  | Uint8               |   | 254                                       |  |  |
| 3                  | Uint8               |   | Manufacturer ID                           |  |  |
| 4                  | Uint8               |   | Manufacturer's device ID                  |  |  |
| 5                  | Uint8               |   | Number of preambles needed in the request |  |  |
| 6                  | Uint8               |   | Command set revision number               |  |  |
| 7                  | Uint8               |   | Transmitter specific revision code        |  |  |
| 8                  | Uint8               |   | Software revision                         |  |  |
| 9                  | Uint8               |   | Hardware revision                         |  |  |
| 10                 | Uint8               |   | Flags                                     |  |  |
| 11~13 Uint24       |                     |   | Device ID number (MSB first)              |  |  |

#### Command 0 : Read Unique Identifier

#### **Command 1 : Read Primary Variable**

| Request Data Bytes  |        | 0     | 0                |  |  |
|---------------------|--------|-------|------------------|--|--|
| Response Data Bytes |        | 2 + 5 | 5 = 7            |  |  |
| Byte Index          | Format |       | Desciption       |  |  |
| 0                   | Uint8  |       | Response Code 1  |  |  |
| 1                   | Uint8  |       | Response Code 2  |  |  |
| 2                   | Uint8  |       | Unit code        |  |  |
| 3~6 Float           |        |       | Primary Variable |  |  |

HRT-711 User Manual

Version 1.09

| Request Data Bytes  |           | 0     | 0                                    |  |  |
|---------------------|-----------|-------|--------------------------------------|--|--|
| Response Data Bytes |           | 2 + 8 | 3 = 10                               |  |  |
| Byte Index          | Format    |       | Desciption                           |  |  |
| 0                   | Uint8     |       | Response Code 1                      |  |  |
| 1                   | Uint8     |       | Response Code 2                      |  |  |
| 2~5                 | Float     |       | Primary Variable Current             |  |  |
| 6~9                 | 6~9 Float |       | Primary Variable Percentage of Range |  |  |

#### Command 2 : Read P.V. Current and Percentage of Range

# Command 3 : Read Dynamic Variables and P.V. Current

| Request Data Bytes |                     | 0 | 0                             |  |  |
|--------------------|---------------------|---|-------------------------------|--|--|
| Response D         | Response Data Bytes |   | 24 = 26                       |  |  |
| Byte Index         | Format              |   | Desciption                    |  |  |
| 0                  | Uint8               |   | Response Code 1               |  |  |
| 1                  | Uint8               |   | Response Code 2               |  |  |
| 2~5                | Float               |   | Primary Variable Current      |  |  |
| 6                  | Uint8               |   | Primary Variable Unit code    |  |  |
| 7~10               | Float               |   | Primary Variable              |  |  |
| 11                 | Uint8               |   | Secondary Variable Unit code  |  |  |
| 12~15              | Float               |   | Secondary Variable            |  |  |
| 16                 | Uint8               |   | Tertiary Variable Unit code   |  |  |
| 17~20              | 7~20 Float          |   | Tertiary Variable             |  |  |
| 21                 | Uint8               |   | Quaternary Variable Unit code |  |  |
| 22~25              | 22~25 Float         |   | Quaternary Variable           |  |  |

#### **Command 6 : Write Polling Address**

| Request Data Bytes      |        | 1     |                 |
|-------------------------|--------|-------|-----------------|
| Byte Index              | Format |       | Desciption      |
| 0                       | Uint8  |       | Polling Address |
| Response Data Bytes 2 + |        | 2 + 1 | 1 = 3           |
| Byte Index              | Format |       | Desciption      |
| 0                       | Uint8  |       | Response Code 1 |
| 1                       | Uint8  |       | Response Code 2 |
| 2                       | Uint8  |       | Polling Address |

HRT-711 User Manual

Version 1.09 Pa

| Request Da | ta Bytes 6 |       |                                           |
|------------|------------|-------|-------------------------------------------|
| Byte Index | Format     |       | Desciption                                |
| 0~5        | PA6        |       | TAG Name                                  |
| Response D | ata Bytes  | 2 + 1 | 2 = 14                                    |
| Byte Index | Format     |       | Desciption                                |
| 0          | Uint8      |       | Response Code 1                           |
| 1          | Uint8      |       | Response Code 2                           |
| 2          | Uint8      |       | 254                                       |
| 3          | Uint8      |       | Manufacturer ID                           |
| 4          | Uint8      |       | Manufacturer's device ID                  |
| 5          | Uint8      |       | Number of preambles needed in the request |
| 6          | Uint8      |       | Command set revision number               |
| 7          | Uint8      |       | Transmitter specific revision code        |
| 8          | Uint8      |       | Software revision                         |
| 9          | Uint8      |       | Hardware revision                         |
| 10         | Uint8      |       | Flags                                     |
| 11~13      | Uint24     |       | Device ID number (MSB first)              |

# Command 11 : Read Unique Identifier Associated with TAG

# Command 12 : Read Message

| Request Data Bytes 0 |        | 0           |                 |
|----------------------|--------|-------------|-----------------|
| Response Data Bytes  |        | 2 + 24 = 26 |                 |
| Byte Index           | Format |             | Desciption      |
| 0                    | Uint8  |             | Response Code 1 |
| 1                    | Uint8  |             | Response Code 2 |
| 2~25                 | PA24   |             | Message         |

# Command 13 : Read Tag, Descriptor, Date

| Request Data Bytes 0  |        | 0     |                 |  |
|-----------------------|--------|-------|-----------------|--|
| Response Data Bytes 2 |        | 2 + 2 | 2 + 21 = 23     |  |
| Byte Index            | Format |       | Desciption      |  |
| 0                     | Uint8  |       | Response Code 1 |  |
| 1                     | Uint8  |       | Response Code 2 |  |
| 2~7                   | PA6    |       | TAG Name        |  |

HRT-711 User Manual

Version 1.09

| 8~19 | PA12  | Descriptor             |
|------|-------|------------------------|
| 20   | Uint8 | Day of month           |
| 21   | Uint8 | Month of year          |
| 22   | Uint8 | Year as offset to 1900 |

# Command 14 : Read Primary Variable Sensor Information

| Request Data Bytes 0 |        | 0     |                                  |  |
|----------------------|--------|-------|----------------------------------|--|
| Response Data Bytes  |        | 2 + 1 | 2 + 16 = 18                      |  |
| Byte Index           | Format |       | Desciption                       |  |
| 0                    | Uint8  |       | Response Code 1                  |  |
| 1                    | Uint8  |       | Response Code 2                  |  |
| 2~4                  | Uint24 |       | Sensor Serial Number (MSB first) |  |
| 5                    | Uint8  |       | Sensor limits unit               |  |
| 6~9                  | Float  |       | Upper sensor limit               |  |
| 10~13                | Float  |       | Lower sensor limit               |  |
| 14~17                | Float  |       | Minimum span                     |  |

# Command 15 : Read Primary Variable Output Information

| Request Data Bytes  |        | 0     |                                 |
|---------------------|--------|-------|---------------------------------|
| Response Data Bytes |        | 2 + 1 | 17 = 19                         |
| Byte Index          | Format |       | Desciption                      |
| 0                   | Uint8  |       | Response Code 1                 |
| 1                   | Uint8  |       | Response Code 2                 |
| 2                   | Uint8  |       | Alarm select code               |
| 3                   | Uint8  |       | Transfer function code          |
| 4                   | Uint8  |       | PV range value unit code        |
| 5~8                 | Float  |       | Upper range value               |
| 9~12                | Float  |       | Lower range value               |
| 13~16               | Float  |       | Damping value                   |
| 17                  | Uint8  |       | Write protect code              |
| 18                  | Uint8  |       | Private label distribution code |

HRT-711 User Manual

Version 1.09

#### Command 16 : Read Final Assembly Number

| Request Data Bytes 0 |        | 0         |                                   |
|----------------------|--------|-----------|-----------------------------------|
| Response Data Bytes  |        | 2 + 3 = 5 |                                   |
| Byte Index           | Format |           | Desciption                        |
| 0                    | Uint8  |           | Response Code 1                   |
| 1                    | Uint8  |           | Response Code 2                   |
| 2~4                  | Uint24 |           | Final assembly number (MSB first) |

#### Command 17 : Write Message

| Request Data Bytes        |        | 24    | 24              |  |
|---------------------------|--------|-------|-----------------|--|
| Byte Index                | Format |       | Desciption      |  |
| 0~23                      | PA24   |       | Message         |  |
| Response Data Bytes 2 + 2 |        | 2 + 2 | 24 = 26         |  |
| Byte Index                | Format |       | Desciption      |  |
| 0                         | Uint8  |       | Response Code 1 |  |
| 1                         | Uint8  |       | Response Code 2 |  |
| 2~25                      | PA24   |       | Message         |  |

#### Command 18 : Write Tag, Descriptor, Date

| Request Da                | est Data Bytes 21 |       |                        |
|---------------------------|-------------------|-------|------------------------|
| Byte Index                | Format            |       | Desciption             |
| 0~5                       | PA6               |       | TAG Name               |
| 6~17                      | PA12              |       | Descriptor             |
| 18                        | Uint8             |       | Day of month           |
| 19                        | Uint8             |       | Month of year          |
| 20                        | Uint8             |       | Year as offset to 1900 |
| Response Data Bytes 2 + 2 |                   | 2 + 2 | 21 = 23                |
| Byte Index                | Format            |       | Desciption             |
| 0                         | Uint8             |       | Response Code 1        |
| 1                         | Uint8             |       | Response Code 2        |
| 2~7                       | PA6               |       | TAG Name               |
| 8~19                      | PA12              |       | Descriptor             |
| 20                        | Uint8             |       | Day of month           |

HRT-711 User Manual

Version 1.09

| 21 | Uint8 | Month of year          |
|----|-------|------------------------|
| 22 | Uint8 | Year as offset to 1900 |

# Command 19 : Write Final Assembly Number

| Request Data Bytes        |        | 3   |                                   |
|---------------------------|--------|-----|-----------------------------------|
| Byte Index                | Format |     | Desciption                        |
| 0~2                       | Uint24 |     | Final assembly number (MSB first) |
| Response Data Bytes 2 + 3 |        | 2+3 | 3 = 5                             |
| Byte Index                | Format |     | Desciption                        |
| 0                         | Uint8  |     | Response Code 1                   |
| 1                         | Uint8  |     | Response Code 2                   |
| 2~4                       | Uint24 |     | Final assembly number (MSB first) |

HRT-711 User Manual

Version 1.09

Page : 139

Copyright © 2017 ICP DAS Co., Ltd. All Rights Reserved E-mail: service@icpdas.com

# **Appendix B Command Format**

The HART data format of Modbus address is divided into the Normal and Simple format.

1. Normal format

When read / write HART data by Modbus, the Modbus data format is HART standard command format.

2. Simple format

When read / write HART data by Modbus, the Modbus data format is simple format (omit the Response Code and Unit data). In this mode, the HMI or SCADA software can read or write HART data easily. Now, it only supports HART command number 1, 2 and 3.

# The simple format of HART command

#### **Command 1** : (Read Primary Variable)

| Response Data Bytes |        | 4 |                  |
|---------------------|--------|---|------------------|
| Byte Index          | Format |   | Desciption       |
| 0~3                 | Float  |   | Primary Variable |

#### Command 2 : (Read P.V. Current and Percentage of Range)

| Response Data Bytes |        | 8 |                                      |
|---------------------|--------|---|--------------------------------------|
| Byte Index          | Format |   | Desciption                           |
| 0~3                 | Float  |   | Primary Variable Current             |
| 4~7                 | Float  |   | Primary Variable Percentage of Range |

#### Command 3 : (Read Dynamic Variables and P.V. Current)

| Response Data Bytes |        | 20 |                          |
|---------------------|--------|----|--------------------------|
| Byte Index          | Format |    | Desciption               |
| 0~3                 | Float  |    | Primary Variable Current |
| 4~7                 | Float  |    | Primary Variable         |
| 8~11                | Float  |    | Secondary Variable       |
| 12~15               | Float  |    | Tertiary Variable        |
| 16~19               | Float  |    | Quaternary Variable      |

HRT-711 User Manual

Version 1.09

# **Appendix C. Revision History**

This chapter provides revision history information to this document.

The table below shows the revision history.

| Revision | Date       | Description                                      |
|----------|------------|--------------------------------------------------|
|          |            | Add Fig 2.3.2-4                                  |
| 1.10     | 2020/08/19 | Add FAQ Q26                                      |
|          |            | Add the "In Offset" field in the UserCMD setting |
| 1.09     | 2020/07/02 | Add FAQ Q24 / Q25                                |
|          |            | Add FAQ Q21                                      |
| 1.08     | 2018/10/29 | Add FAQ Q22                                      |
|          |            | Add FAQ Q23                                      |
|          |            | Modify FAQ Q15, 18, 19 with Modbus command       |
| 1.07     | 2018/05/22 | FC06                                             |
|          |            | FAQ Q04 add TCP firmware update section          |
| 1.06     | 2018/04/10 | Add FAQ Q20                                      |
| 1.05     | 2017/12/20 | Add FAQ Q18, Q19                                 |
| 1.04     | 2017/05/10 | Add MB starting address explanation to FAQ Q03   |
|          |            | Add FAQ17                                        |
| 1.03     | 2016/10/20 | Modify Firmware Update Process                   |
|          |            | (Q04 of FAQ)                                     |
| 1.02     | 2016/01/28 | Modbus/UDP server is also supported.             |
| 1.01     | 2015/08/04 | Add FAQ chapter to this users' manual            |
| 1.00     | 2014/01/21 | First revision                                   |

HRT-711 User Manual

Version 1.09